## EndNote 20 Reference Manager

હિંદુ

Ying-Fang Huang & Mei-Mei Chang Subject Service Division, National Taiwan University Library

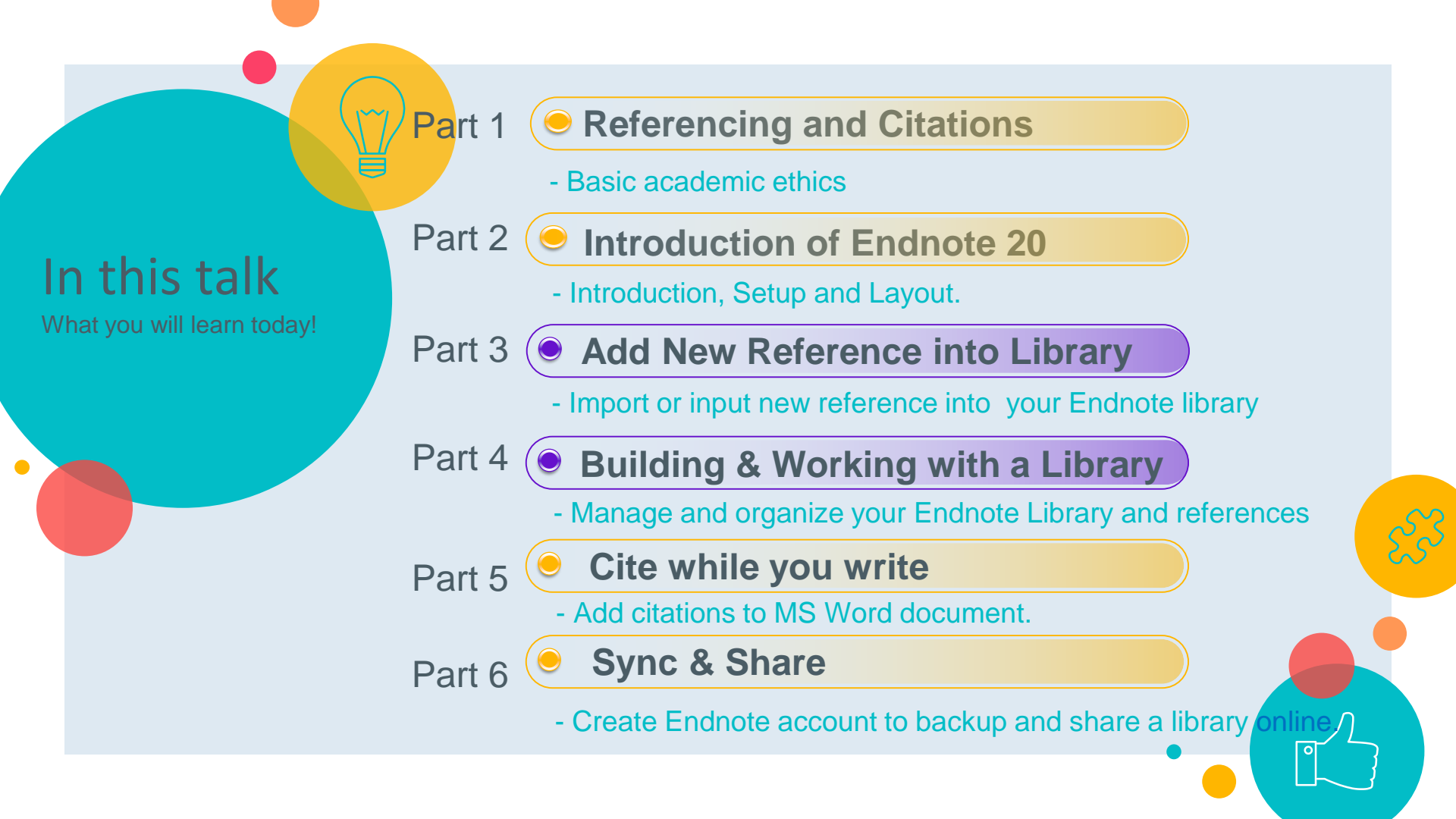

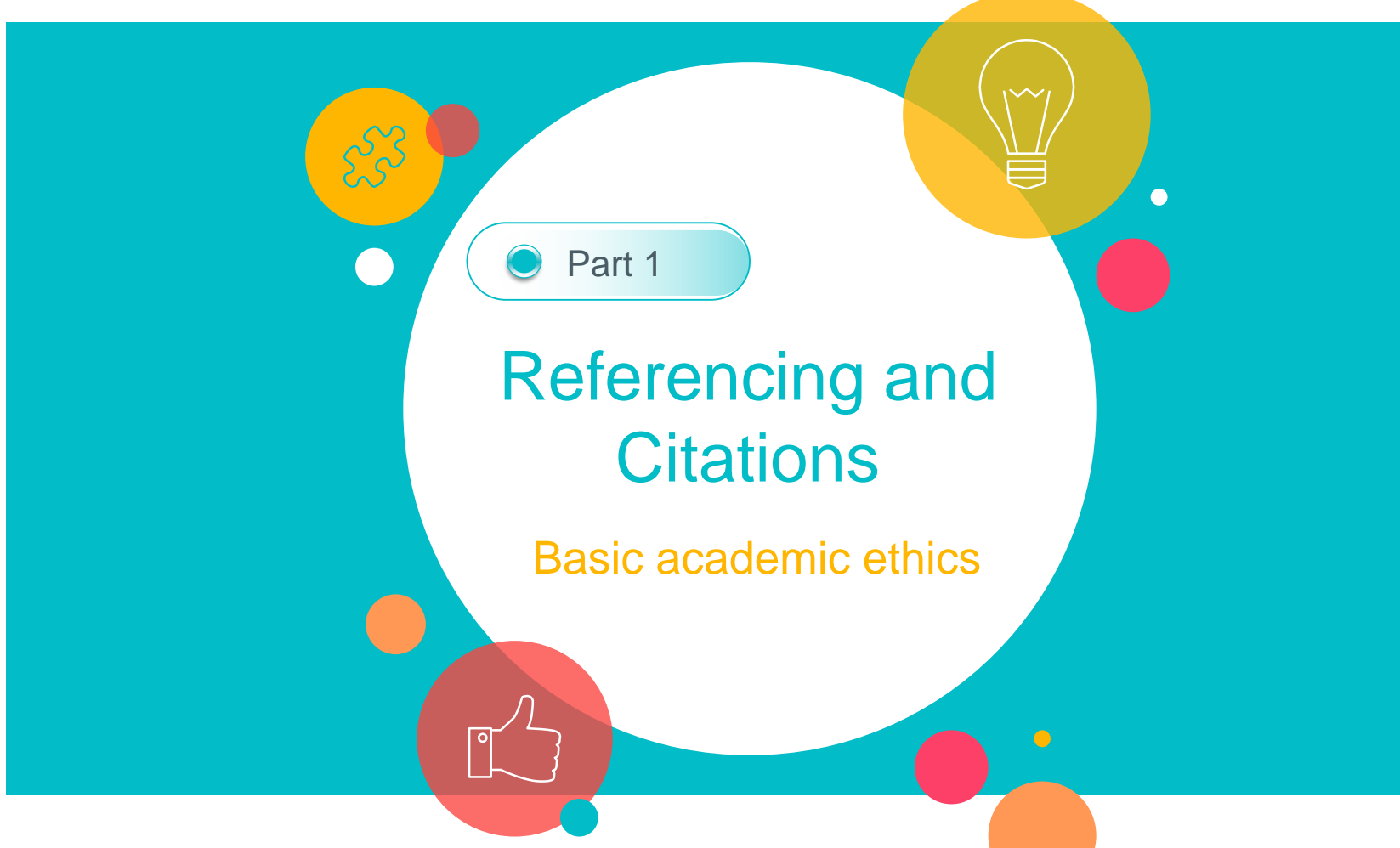

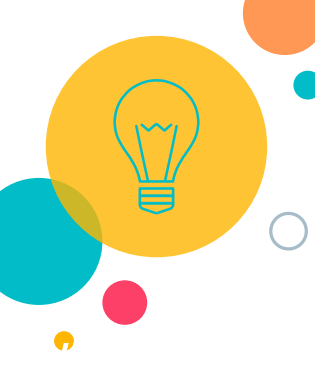

## What is Referencing?

- Referencing is an acknowledgement of the sources of the information, ideas, thoughts and data which you have used in your work.
- Referencing requires you to acknowledge your sources in two places:
  - In-text citation: in the main body of your text by citing
  - **Bibliographic reference:** in the bibliography or list of references at the end of your work

Referencing is crucial to successful research !

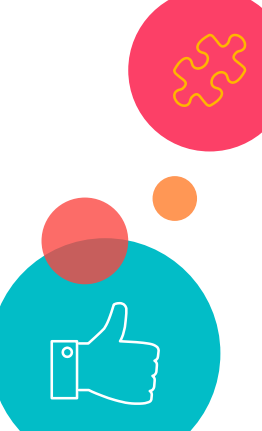

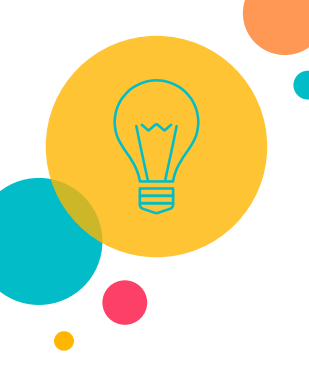

## Why Referencing?

- demonstrate that you have researched or read around the subject which you are writing about
- $\bigcirc$  provide evidence for your arguments
- allow any reader of your work to find the original sources you used
- avoid plagiarism

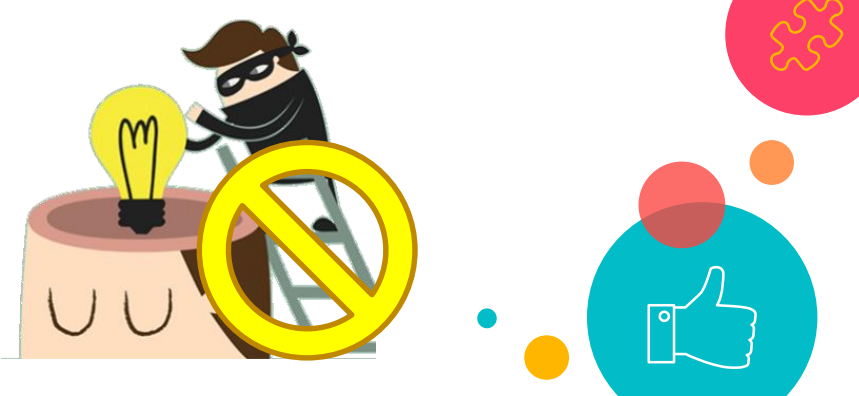

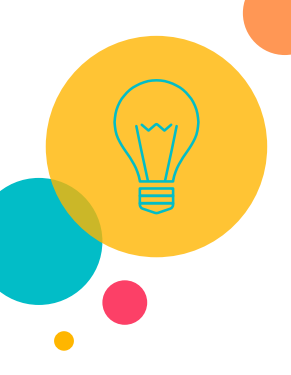

## How to reference?

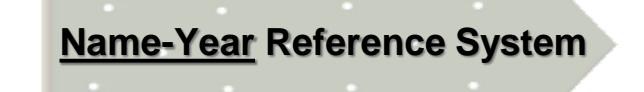

Citing a source in the text of your document

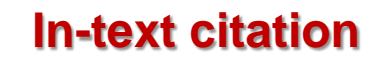

Research by Goddard and Barrett (2007) found that standards of care vary across the country. This was confirmed by a survey of health professionals, in which 65% were dissatisfied with current arrangements (*Professional survey*, 2008). Liu *et al.* (2008) also established that care workers need additional support.

#### Listing your sources in a reference list-

Goddard, J. and Barrett, S. (2007) The health needs of young people leaving care. Norwich: School of Social Work and Psychosocial Studies, University of East Anglia.

Liu, B.C., Ivers, R., Norton, R., Boufous, S., Blows, S. and Lo, S.K. (2008) 'Review of professional training', *Cochrane Database of Systematic Reviews*, 2, *Ovid* [Online]. Available at: http://ovidsp.uk.ovid.com/spb/ovidweb.cgi\_(Accessed: 21 January 2013).+

Professional survey (2008) Available at: http://onlinehealthsurvey.org (Accessed: 21 January

2013).+

### Bibliography / reference

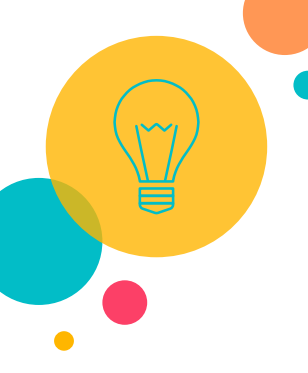

### Number Reference System

8

#### Frontiere of Nureing \* 5(4) \* 2018 DDI: 10.1515/fon-2018-0034

💲 sciendo

#### Frontiers of Nursing

Clinical surgery-oriented subject librarian services in medical colleges and schools<sup>†</sup>

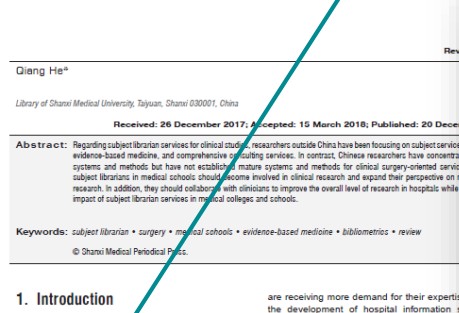

In recent years, the involvement of subject librarians China is uncerv. First-dass tertainy hospi in clinical adsolptions have become a popular topic thread development of hospital information i library and information science. In the context of the behalt an information science is the context of the behalt an information science is the context of the data environment, mary subject librarians are table ing the initiative to integrate themselves in the medial environment and collaborating cosely with mediation system and strive to create workers. Specialized subject librarians are table workers. Specialized subject librarians table value of their success would have a with a bottlenek in the medical field by addressing the problems faced by medical personel. These efforts innovative medical technology.

type of higher-level subject librarian is referred to as an 'embedded librarian'.<sup>2</sup> Such librarians are increasingly in service. Medical science is systemic and complex

With the modernization of hospital construction and time and effort are required to master a sin medical disciplines in China, medical subject librarians of medicine. Thus, the specialized medic that a since subject librarian can provide

This study was supported by 2016 Shand Medical University Youth Fund (No.02201640). Medical Science can be divided into several ciplines, e.g., clinical medicine, preventive m

Corresponding author.

E-mail: hq@sxmu.edu.on (Q. He).

Open Access. © 2018 Glang He, published by Sciendo.
(O) WHICED
This work is licensed under the Creative Commons
Attribution NonCommercial-NoDerivatives 4.0 License.

### In-text citation

### 1. Introduction

In recent years, the involvement of subject librarians in clinical medicine and the development of related clinical disciplines have become a popular topic in library and information science. In the context of the big data environment, many subject librarians are taking the initiative to integrate themselves in the medical environment and collaborating closely with medical workers. Specialized subject librarians have eased a bottleneck in the medical field by addressing the problems faced by medical personnel. These efforts have increased the value of the librarian team.<sup>1</sup> This type of higher-level subject librarian is referred to as an "embedded librarian"<sup>2</sup> Such librarians are increasingly in service.

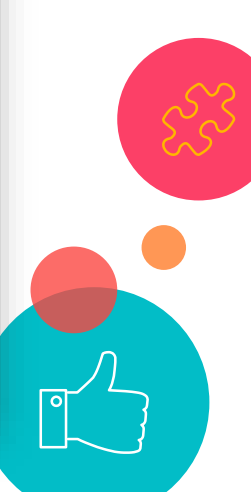

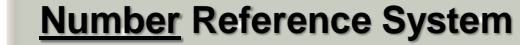

Clinical surgery-oriented subject librarian services in medical colleges and achools

promo

provid

of research literature, and the required literature must be available in real time. The establishment of key clinical surgical literature databases would be conducive to the development of clinical evidence-based medicine. Therefore, it is of substantial importance to discern the hardcopy and electronic resources that surgical clinicians require and to establish a collection of the relevant literature.

#### 5. Conclusions

In foreign medical librarian services, when performing comprehensive data services for research teams, subject librarians must not only understand a project's research process but also establish close contact with researchers to become useful collaborators in that All co

References

- Li YZ, Zhang XY, Zhou J, et al. New recognition 10 of knowledge services in the medical field and the embedded librarian. *Libr Work Study*. 2016;1:112-114 (in Chinese).
- Li L. Case study on the implications of the medical library embledded librarian service: John Hopkins University Welch Medical Library. *Res Libr Sci.* 2013;17:96-98 (in Chinese).
- Duan ZG, Xu DQ. Collaboration relationships of Nobel Prize winners in physiology or medicine. *Stud Philos Sci Tech.* 2015;2:92-96 (in Chinese).
- Lu XY, Xian FH, Jiang JM, et al. Discussion on 14. L improving the training plan of the Level 2 disciplines of the 7-year clinical medicine major. J Capital Univ Med Sci. 170-173 (in Chinese).
- 5. National Library Editorial Board of the Chinese Library Classification. Chinese Library Classification. 4 Beijing: National Library Press; 2010 (in Chinese). 16. C
- Danton JP. Selection and collections: a comparison of German and American university libraries. New York: Columbia University Press: 1963.
- Columbia University. Columbia university libraries information services strategic plan 2010-2013. http://www.columbia.edu/cu/web/img/assets/8075/
  CULIS\_Strategic\_Plan\_2010-2013.pdf. Accessed 18. S October 21, 2011.
- Affiliated Libraries|Becker Medical Library. https:// 2 becker.wustl.edu/about/affiliated-libraries#family. 19. T Accessed December 13, 2013 (in Chinese).
- Visitor Access Policy-Mayo Clinic Libraries-Mayo Clinic. http://www. mayo.edu/library/about/visitoraccess-policy. Accessed November 1, 2013.

process. In such collaboration, subject librarians should promptly asocratian their own deficiencies and acquire the lacking knowledge. On the one hand, they should investigate the research environment of clinical surgery to expand their understanding of the entire workflow management of medical research. On the other hand, the collaboration between subject librarians and cliniclans subtly affects researchers' data management waveneess and data management skills. In addition, it

#### References

### **Bibliography / reference**

- 1. Li YZ, Zhang XY, Zhou J, et al. New recognition of knowledge services in the medical field and the embedded librarian. *Libr Work Study*. 2016;1:112-114 (in Chinese).
- Li L. Case study on the implications of the medical library embedded librarian service: John Hopkins University Welch Medical Library. *Res Libr Sci.* 2013;17:95-98 (in Chinese).
- Duan ZG, Xu DQ. Collaboration relationships of Nobel Prize winners in physiology or medicine. *Stud Philos Sci Tech.* 2015;2:92-96 (in Chinese).

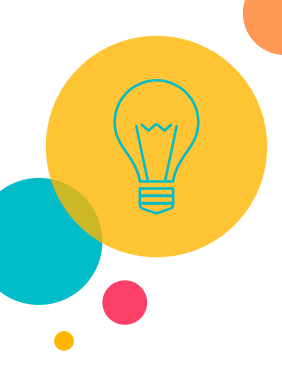

## Referencing Style

**Style** - the exact way in which references and citations are laid out. e.g. APA, MLA, IEEE style, etc.

#### Author - R. Langer

Article Title - New Methods of Drug Delivery

Source Title - Science

Volume and issue - Vol 249, issue 4976

Publication Date - 1990

Page numbers - 1527-1533

#### American Chemical Society (ACS) style:

Langer, R. New Methods of Drug Delivery. *Science* **1990**, *249*, 1527-1533.

#### IEEE Style:

R. Langer, "New Methods of Drug Delivery," *Science*, vol. 249, pp. 1527-1533, SEP 28, 1990.

American Psychological Association (APA) style:

Langer, R. (1990). New methods of drug delivery Science, 249(4976), 1527-1533.

Modern Language Association (MLA) style:

Langer, R. "New Methods of Drug Delivery." <u>Science</u> 249.4976 (1990): 1527-33.

Be sure to check with your <u>department / advisor / author</u> <u>information of journal</u> to find out which style they prefer and use it consistently in your work !

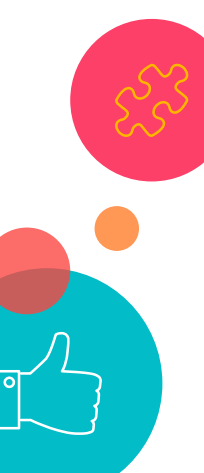

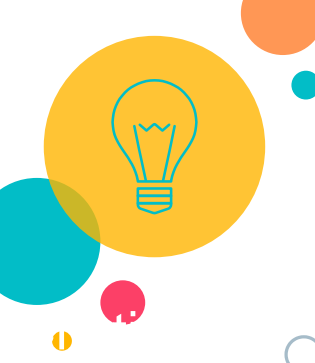

## **Reference Manager**

- O Commons are Endnote, Mendeley, Zotero, etc.
- O NTU Library licenses the use EndNote for NTU students and faculty.
- Mendeley and Zotero is free.
- Comparison Chart by UW-Madison Libraries for reference: <u>https://www.library.wisc.edu/services/citation-managers/comparison-</u> chart/

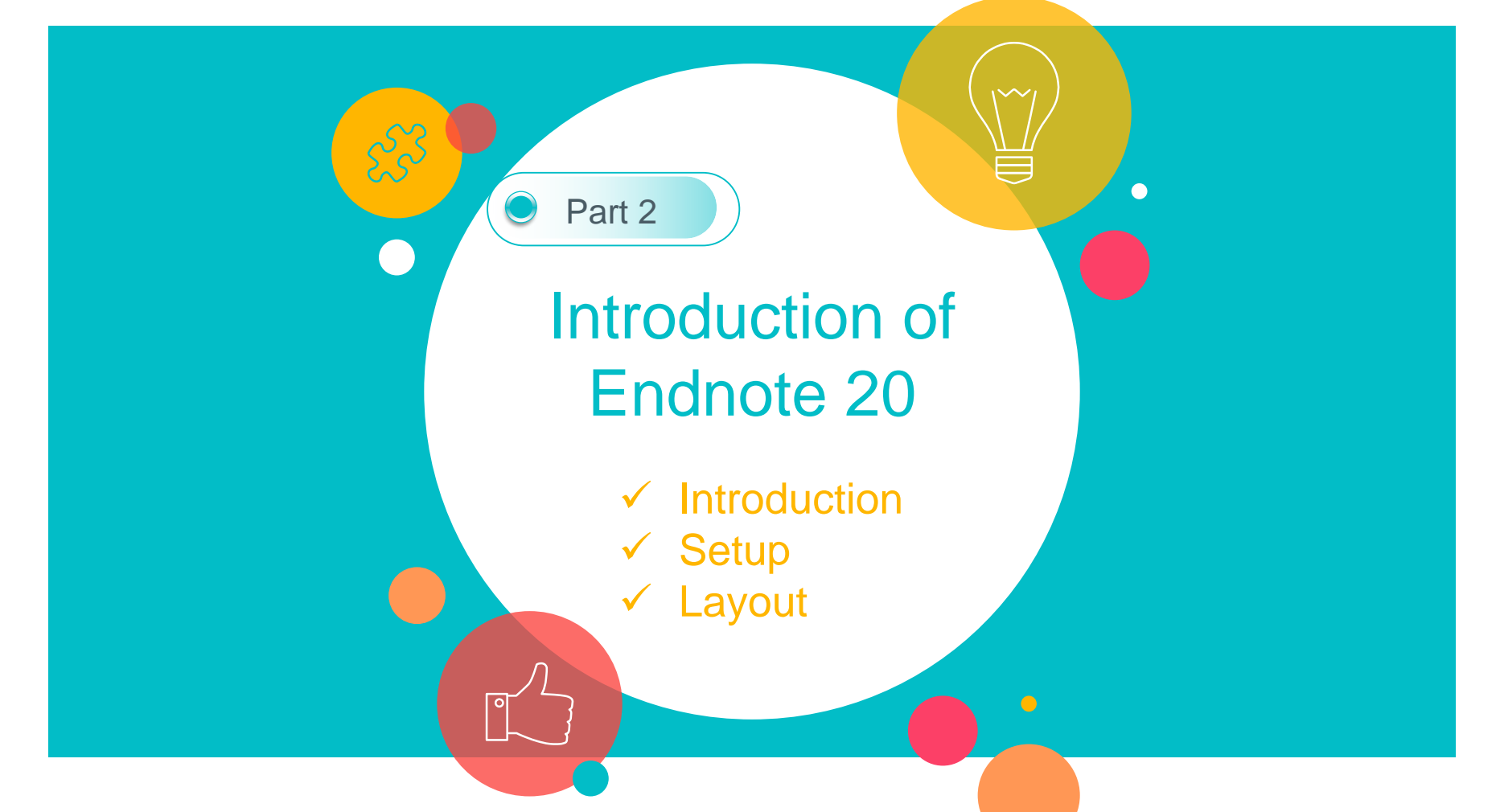

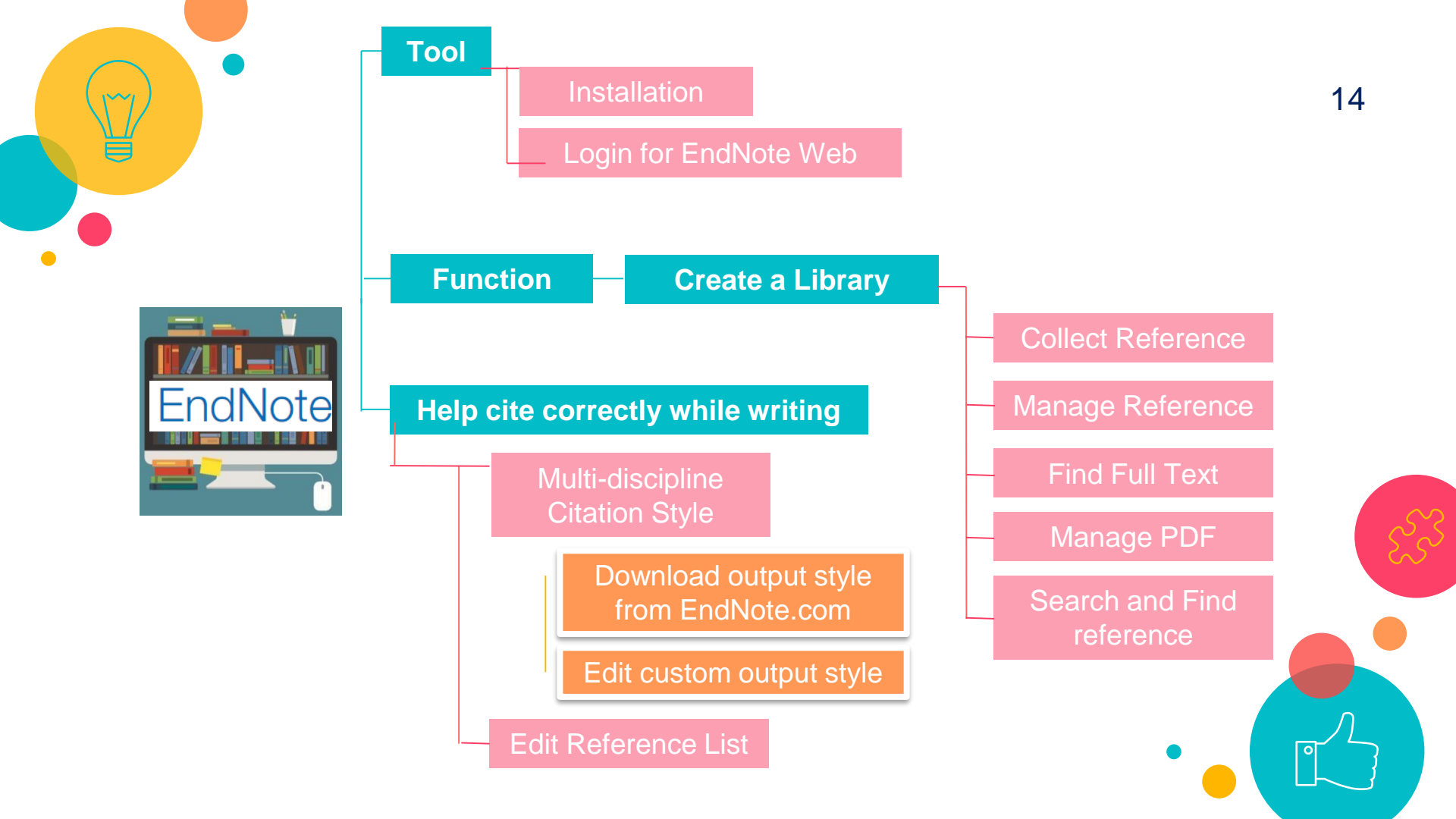

### Endnote 20

NTU Library licenses the use EndNote 20 for NTU students and faculty

Both the Windows® and Macintosh® platforms. System requirements:

https://researchsoftware.com/software/bibliography

<u>/endnote/system-requirements?product=160</u>

O Both Desktop and Online (Browser).

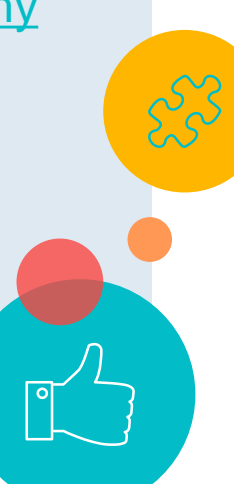

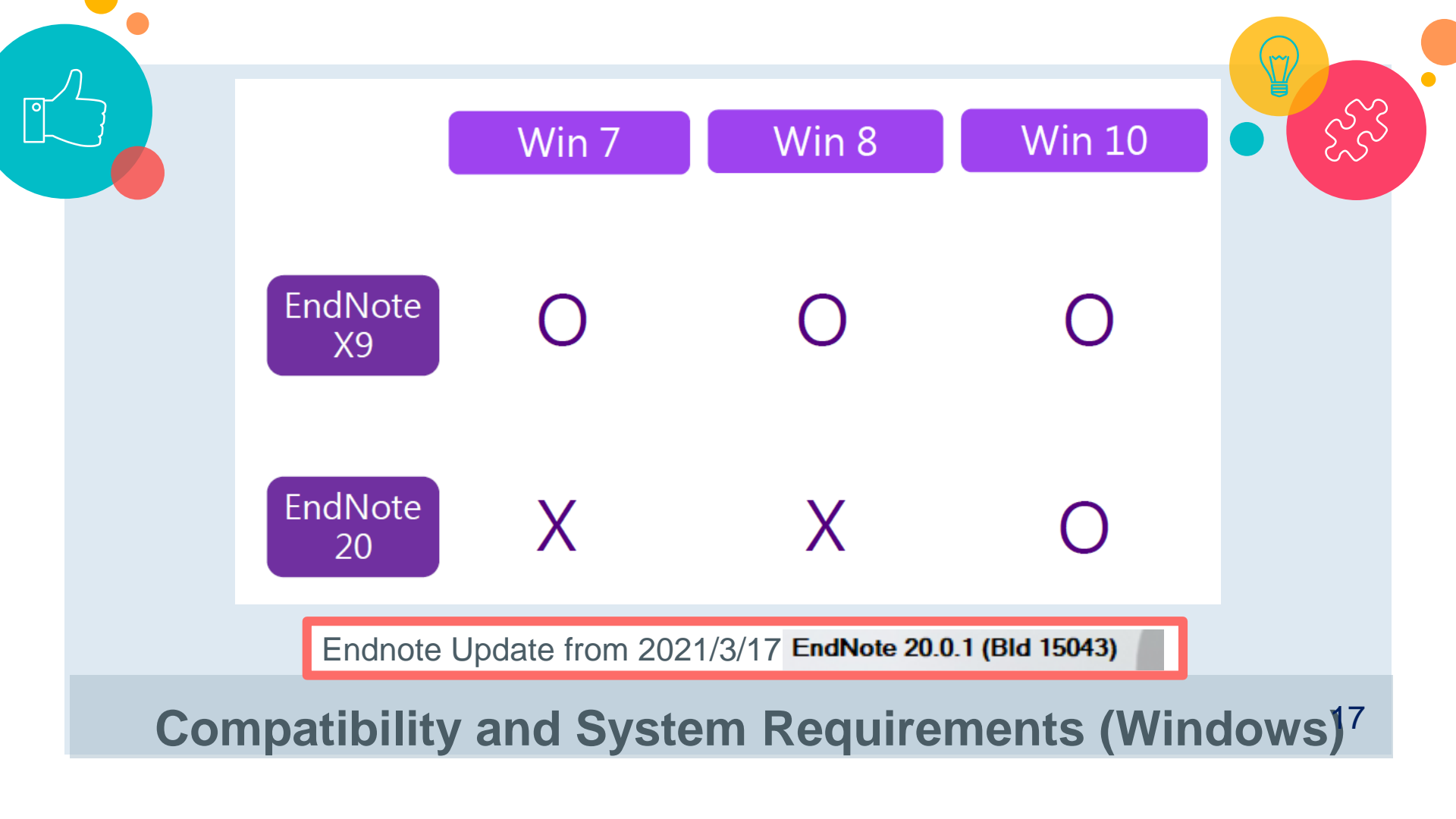

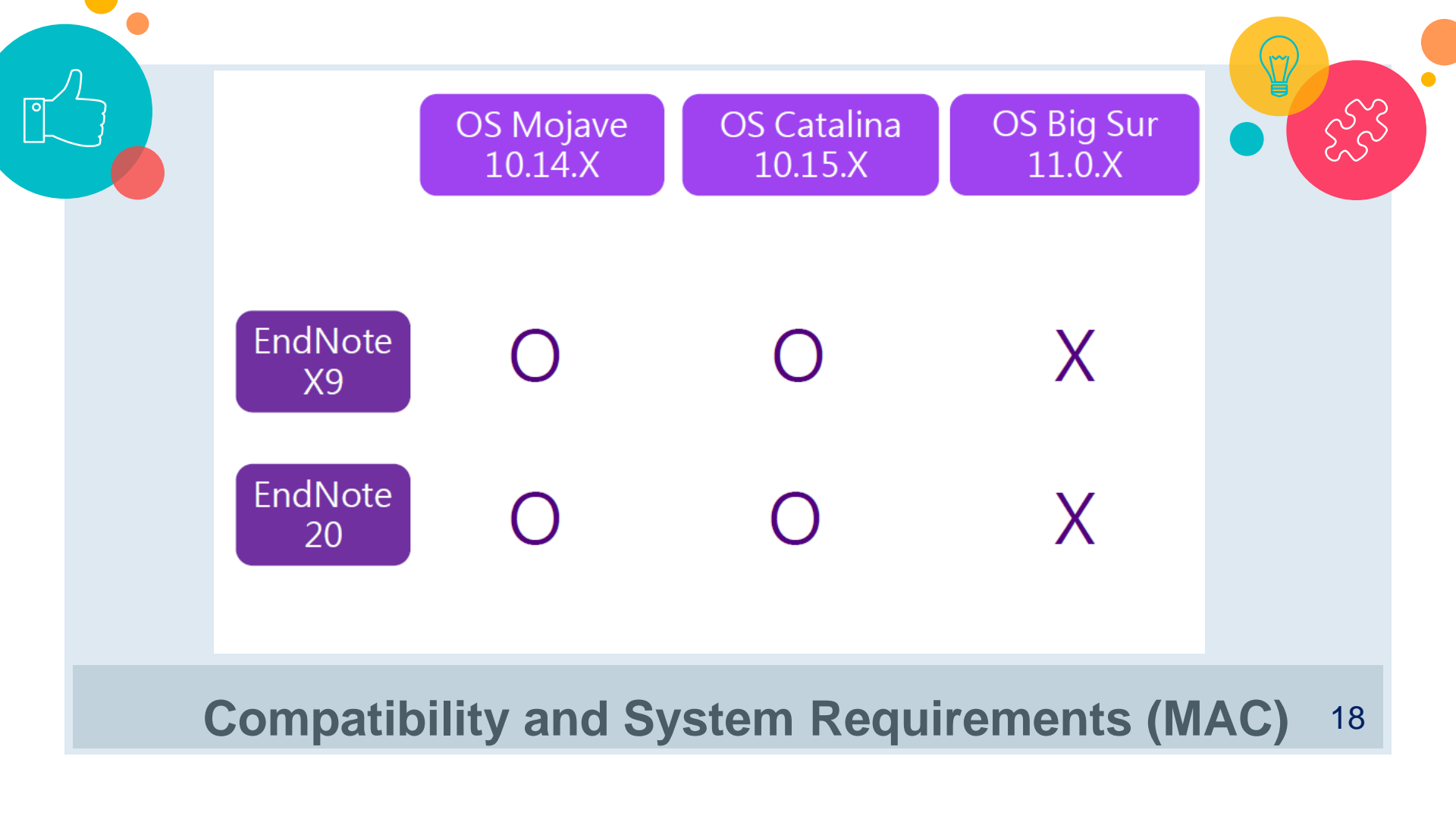

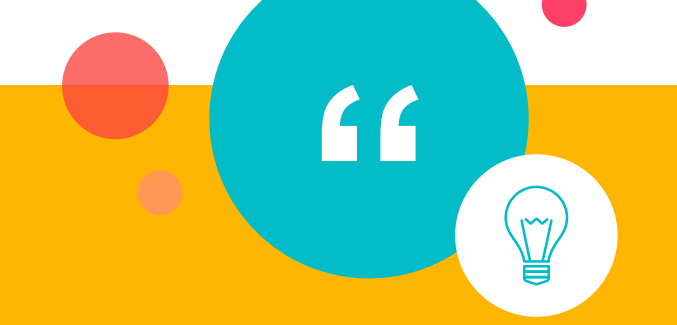

## ○ Install EndNote software

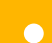

## Guide for EndNote on NTU Library

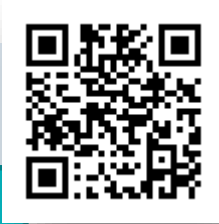

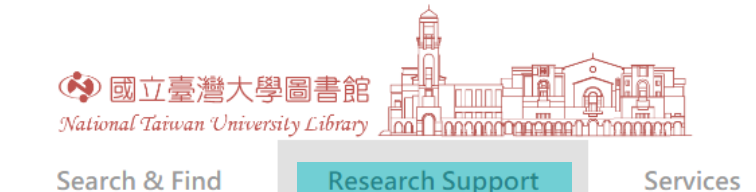

## Research Services

Open Access Publishing Support Reference Services Application for Course Reserves Service Join NTU Scholars Find Your Subject Librarian Books Recommendation

### Library Classes

Library Tours and Classes F.I.R.S.T. Workshop for International Students Notices for Obtaining Assistance in Conductir Research and Surveys

#### Reference Manager-EndNote

#### https://www.lib.ntu.edu.tw/en/node/3996

#### Reference Manager-EndNote

Endnote is a kind of bibliographic management tool used to store, manage, note, and cite the bibliographic information.

#### Download and Installation

- Download (Installation guide)
- Compatibility and system requirements
- URL path for Find Full Text
- More Output styles / Connection Files / Filters

#### Online Tutorials

- EndnoteX9 basic course (2020/10/19)
- Clarivate official training video channel
- How to use EndNote in six minutes: Windows | macOS

#### Other Learning Resources

- Quickstart guide for Endnote
- Clarivate official training portal
- Clarivate official quick guide manual
- Clarivate official libguide for endnote

#### Troubleshoot & FAQ

- Contact EndNote directly
- Clarivate official forum
- Clarivate official common question

### **Download path**: https://download.cc.ntu.edu.tw/

| 大百   大百     上午常果用資   上午常果用資     上午常果用資   上午常果用資     上午常果用資   一     上午常果用資   一     上午常果用資   一     上午常見用資   一     上午常見用資   一     日午常見用資   一     日午常見用資   一     日午常見用資   一     日午常見用資   一     日午常見用資   一     日午常見日常   一     日午常見日常   一     日午常見日常   一     日午常日   一     日午常日   一     日午常日   一     日午常日   一     日午常日   一     日午常日   一     日午常日   一     日午常日   一     日午常日   日     日   日     日   日     日   日     日   日     日   日     日   日     日   日     日   日     日   日     日   日     日   日 | 李珠学                                                                            | 計算機及資訊網路中心帳號認證系統 |
|----------------------------------------------------------------------------------------------------|--------------------------------------------------------------------------------|------------------|
| 如果對於帳號密碼有任何疑問,請來信計資中心或電洽33665022。                                                                                                    | 臺大首頁       計算機中心首頁       計中作業組首頁       計中常見問題       計中留言板       주事曆       臺大地圖 |                  |

- If you're off-campus, you must login to <u>NTU SSL VPN service</u> <<u>https://ccnet.ntu.edu.tw/vpn/PulseSecure-</u> eng.html> before download.
  - Close all Windows Office (or Mac) software before installation.
  - If you have a previous version of EndNote installed, you should uninstall it using *Control Panel* before installing the new version.

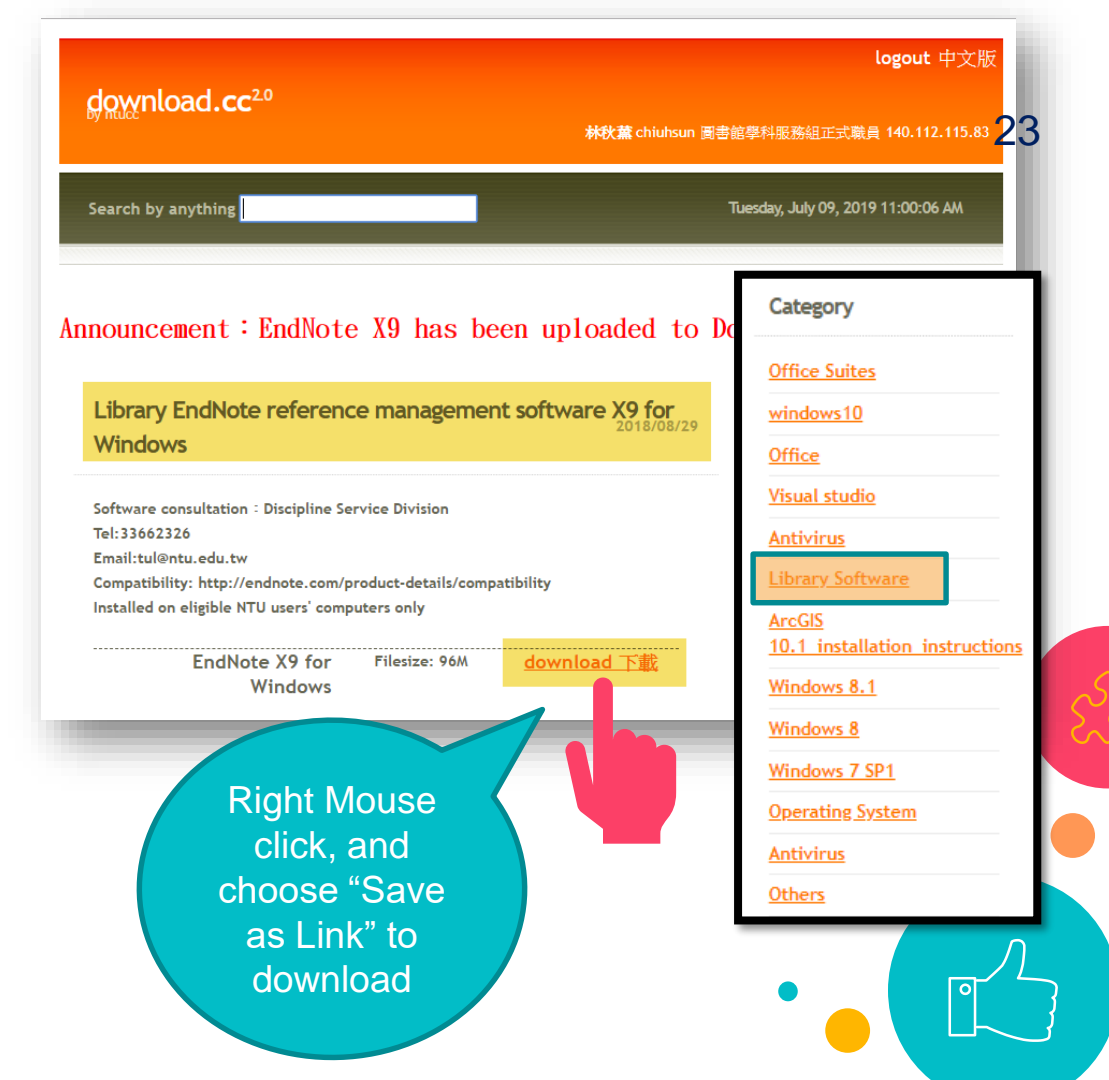

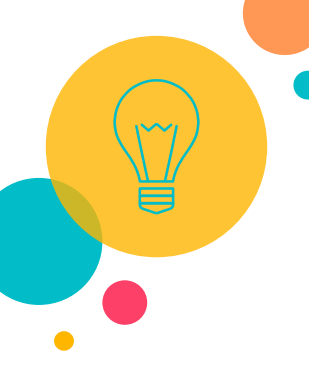

## Extract the

EndNoteX20\_Win file by right-clicking on the zip file and selecting Extract All, as shown.

This will result in a folder with the License.dat file inside it. Keep the License.dat file and the EN20Inst.msi file together and double-click on the EN20Inst.msi file to start the installation.

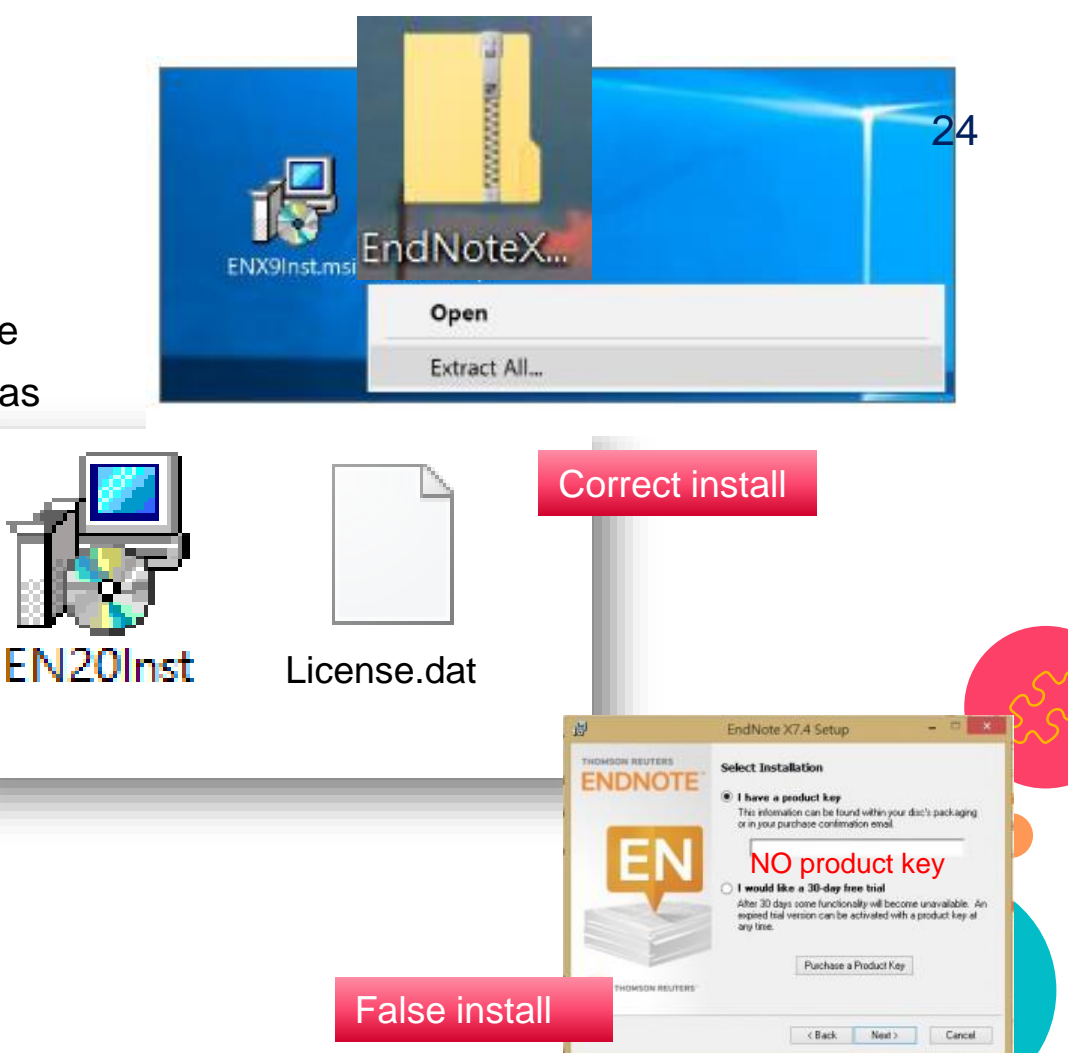

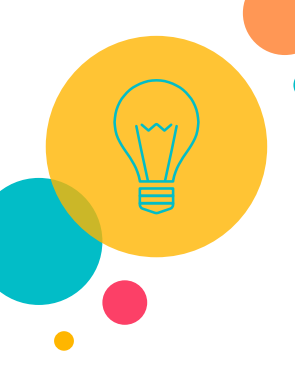

### Select **Custom** installation type.

By default, **Typical** installs only the commonly used filters, a limited set of popular styles, filters, and connection files will be installed.

To install all available files, chose **Custom** and **Fentire feature** will be installed on local hard drive. J

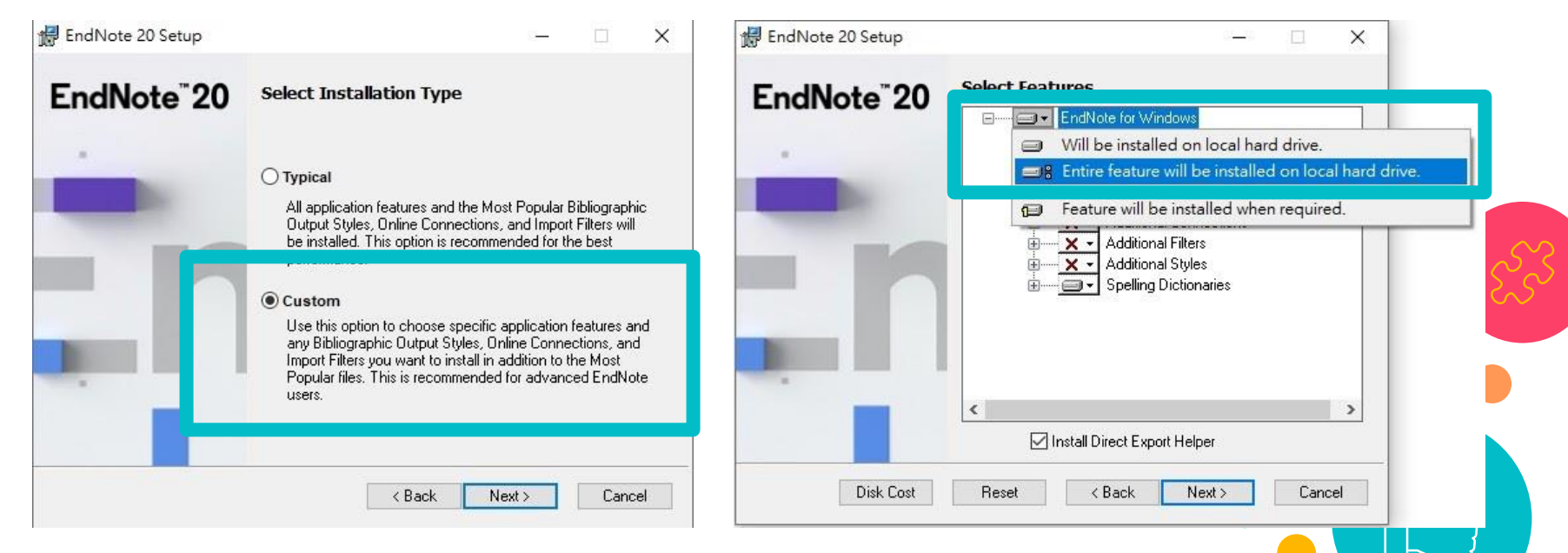

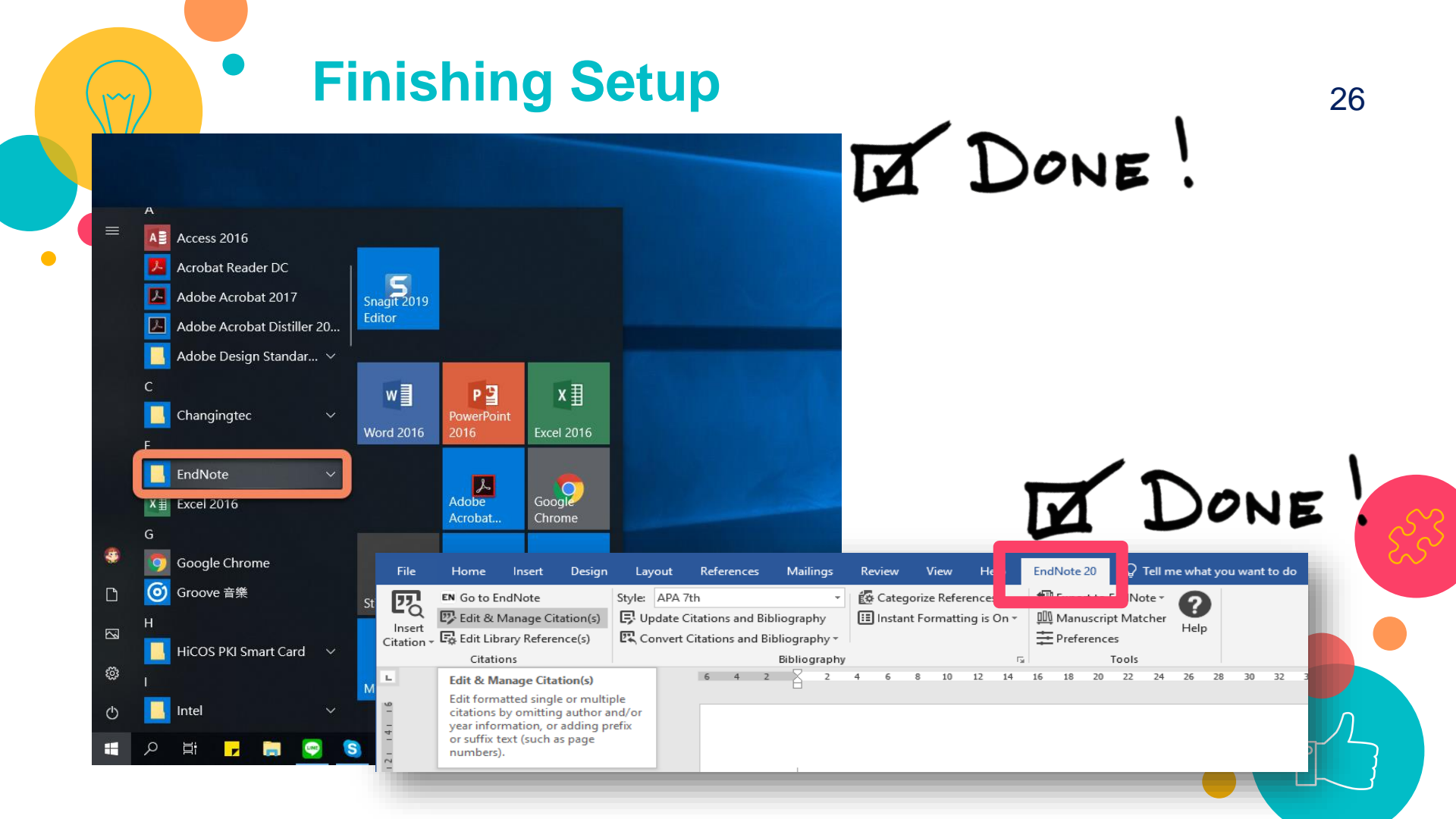

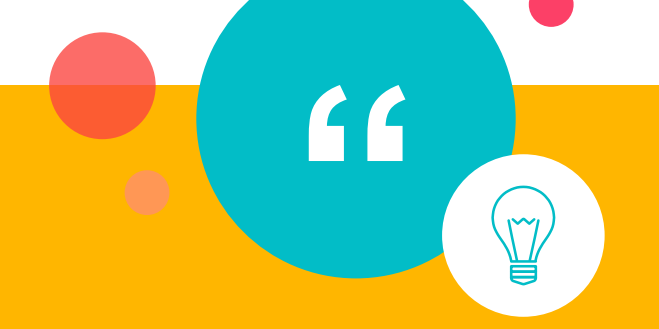

27

## ○ Create a Library

# Creating a Library

ote 20 - New Library Edit References Groups Library Tools Window Help

#### Set up EndNote Library

If you already have an EndNote library, please locate it and we'll get it set up.

Open an existing library

Alternatively, you can start from scratch with a new library.

Create a new library

When New Library is created, there will be a 28 EndNote library
I.enl j file and an associated .DATA folder.
I.Data j, which is part of the library and it contains PDFs, graphics, images, tables etc.

in Noir

ilarany Data

always be kept together.

A Library can contain a lot of references, there is

These two parts must

no size limit.

EN

**InclNote** 

Library cul

## **Demo** & Practice Time!

- 1. Setup Endnote
- 2. Create your library
- 3. Choose layout you prefer

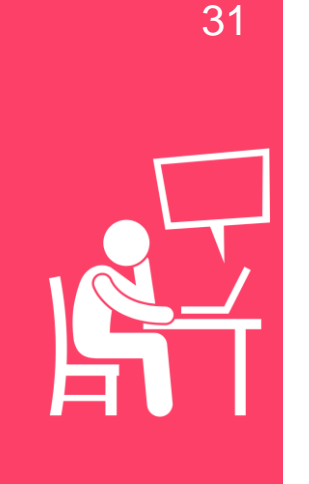

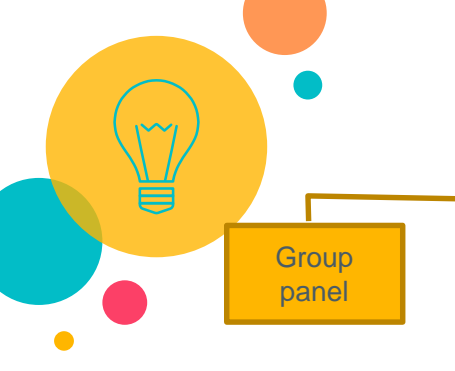

### Library Window (1)-Layout

Layout button : in the lower right-hand of window

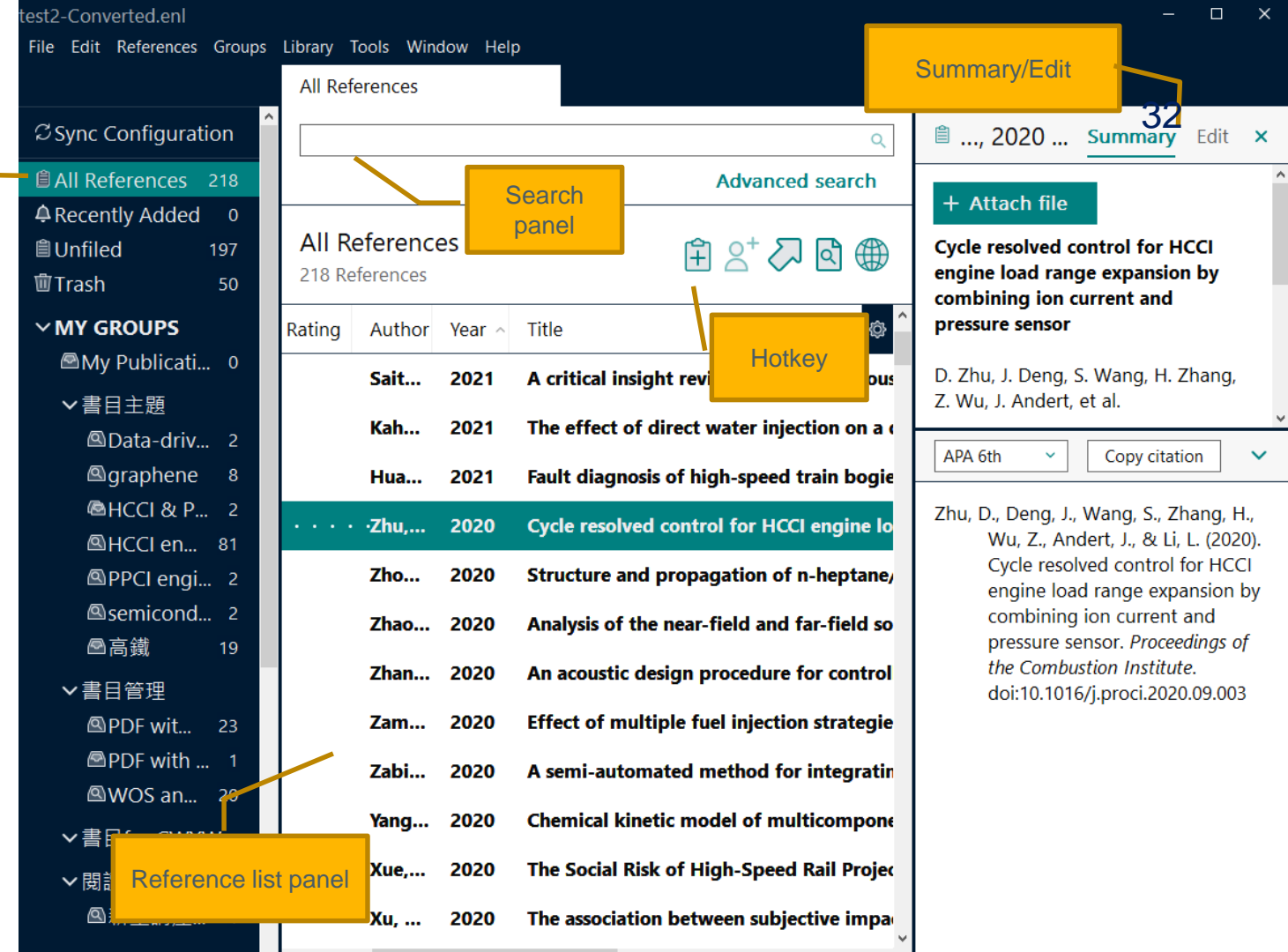

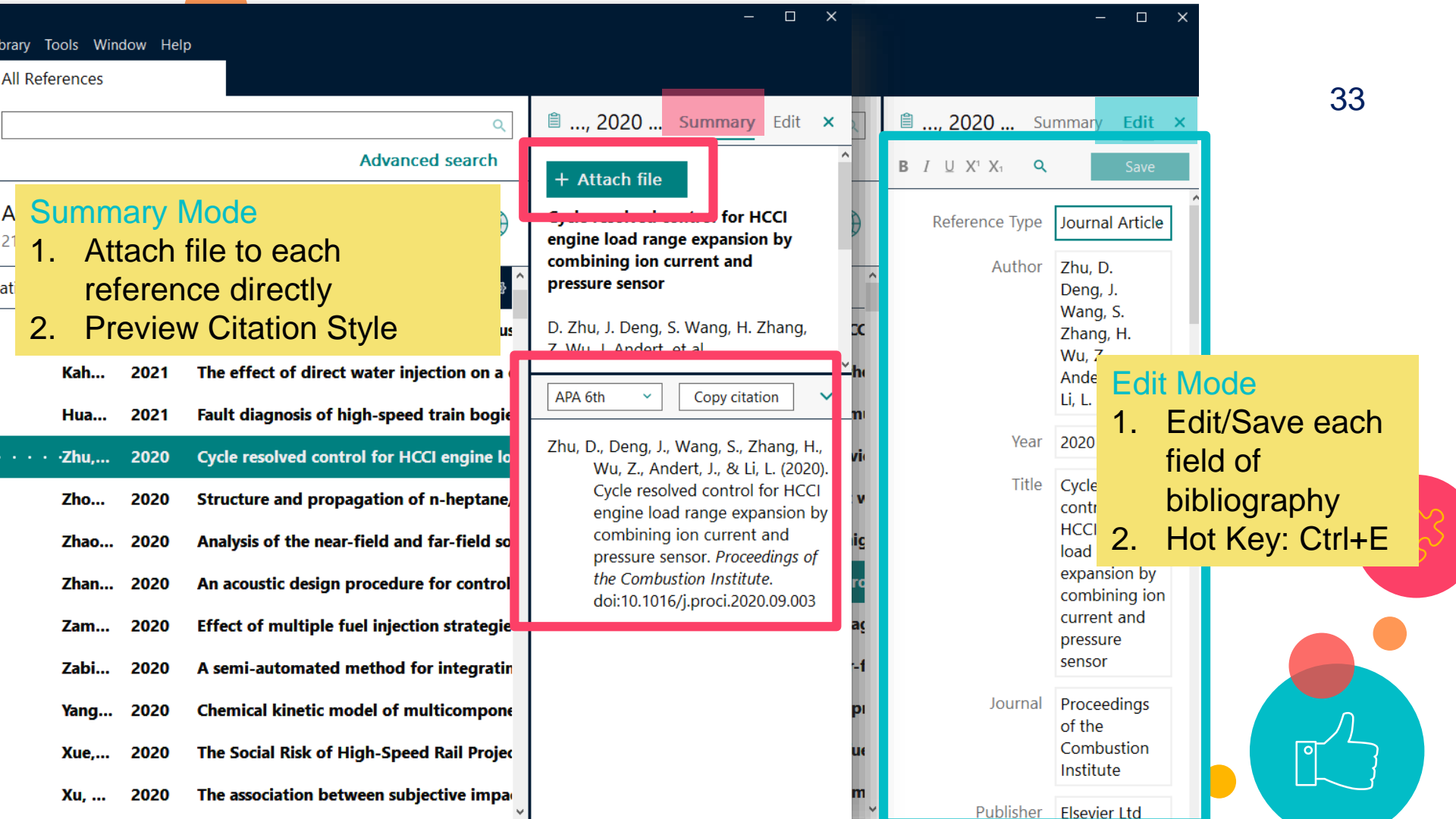

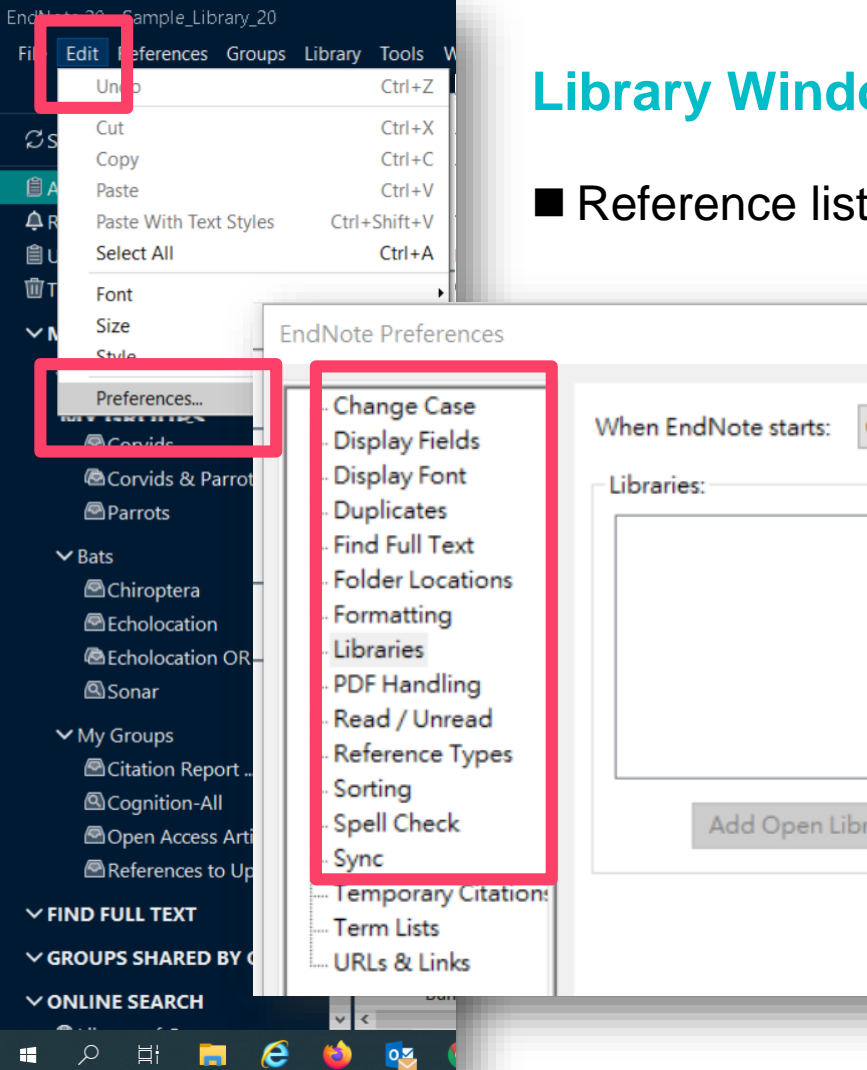

### Library Window (2) Preference

■ Reference list panel : display fields/fonts < sort order

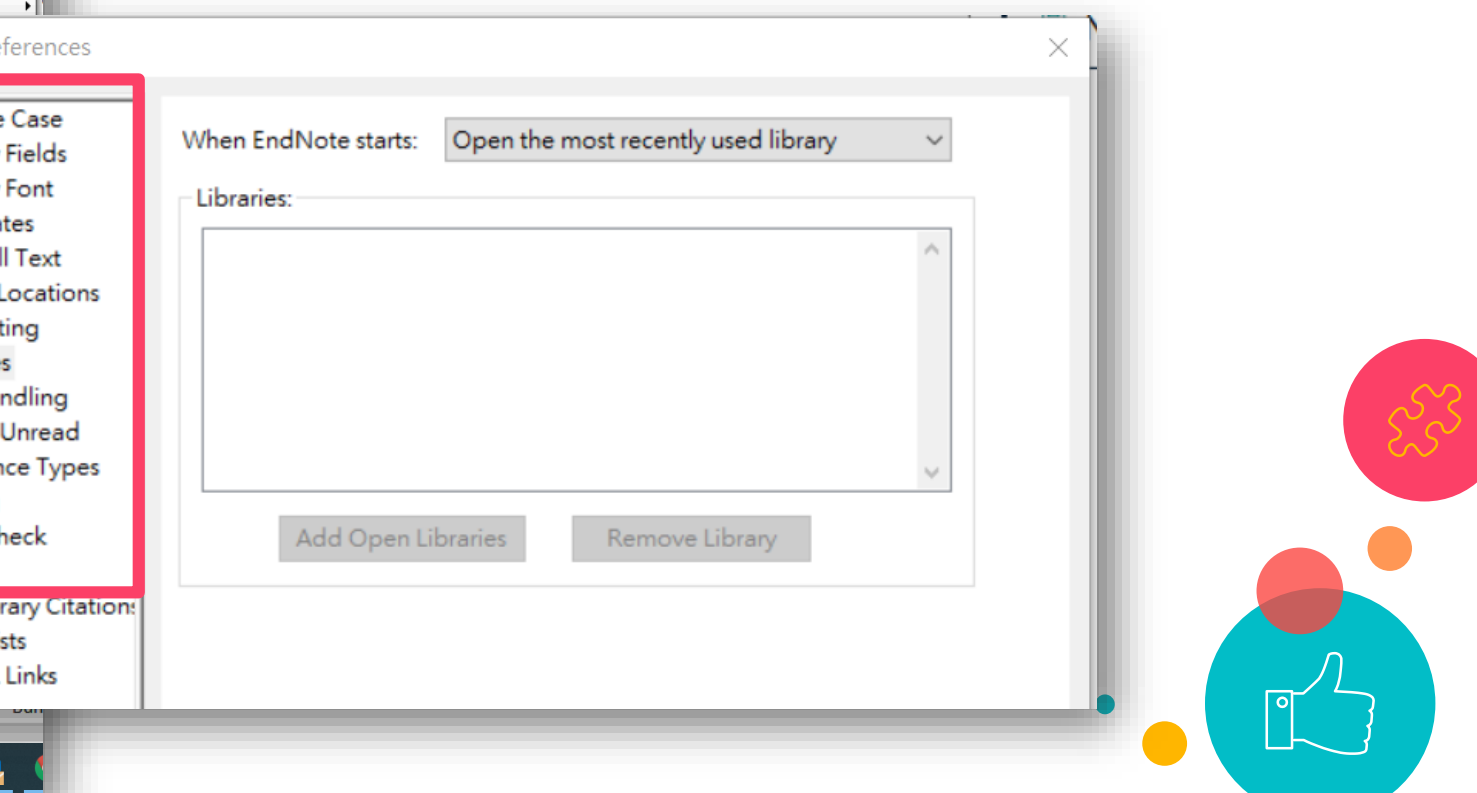

### Preference (1) Display Field

--Change display fields or fonts by choose <Edit -> Preferences>

--Change the sort order by clicking the column headings or by selecting <Library Sort Library>

#### EndNote Preferences

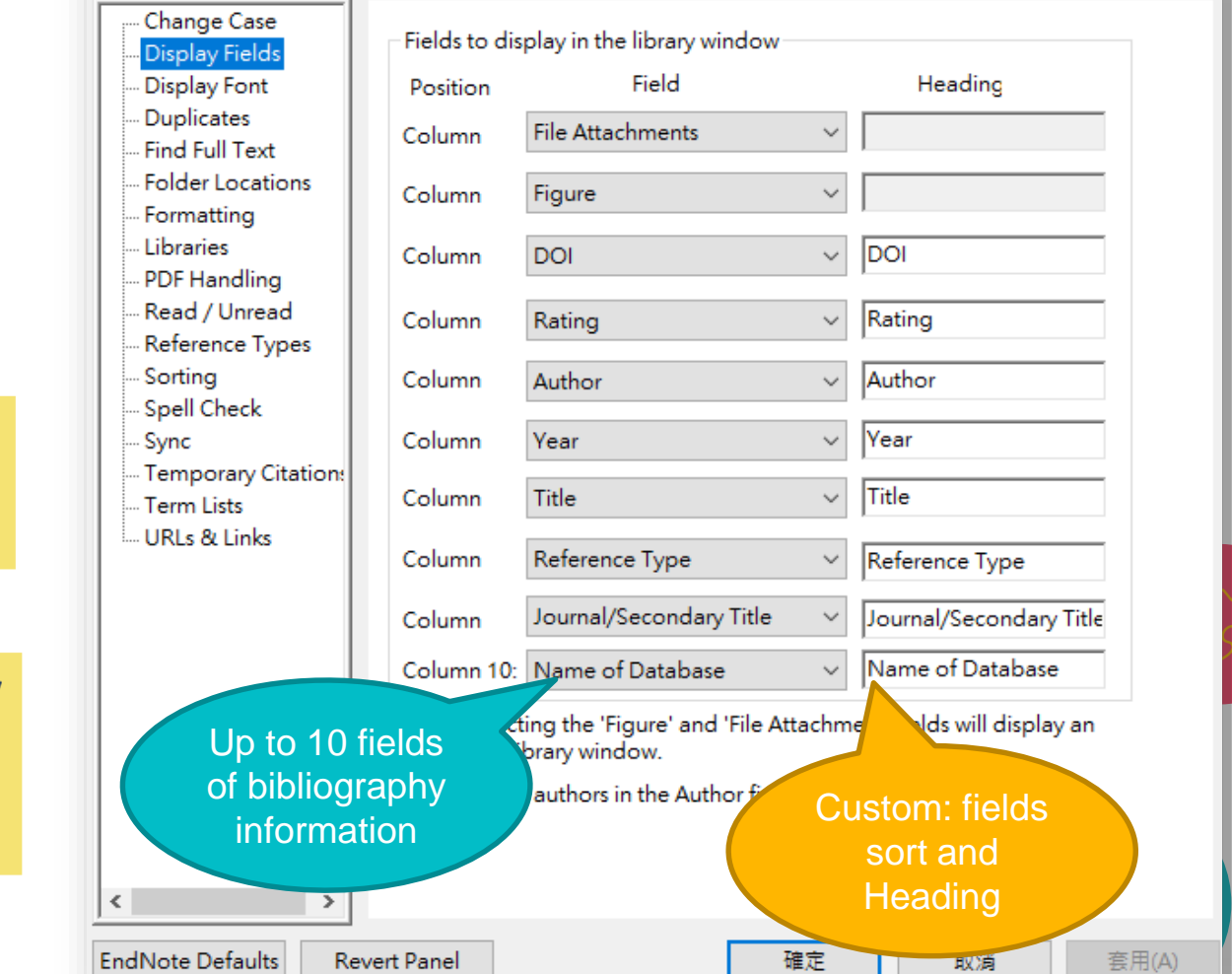

## **Demo** & Practice Time!

- 1. Setup Endnote
- 2. Create your library
- 3. Choose layout you prefer

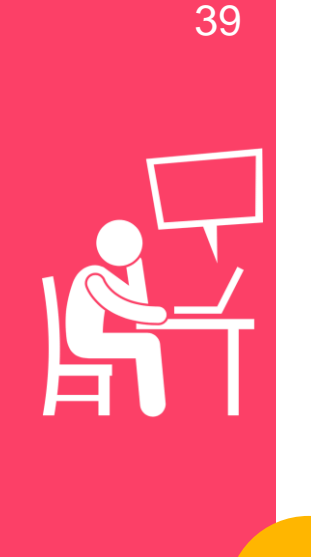

Collect References

Part 3

0

Import or input new reference into your Endnote library

## Collect References

 There are 4 ways to add references into your endnote library:

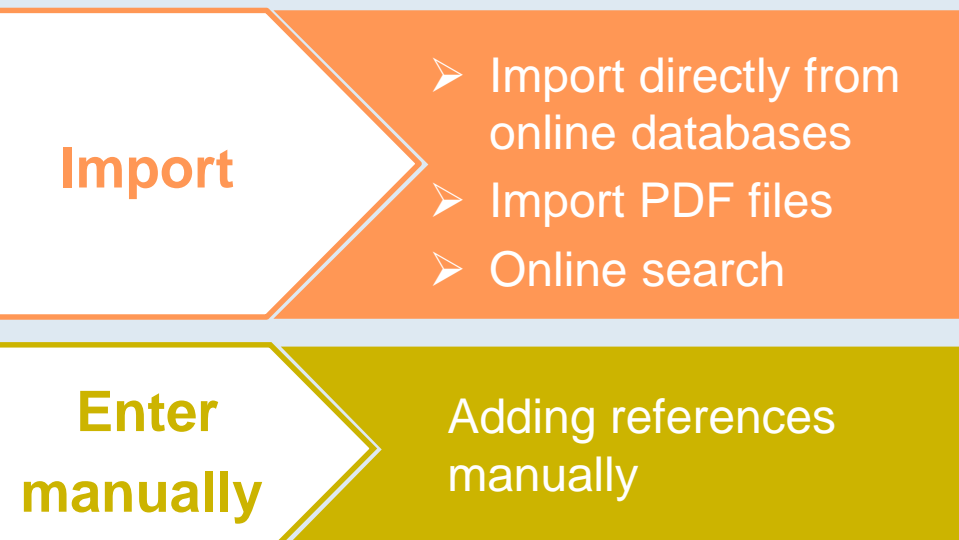

## Import Directly

#### What is Filter?

Endnote filters convert the fields in a catalogue or database record into a form that can be recognized by the EndNote software. The direct export process automatically selects an EndNote import filter to map bibliographic information into the appropriate EndNote fields.

Many information provider websites include a direct export option that allows you to send copies of references directly to an EndNote library: EBSCO, Google Scholar, ProQuest, PubMed, IEEE, JSTOR, Science Direct, Scopus, Web of Science, etc.

Example: SLIM, Web of Science, PubMed, and Google Scholar

# Demo

# Import Directly

Import Directly : SLIM

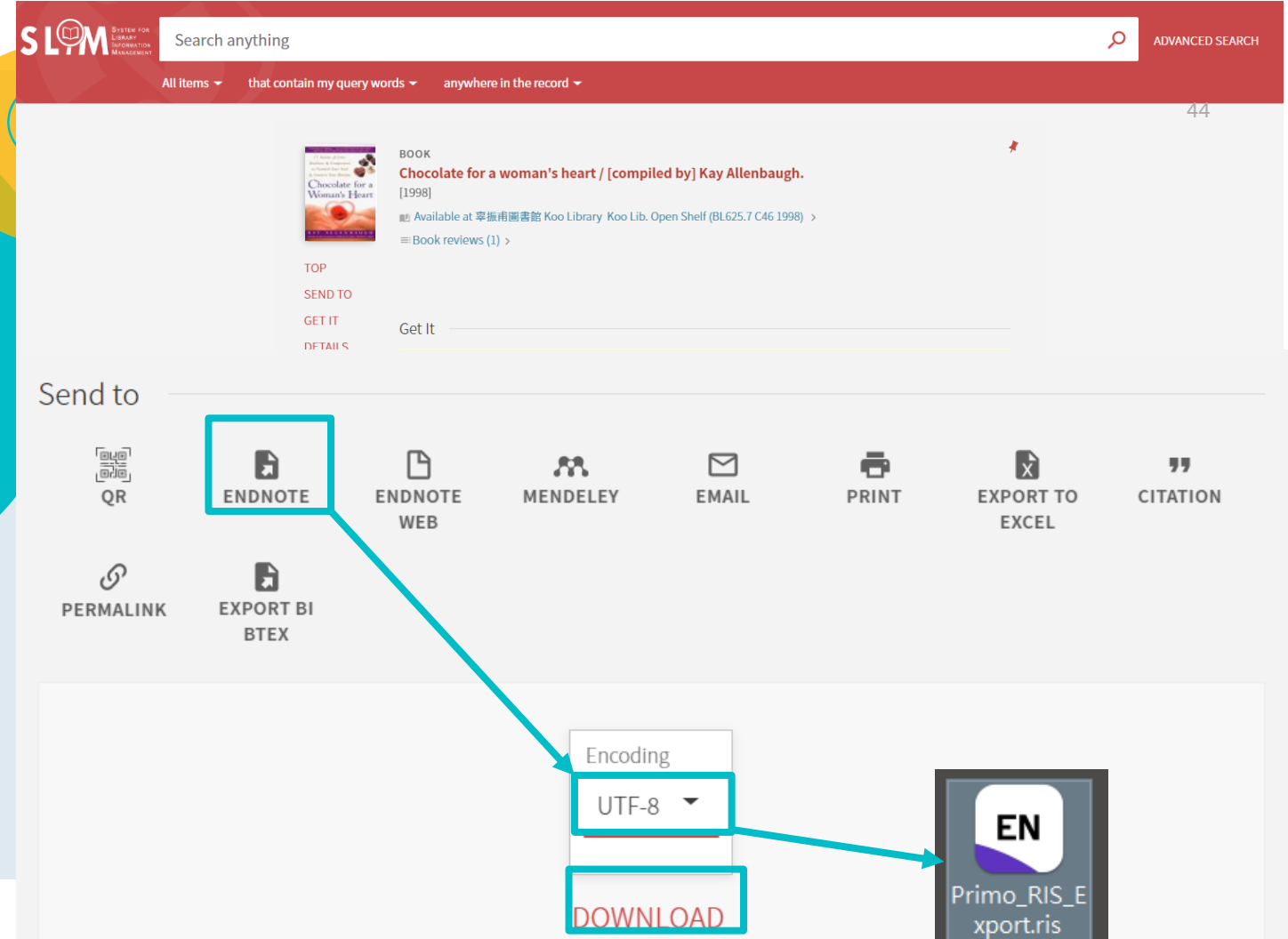

Import Directly : Find a database

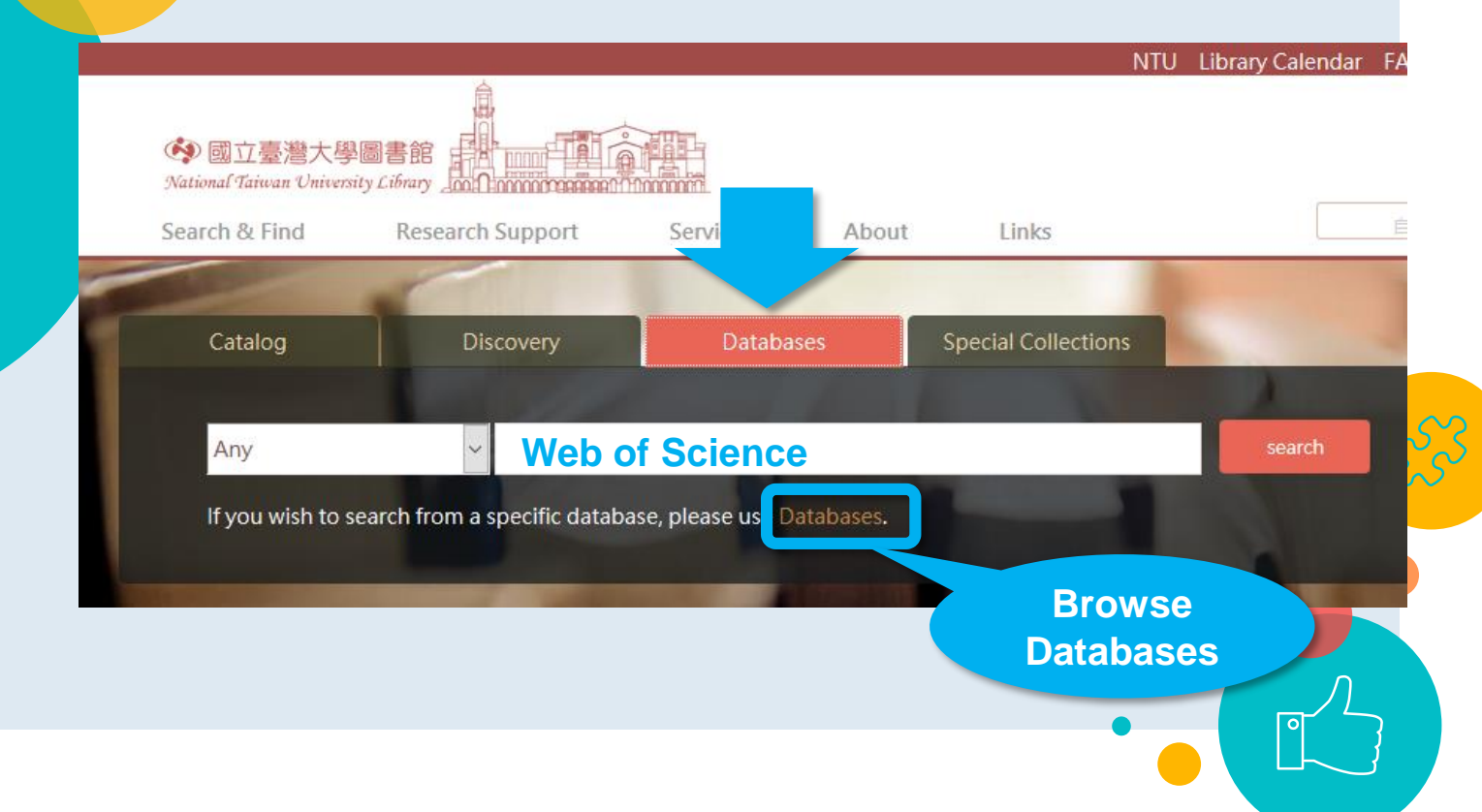
Foreign Students Must Learn: Information, Research & Search Techniques

# 1 UKKSHU In NTU Library ×

6/1 14:20-15:20

Web of Science Core Collection Database

More Details & **Online Registration** 

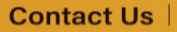

O

Subject Services Division, National Taiwan University Library La tul@ntu.edu.tw 😤 (02)3366-2326

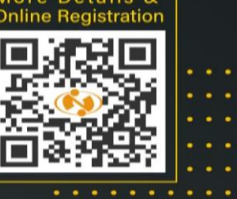

Import Directly : Web of Science

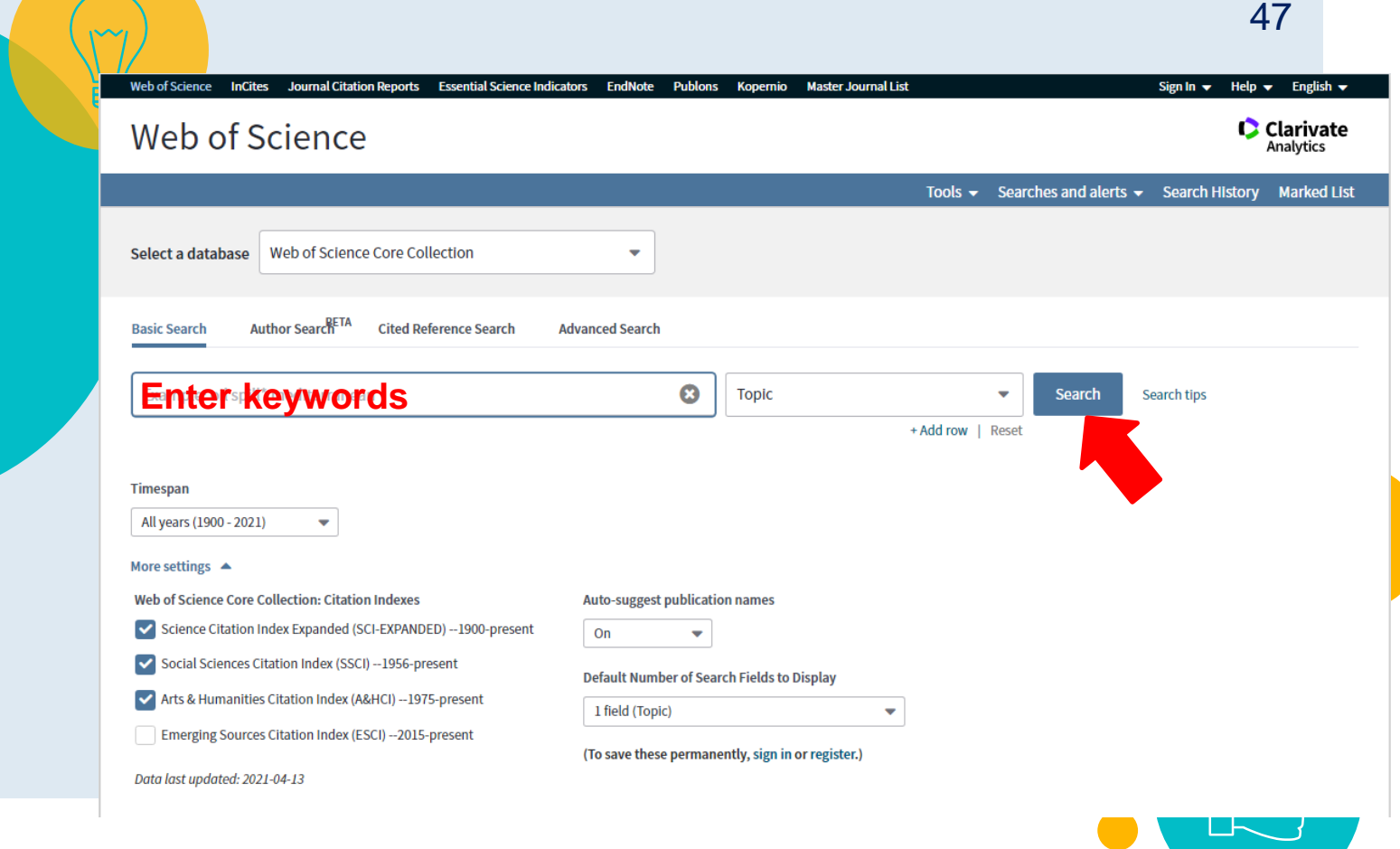

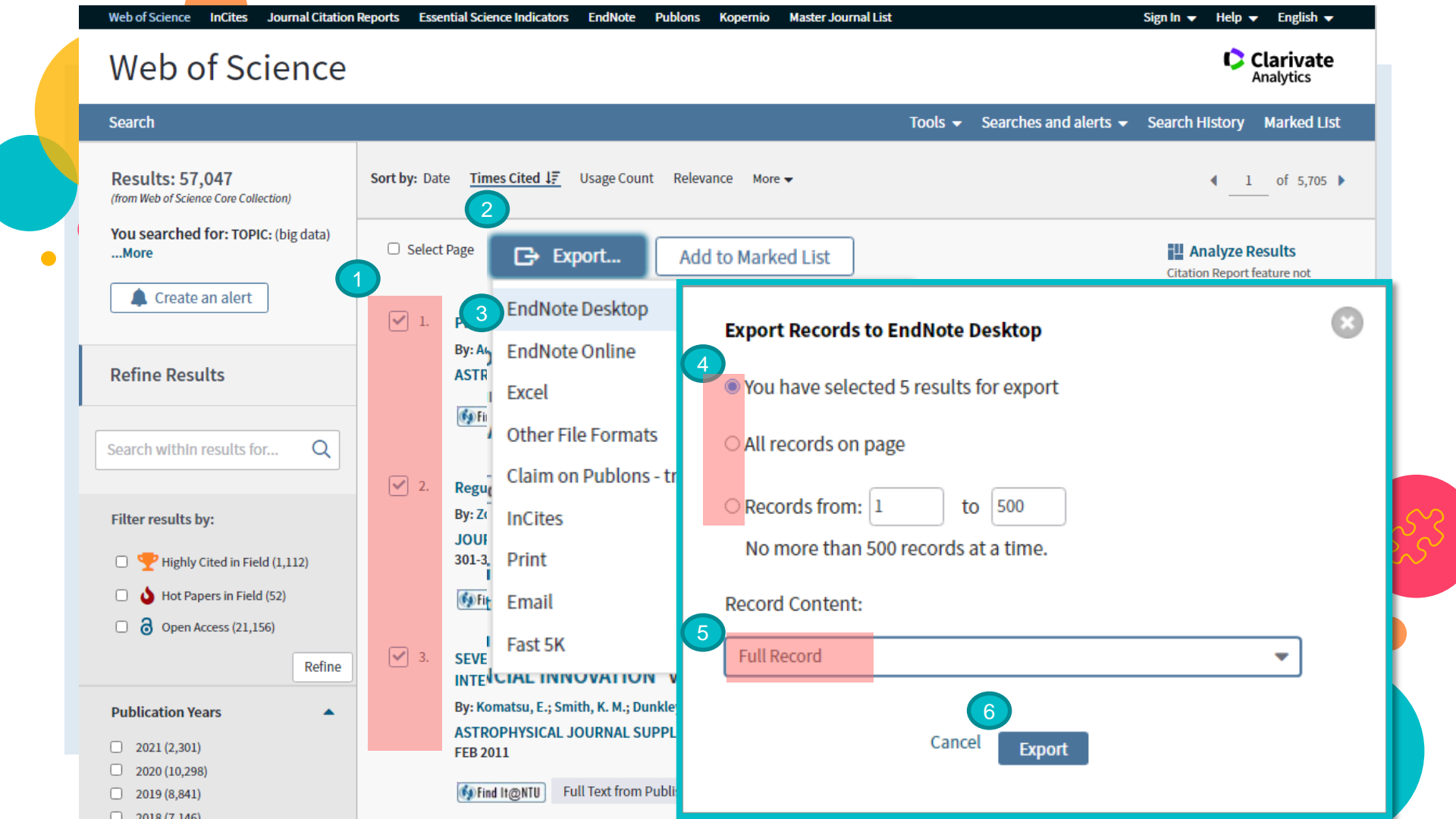

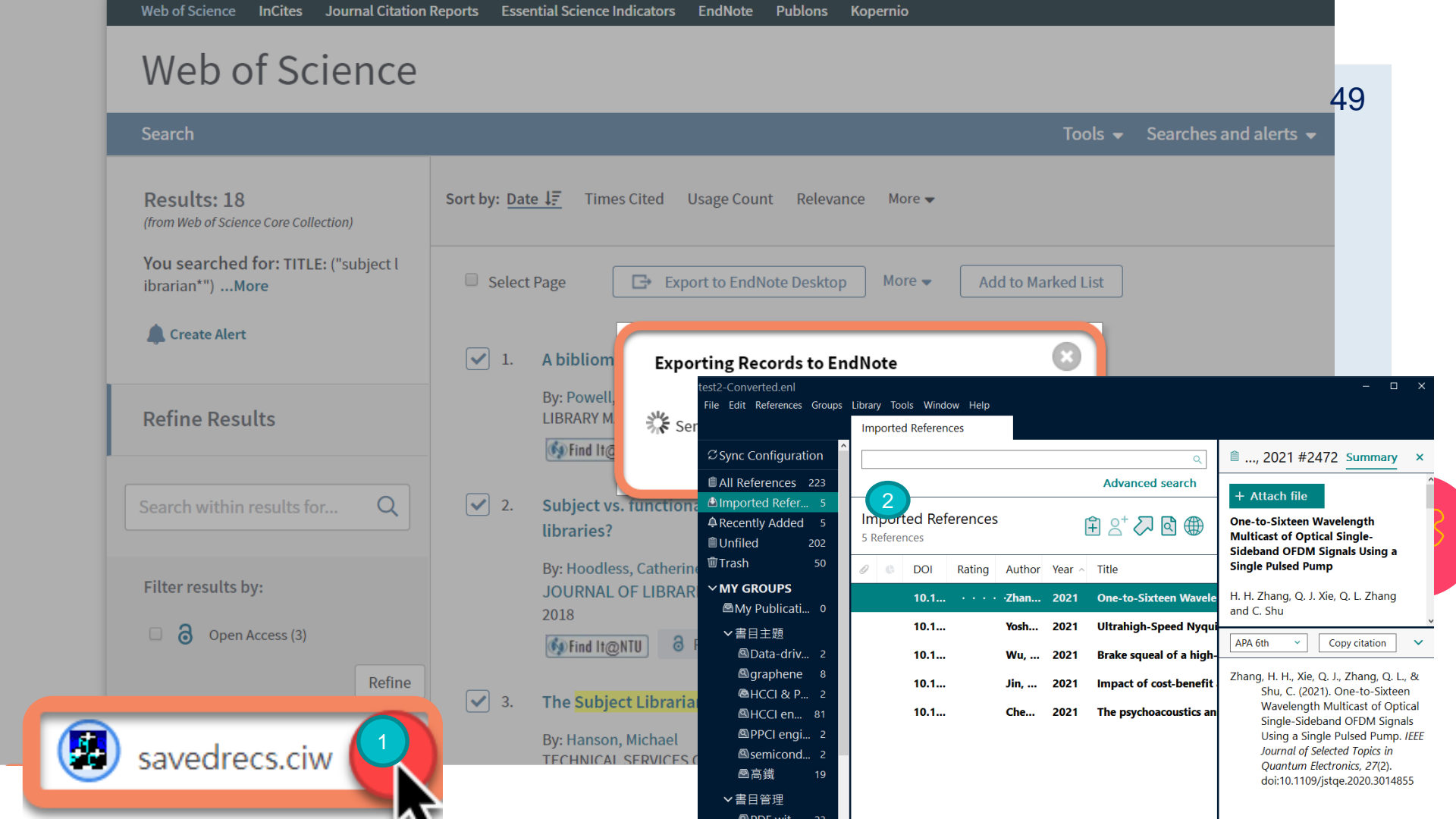

Import Directly : PubMed

•

Pub Med.gov

#### **Enter**keywords

Advanced

PubMed® comprises more than 30 million citations for biomedical literature from MEDLINE, life science journals, and online books. Citations may include links to full-text content from PubMed Central and publisher web sites.

Search

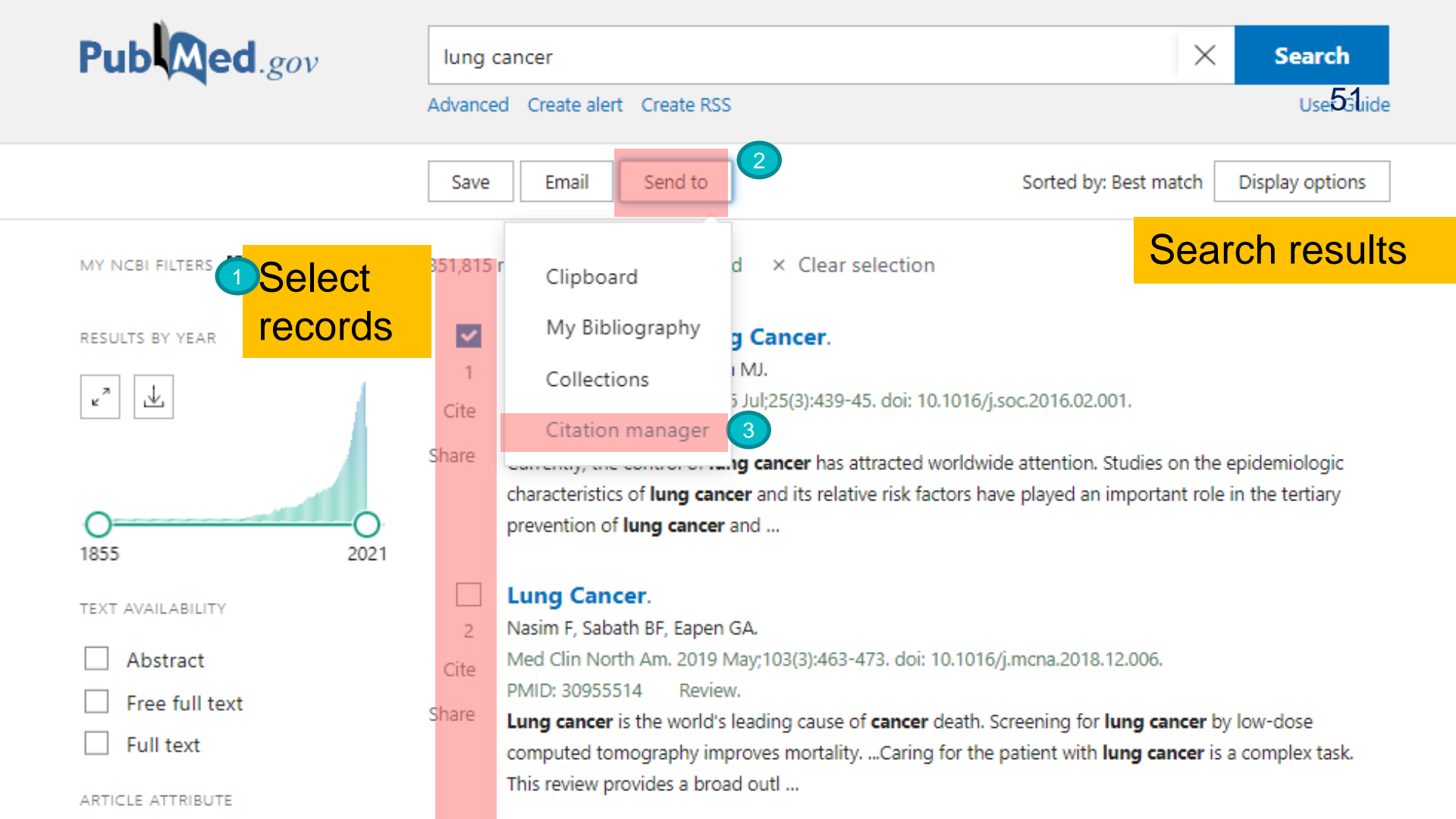

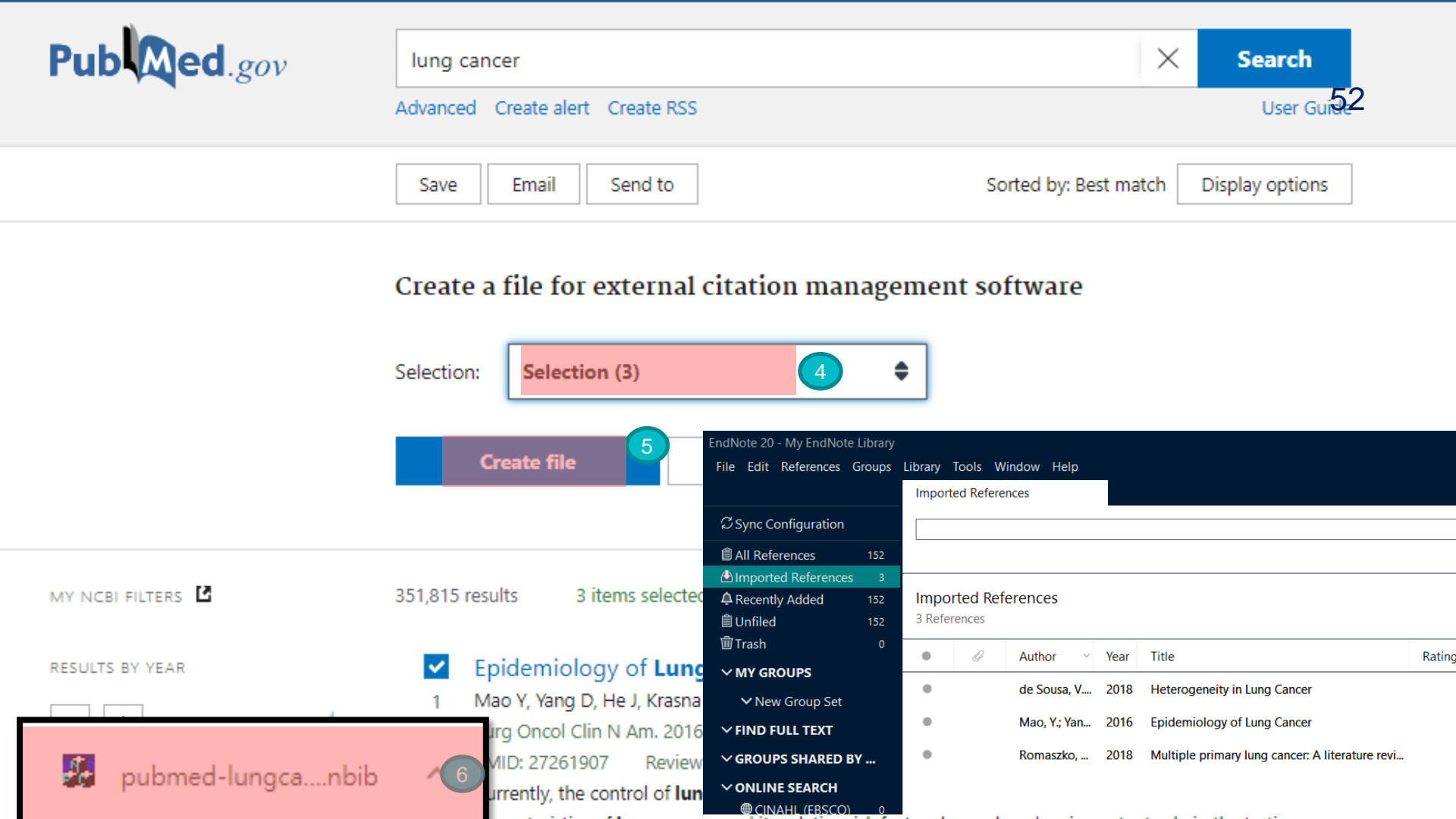

Import Directly : Google Scholar

| E                     | j j             |     |                            |                                                                  |  |
|-----------------------|-----------------|-----|----------------------------|------------------------------------------------------------------|--|
| 1                     | Google Scholar  | =   | Google Scholar             |                                                                  |  |
|                       | Articles        | *   | Settings                   |                                                                  |  |
|                       | Anticies        | - 3 | Search results             | Collections                                                      |  |
|                       | Case law        |     | Languages<br>Library links | ● Search articles ( v include patents).                          |  |
|                       | Profiles        |     | Account<br>Button          | Search case law.                                                 |  |
|                       | My profile      |     |                            | Results per page                                                 |  |
| <u>,</u>              |                 |     |                            | 10   Google's default (10 results) provides the fastest results. |  |
| *                     | My library      |     |                            |                                                                  |  |
| $\simeq$              | Alerts          |     |                            | Where results open                                               |  |
|                       | Metrics         |     |                            | Open each selected result in a new browser window                |  |
| <b>0</b> <sup>+</sup> | Advanced search |     |                            | Bibliography manager                                             |  |
|                       |                 |     |                            | On't show any citation import links.                             |  |
| \$                    | Settings 2      |     |                            | Show links to import citations into EndNote C                    |  |
|                       | <u> </u>        |     |                            |                                                                  |  |

53

Save

## ○ Google Scholar : Single record

| Google Scholar                                                     | "subject librarians"                                                                                                    | = | Google Scholar                                         | "subject librarians"                                                                                                    |
|--------------------------------------------------------------------|----------------------------------------------------------------------------------------------------|---|--------------------------------------------------------|----------------------------------------------------------------------------------------------------|
|                                                                    |                                                                                                    | ٠ | Articles                                               | About 12,900 results (0.04 sec)                                                                                                    |
| Articles                                                           | About 12,900 results (0.04 sec)                                                                                                    |   | Any time                                               | The changing role of subject librarians in academic libraries                                                                                                    |
| Any time                                                           | The changing role of <b>subject librarians</b> in academic libraries                                                                                                    |   | Since 2019<br>Since 2018<br>Since 2015<br>Custom range | <u>S Pinfield</u> - Journal of librarianship and information science, 2001 - journals.sagepub.com<br>Discusses the roles that <b>subject librarians</b> (or 'subject specialists') play in contemporary UK<br>academic libraries. Argues that <b>subject librarians</b> , who still form a significant grouping of                                                                                                    |
| Since 2018<br>Since 2015                                           | Discusses the roles that <b>subject librarians</b> (or 'subject specialists') play in contemporary UK academic libraries. Argues that <b>subject librarians</b> , who still form a significant grouping of                                                                                                    |   | Sort by relevance                                      | ☆ ワワ Cited by 163 Related articles All 9 versions Import into EndNote                                                                                                    |
| Custom range                                                       | cover clott in most UK condense librance, continue to have a cignificant role to play in the<br>☆  꾀     Cited by 163 Related articles All 9 versions  >>>>>>>>>>>>>>>>>>>>>>>>>>>>>>>>>>>>                                                                                                    |   | ✓ include patents                                      | Librarians [J]<br>P Yan - Journal of Academic Libraries, 2006 - en.cnki.com.cn<br>This article mainly discusses the responsibilities and development niches of <b>subject</b><br>librarians. There are some problems which have to be clarified in the research of subject                                                                                                    |
| Sort by relevance<br>Sort by date                                  | Thoughts on the Responsibilities and Development Niches of Subject Librarians [J]                                                                                                    |   | Create alert                                           | librarian system, such as whether their responsibilities are unchangeable, whether the …<br>☆ ワワ Cited by 33 Related articles Import into EndNote ≫                                                                                                    |
| <ul> <li>✓ include patents</li> <li>✓ include citations</li> </ul> | P Yan - Journal of Academic Libraries, 2006 - en.cnki.com.cn<br>This article mainly discusses the responsibilities and development niches of <b>subject</b><br><b>librarians</b> . There are some problems which have to be clarified in the research of subject<br>librarian system, such as whether their responsibilities are unchangeable, whether the |   |                                                        | <b>μτmu_J Subject librarians</b> in the changing academic library<br><u>L Feldmann</u> - Electronic journal of academic and, 2006 - southernilibrarianship.icaap.org<br>This article overviews the literature and key topics surrounding the role of subject<br>librarianship in the evolving environment of academic libraries. <b>Subject librarians</b> are looked<br>at in the context of the broad trends affecting librarianship and in the context of the traditional |
| Create alert                                                       | ☆ ワワ Cited by 33 Related articles ≫<br>[нтмы] Subject librarians in the changing academic library<br><u>L Feldmann</u> - Electronic journal of academic and, 2006 - southernilibrarianship.icaap.org<br>This article overviews the literature and key topics surrounding the role of subject                                                               |   |                                                        | Subject librarians' perceptions of institutional repositories as an information resource DG Domer, J Revell - Online Information Review, 2012 - emeraldinsight.com Purpose—The purpose of this paper is to report on a research project aimed at gaining an understanding of subject librarians' perceptions and promotion of institutional repositories as an information resource for their clients. Design/methodology/approach—The researchers                           |
|                                                                    | librarianship in the evolving environment of academic libraries. Subject librarians are looked at in the context of the broad trends affecting librarianship and in the context of the traditional<br>☆ 99 Cited by 32 Related articles ≫                                                                                                    |   | scholar.enw 2                                          | ☆ ワワ Cited by 34 Related articles All 3 versions Import into EndNote SS                                                                                                    |

#### subject librarian

Google Scholar : Multiple records

1,930,000 results (0.04 sec)

Revisiting the subject librarian: a stu G Hardy, <u>S Corrall</u> - Journal of Librarianship and The future of subject librarianship is being challe funding pressures. Questionnaires were used to and competencies of 32 subject/liaison librarians 95 Cited by 57 Related articles All 11

#### [HTML] The subject librarian and the

S Corrall, J Keates - Program, 2011 - emerald.co Purpose–The prevalence of virtual learning envir documented and has been promoted in the UK b has been little empirical research on the level of i ☆ 95 Cited by 48 Related articles All 13

#### [HTML] Chat: from the desk of a subject

<u>S Porter</u> - Reference Services Review, 2003 - en Off-campus students at La Trobe University are a assistance through information literacy classes, o the **subject librarian** to answer e-mail queries fr

★ 99 Cited by 23 Related articles All 8

#### The changing role of the **subject libr** developments, examined through a re R Gaston - New Review of Academic Librariansh Using a literature review this paper examines the within UK higher education institutions. Identifies countries for comparison with the UK role. Define

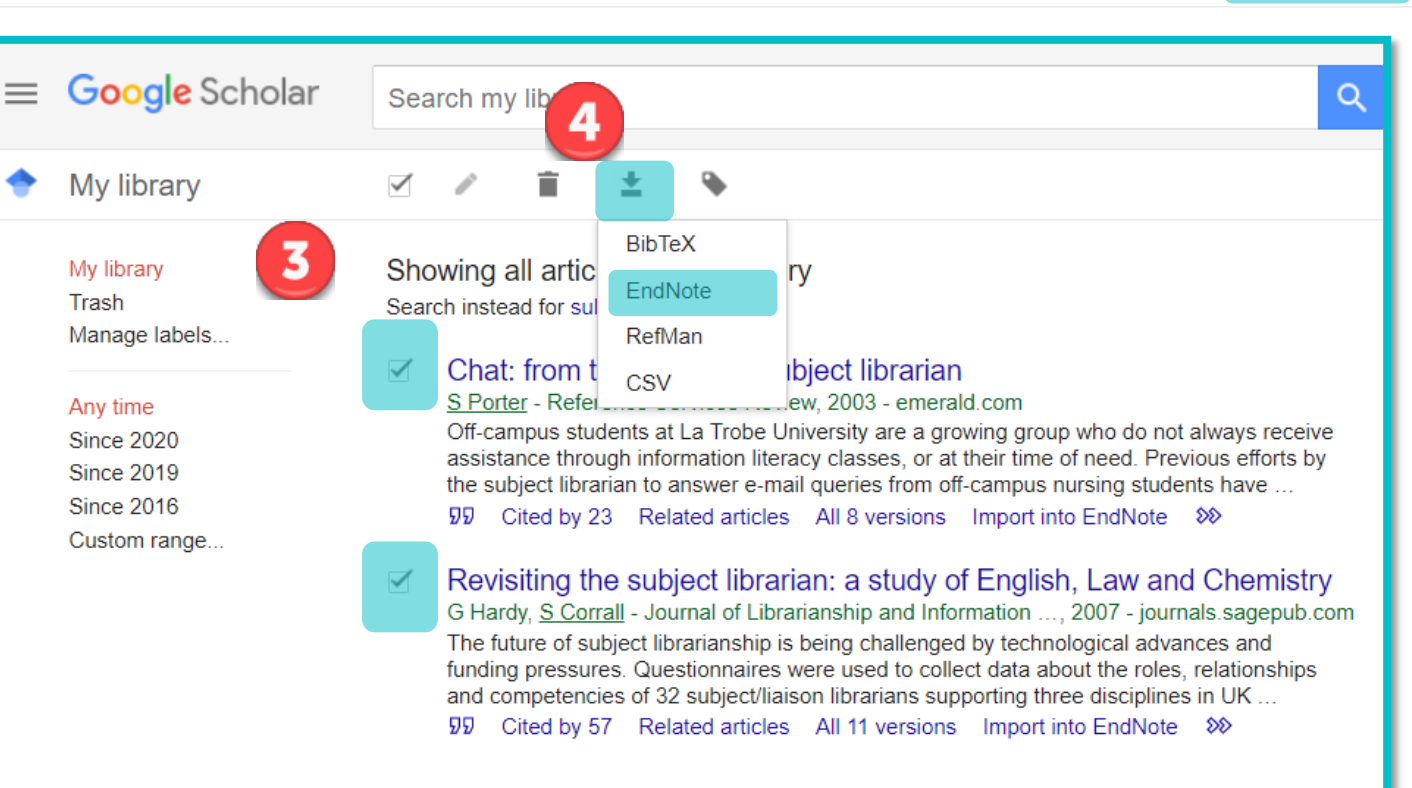

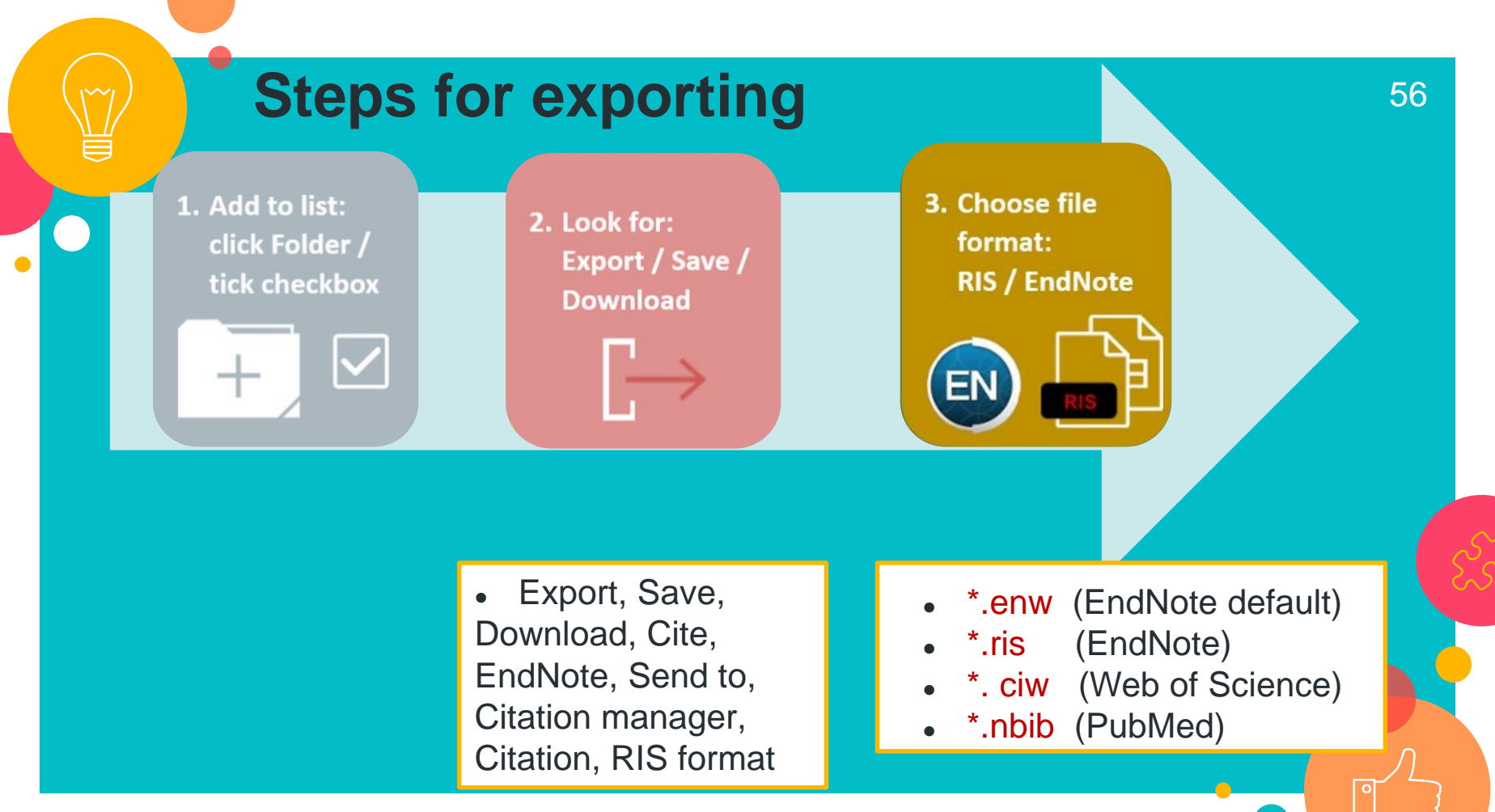

https://libguides.jcu.edu.au/endnote/export

| Pr<br>O                                                                      | <b>actice Time!</b><br>Import references from Scopus                                                | 57            |
|------------------------------------------------------------------------------|----------------------------------------------------------------------------------------------------|---------------|
| Scopus                                                                       | Search Sources Lists SciVal ォ ⑦ ① ① ①                                                               | unt Sign in   |
| Start exploring                                                              |                                                                                                    |               |
| Discover the most reliable, relevant, up-to-dat                              | te research. All in one place.                                                                      |               |
| <u>a Documents</u> Authors at a                                              | Afhliations                                                                                         | Search tips ③ |
| Search within<br>Article title, Abstract, Keywords                           | ✓ Search documents *                                                                                |               |
| <ul> <li>+ 1. Go to Sco</li> <li>2. Download</li> <li>3. Open the</li> </ul> | opus and find some articles.<br>d bibliographic records (at least 5).<br>downloaded file in Endnote | Search Q      |

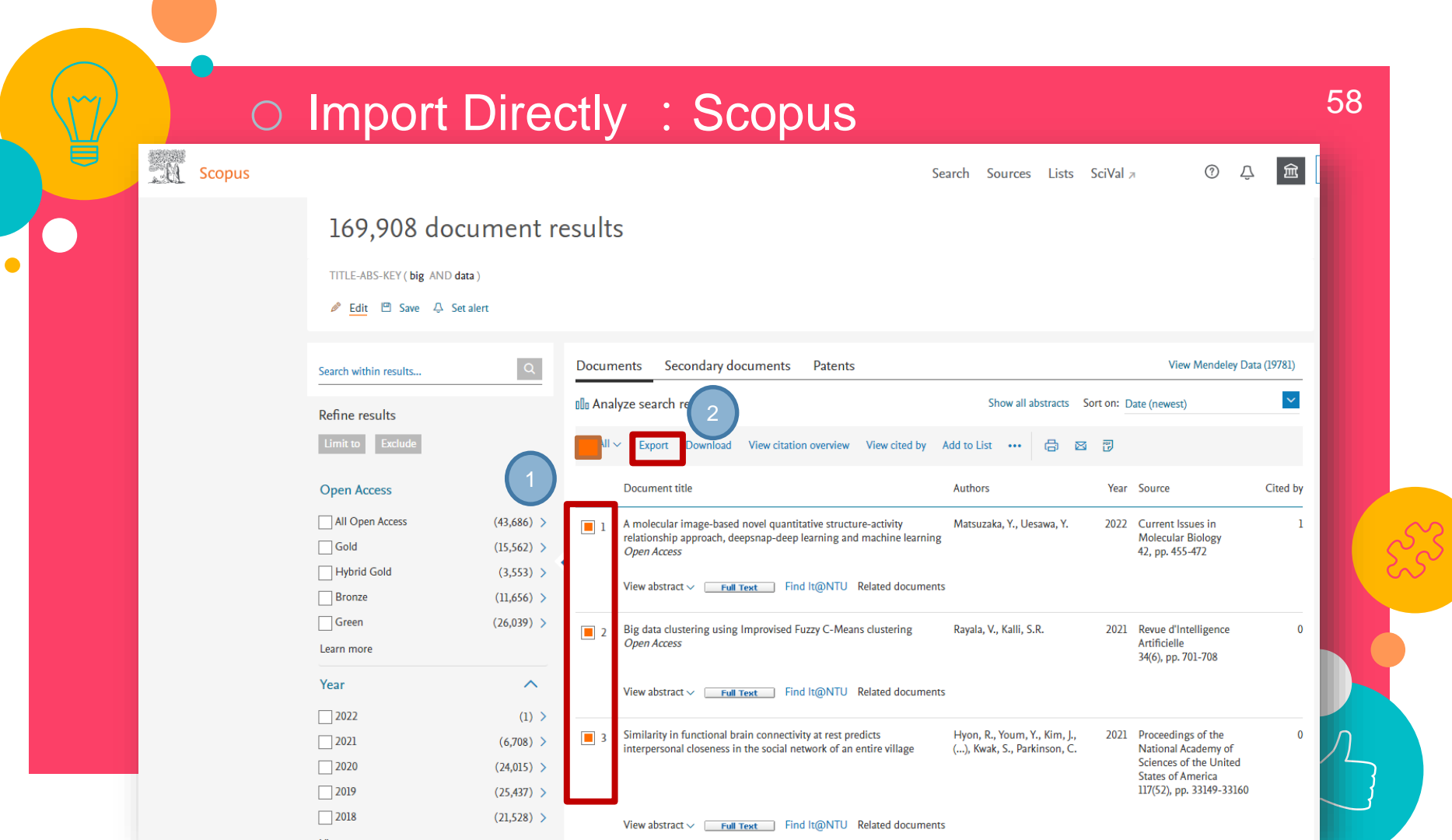

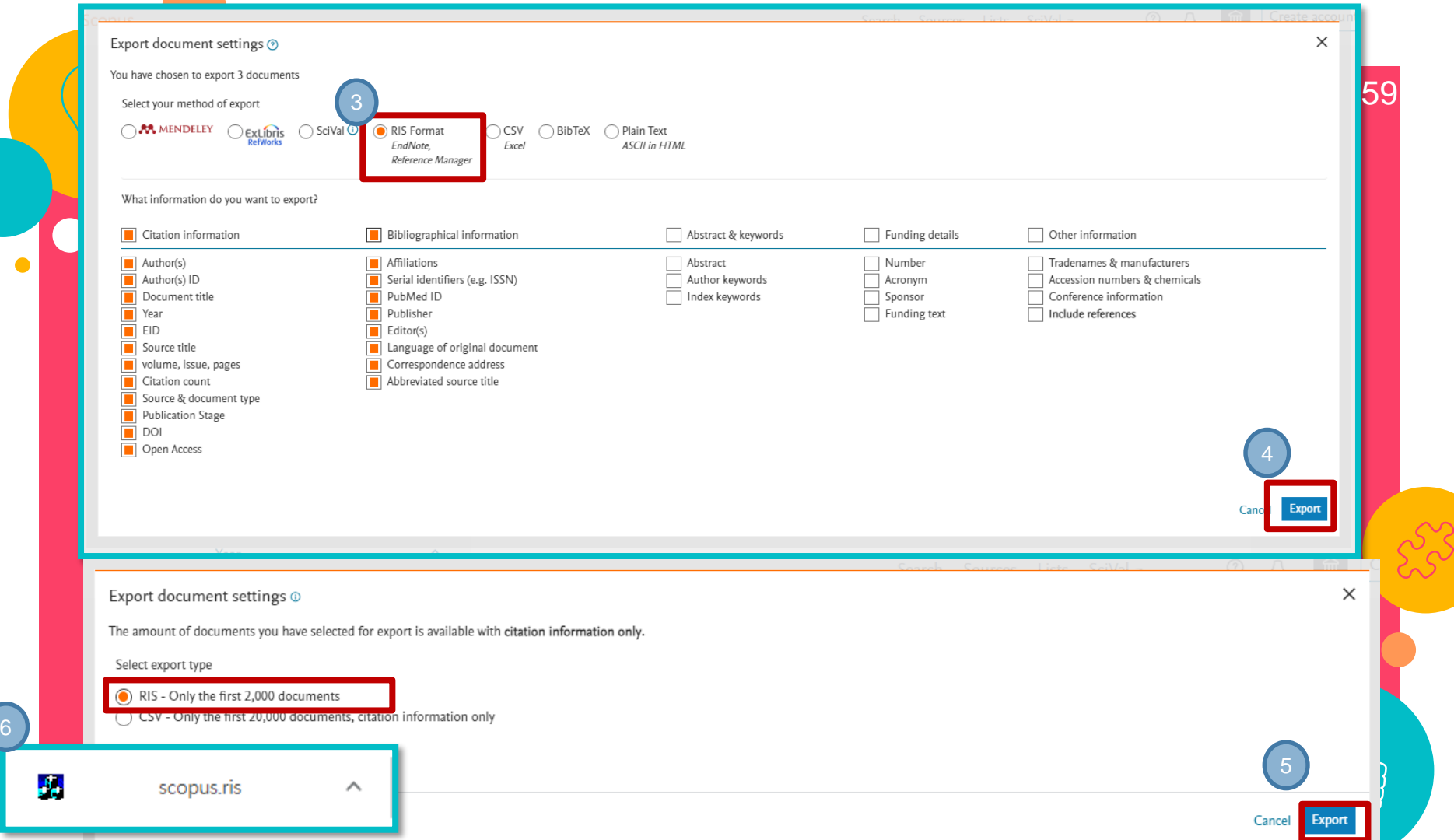

## Import PDF

#### What is DOI?

A DOI, or Digital Object Identifier, is a string of numbers, letters and symbols used to permanently identify an article or document and link to it on the web. A DOI will help your reader easily locate a document from your citation. Think of it like a Social Security number for the article you're citing — it will always refer to that article, and only that one. While a web address (URL) might change, the DOI will never change. If your article is PDF format, and there is Digital Object identifiers (DOI) on it. After importing this PDF file, the bibliography information will be imported into EndNote Library.

Allow Single PDF file and multiple PDF files (save in the same folder) import

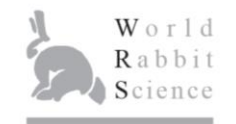

World Rabbit Sci. 2018, 26: 57-70 doi:10.4995/wrs.2018.7362 © WRSA, UPV, 2003

#### POPULATION STRUCTURE AND PHYLOGENETIC ANALYSIS OF LABORATORY RABBITS IN TAIWAN BASED ON MICROSATELLITE MARKERS

LAI F.Y.\*, DING S.T.\*, TU P.A.\*<sup>†</sup>, CHEN R.S.<sup>‡</sup>, LIN D.Y.<sup>§</sup>, LIN E.C.\*, WANG P.H.\*

\*Department of Animal Science and Technology, College of Bioresources and Agriculture, National Taiwan University, TaiPEI, Taiwan.
 \*Hsinchu Branch, Livestock Research Institute, Council of Agriculture, Executive Yuan, MIAOLI COUNTY, Taiwan.
 \*Animal Drugs Inspection Branch, Animal Health Research Institute, Council of Agriculture, Executive Yuan, MIAOLI COUNTY, Taiwan.
 \*Division of Animal Breeding and Genetics Division, Livestock Research Institute, Council of Agriculture, Executive Yuan, MIAOLI COUNTY, Taiwan.

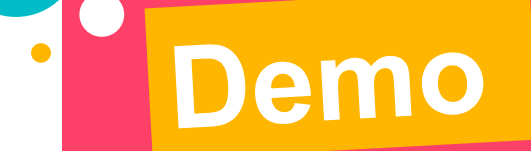

# Import PDF

## Import PDF: Choose File or Folder

End File

#### $\bigcirc$ File $\rightarrow$ Import $\rightarrow$ File / Folder

| lote 20 - My EndNote Library |         |              |                |      |                                                |                 |
|------------------------------|---------|--------------|----------------|------|------------------------------------------------|-----------------|
| Edit References Groups       | Library | Tools Window | Help           |      |                                                |                 |
| New                          |         |              |                |      |                                                |                 |
| Open                         |         | No. Law      |                |      |                                                | ٩               |
| Close Library                |         | Ctrl+VV      |                |      |                                                | Advanced search |
| Save                         |         | Ctrl+S       |                |      |                                                |                 |
| Save As                      |         |              |                |      | ± 2                                            | 2" 🗸 🖾 🌐        |
| Save a Copy                  |         |              |                |      |                                                |                 |
| Revert                       |         |              | pr             | Year | Title                                          | Rating Jo       |
| Export                       |         |              | ie, D. F       | 2021 | Whole-genome sequencing analysis and CRIS      | Fo              |
| Import                       |         |              |                |      | CRISPR-i Screens Reveal How                    | Ar              |
| Print                        |         |              | ile            | l.   | T? deaf people and CRISPR g                    | Ре              |
| Print Preview                |         | F            | olde           | ər   |                                                | Re              |
| Print Setup                  |         | · · ·        | Ula            |      | article as a co-delivery syste                 | Bie             |
| Compressed Library (.e       | nlx)    |              | I. W.; Z       | 2020 | Virus-Based CRISPR/Cas9 Genome Editing in      | Tre             |
| Exit                         |         | Ctrl+Q       | avar,          | 2020 | Utilization of CRISPR/Cas9 gene editing in cel | Im              |
| PsycINFO (EBSCO)             | •       | Cox,         | "<br>K. J.; Su | 2020 | A universal method for sensitive and cell-free | Ch              |
| PsycINFO (EBSCO              | •       | Lee,         | R. A.; D       | 2020 | Ultrasensitive CRISPR-based diagnostic for fie | Pro             |
| Web of Science 100           | •       | Zhan         | ıg, Y. D       | 2020 | Type II anti-CRISPR proteins as a new tool for | Rn              |
| more                         | •       | Xu, C        | ).; Zhan       | 2020 | Tropism-facilitated delivery of CRISPR/Cas9 s  | ol              |
|                              | <       |              |                |      |                                                | >               |

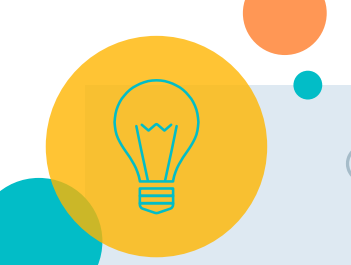

#### ○ a PDF : Choose PDF

| EndNote 20 - My EndNo         | ote Library |            |                                                                                                    |              |        |                                       |          |               |  |  |  |  |  |  |
|-------------------------------|-------------|------------|----------------------------------------------------------------------------------------------------|--------------|--------|---------------------------------------|----------|---------------|--|--|--|--|--|--|
| File Edit References          | Groups      | Library    | Tools V                                                                                                    | Window Help  |        |                                       |          |               |  |  |  |  |  |  |
|                               |             | All Refe   | erences                                                                                                    |              |        |                                       |          |               |  |  |  |  |  |  |
| ${\cal S}$ Sync Configuration | n           |            |                                                                                                    |              |        |                                       |          | Q             |  |  |  |  |  |  |
|                               | 110         |            |                                                                                                    |              |        |                                       | ۸d       | wangod coareb |  |  |  |  |  |  |
|                               | 119         | L          |                                                                                                    |              |        |                                       | Ad       | vanced search |  |  |  |  |  |  |
|                               | 119         | All Re     | All References 👝 🔶 🖚 🔿                                                                                                    |              |        |                                       |          |               |  |  |  |  |  |  |
| Trash                         |             | 119 Re     | 119 References $\left( \begin{array}{c} \end{array} \right) \left( \begin{array}{c} \\ \end{array} \right) \left( \begin{array}{c} \\ \end{array} \right) \left( \begin{array}{c} \end{array} \right) \left( \begin{array}{c} \\ \end{array} \right) \left( \begin{array}{c} \end{array} \right) \left( \begin{array}{c} \\ \end{array} \right) \left( \begin{array}{c} \end{array} \right) \left( \begin{array}{c} \end{array} \right) \left( \begin{array}{c} \end{array} \right) \left( \begin{array}{c} \end{array} \right) \left( \end{array} \right) \left( \begin{array}{c} \end{array} \right) \left( \begin{array}{c} \end{array} \right) \left( \end{array} \right) \left( \end{array} \right) \left( \begin{array}{c} \end{array} \right) \left( \end{array} \right) \left($ |              |        |                                       |          |               |  |  |  |  |  |  |
|                               |             | l          |                                                                                                    |              |        |                                       |          |               |  |  |  |  |  |  |
| ✓ MY GROUPS                   |             | •          | 0                                                                                                    | Author       | Year   | Title                                 | ^ R      | ating Jo      |  |  |  |  |  |  |
| ✓ New Group Se                | t           |            |                                                                                                    | Monte D E    | 2021   | Whole-genome sequencing analysis      | and CRIS | Fo            |  |  |  |  |  |  |
| V FIND FULL 1                 | aport File  | -          | -                                                                                                    |              |        | 2                                     | X        |               |  |  |  |  |  |  |
| V GROUPS SH                   | portrite    | 19         |                                                                                                    |              |        | Summer and Summer and                 |          | Ar            |  |  |  |  |  |  |
|                               |             |            |                                                                                                    | 1            |        |                                       |          | Pe            |  |  |  |  |  |  |
| ◆ ONLINE SEA                  | Import F    | ile:       |                                                                                                    |              |        | De                                    |          |               |  |  |  |  |  |  |
|                               |             |            |                                                                                                    |              |        |                                       |          | r.e           |  |  |  |  |  |  |
|                               |             |            |                                                                                                    | PDE          | -      | Bie                                   |          |               |  |  |  |  |  |  |
|                               | Import C    | option:    |                                                                                                    | 1.51         |        |                                       |          | Ти            |  |  |  |  |  |  |
| ⊕ Natl Taiw                   | Duplicate   | es.        |                                                                                                    | Import All   |        |                                       | -        |               |  |  |  |  |  |  |
| ProQuest                      | Dapireate   | 2.5.       |                                                                                                    |              |        | Im                                    |          |               |  |  |  |  |  |  |
|                               | Text Tra    | inslation: |                                                                                                    | Unicode (l   | JTF-8) |                                       | -        | Ch            |  |  |  |  |  |  |
| PsycINFC                      |             |            |                                                                                                    |              |        |                                       |          |               |  |  |  |  |  |  |
| PubMed                        |             |            |                                                                                                    |              |        | Import Cancel                         |          | Pre           |  |  |  |  |  |  |
| Web of S                      |             |            |                                                                                                    |              |        |                                       |          | Rr            |  |  |  |  |  |  |
| more                          |             |            | -                                                                                                    | -            | -      |                                       |          |               |  |  |  |  |  |  |
|                               |             |            |                                                                                                    | Xu, Q.; Zhan | 2020   | Iropism-facilitated delivery of CRISP | R/Cas9 s | ol            |  |  |  |  |  |  |
|                               |             | <          |                                                                                                    |              |        |                                       |          | >             |  |  |  |  |  |  |

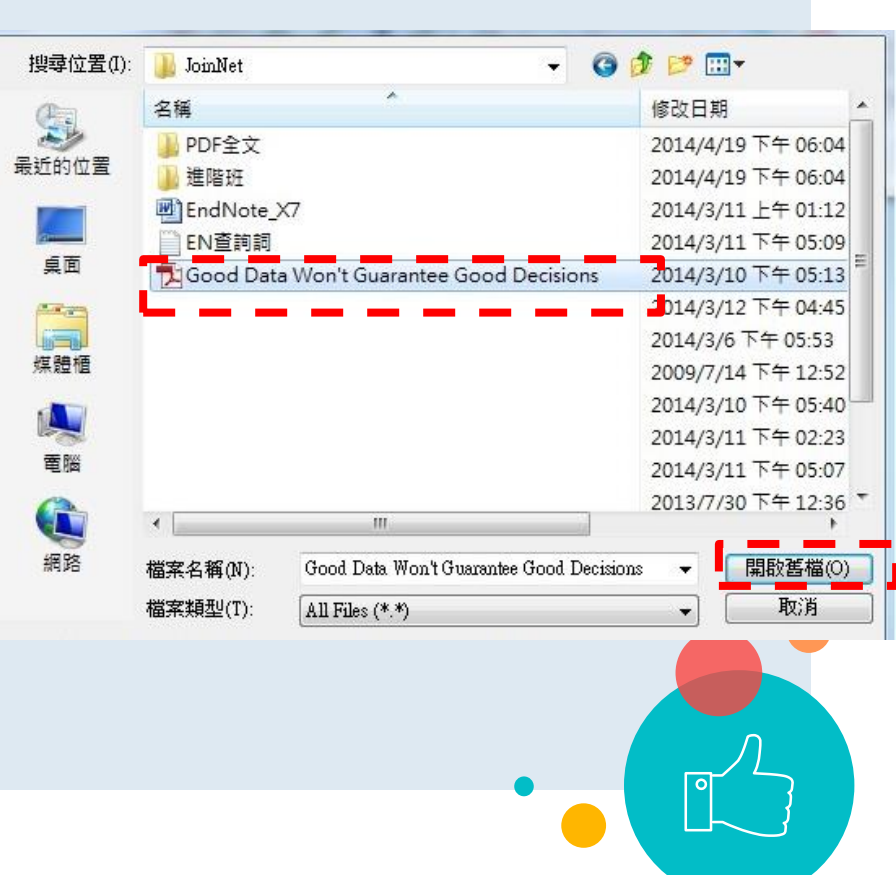

#### ○ folder of PDFs : Choose folder

| EndNote 20 - My EndNote Library                                                                                                    |                                                                                  |                                                                                                | - 0                                                                                                    | 瀏覽資料夾<br>Import Folder                                                |  |
|----------------------------------------------------------------------------------------------------|----------------------------------------------------------------------------------|------------------------------------------------------------------------------------------------|----------------------------------------------------------------------------------------------------|-----------------------------------------------------------------------|--|
| File Edit References Groups                                                                                                    | Library Tools Window Help                                                        |                                                                                                |                                                                                                    |                                                                       |  |
|                                                                                                    | Imported References Imported References I Reference Import Folder Import Folder: | Advanced search                                                                                | Levche, 2020 #173 Summary Edit     B / U X' Xi Q Save     Prog Neuropsychopharmacol     Biol Psychiatry, 2020 Oct     13;1055:11013.4 doi:     10.1016/j.pnpbp.2020.110134      Research Notes     URL https://www.ncbi.nlm.nih.gov     /pubmed/33065217                                                                         | ▶ <mark>豫</mark> yuming1004<br>▶ № 電腦<br>▶ ጭ 網路                       |  |
| ✓ ONLINE SEARCH<br>© CINAHL (EBSC.) 0<br>© LINAHL (EBSC.) 0<br>© ULSTA (EBSC.) 0<br>© Natl Taiwan U 0<br>© ProQuest 0<br>© PsycINFO (EBS 0<br>© PsycINFO (EBS 0<br>© PsycINFO (EBS 0<br>© PubMed (NLM) 0<br>© Web of Scien 100<br>more 2 | Import Option:<br>Duplicates:                                                    | Include files in subfolders Create a Group Set for this import  PDF  Import All  Import Cancel | Author Address<br>Author Address<br>Author Address<br>Theodosius Dobzhansky<br>Center for Genome<br>Bioinformatics, Saint<br>Petersburg, Russia.<br>Electronic address<br>a.levchenko@spbu.ru.<br>Theodosius Dobzhansky<br>Center for Genome<br>Bioinformatics, Saint<br>Petersburg Atteutiversity,<br>Saint Petersburg, Russia. | ▶ ▶ 桌面<br>▶ 數位學習<br>▶ EndNote<br>▶ JoinNet<br>▶ ▶ 進階班<br>建立新資料夾(M) 確第 |  |

### ○ Import PDF : Import Option : PDF → Import

EndNote 20 - My EndNote Library

File Edit References Groups Library Tools Window Help

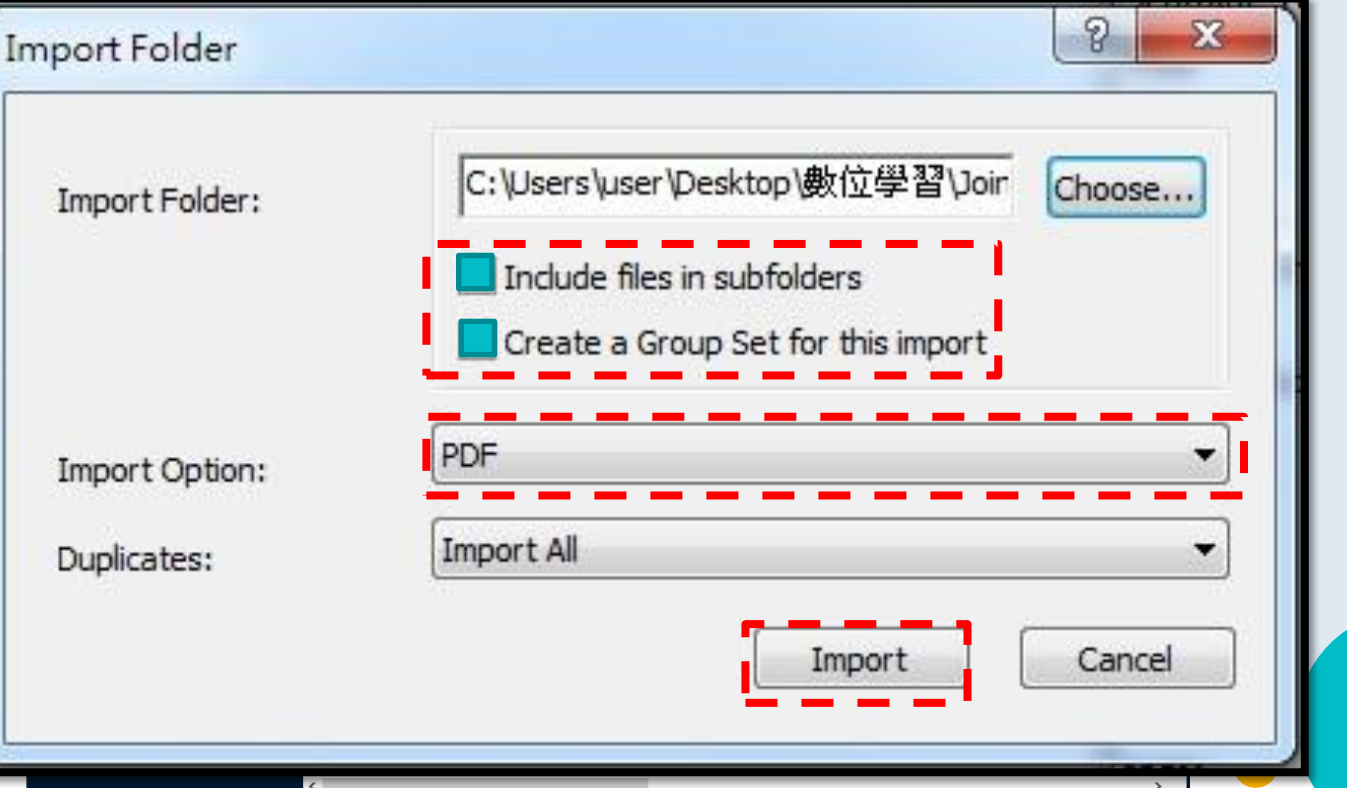

## Import PDF : PDF/PDF folder has been imported

| My EndNote Library                                               |                                                                                                    |                                            | – 🗆 X                                                                                                    |  |  |  |
|------------------------------------------------------------------|----------------------------------------------------------------------------------------------------|--------------------------------------------|----------------------------------------------------------------------------------------------------|--|--|--|
| File Edit References Groups                                      | All References                                                                                                    |                                            |                                                                                                    |  |  |  |
| $\mathcal C$ Sync Configuration $\hat$                           | ٩                                                                                                    | 🗎 Tassa, 2020 #                            | <b>≠174</b> Summary <b>Edit ×</b>                                                                                                    |  |  |  |
| All References 125                                               | Advanced search                                                                                                    | B I U X <sup>1</sup> X <sub>1</sub> Q Save |                                                                                                    |  |  |  |
| Imported References 4     A Recently Added 125     B Unfiled 121 | Imported References<br>$4 \text{ References}$ $\stackrel{\bullet}{=} \stackrel{\bullet}{\sim} \stackrel{\bullet}{\sim} \stackrel{\bullet}{\boxtimes} \stackrel{\bullet}{\bigoplus}$                           | r — — –<br>I                               | Neuropsychopharmacol<br>Biol Psychiatry. 2020 Oct<br>12;105:110135. doi:                                                                                                    |  |  |  |
| <sup>™</sup> Trash 51                                            | Author Year Title      Rating Journal                                                                                                    |                                            | 10.1016/j.pnpbp.2020.1101<br>35.                                                                                                    |  |  |  |
| ✓ PDF全文                                                          | Ø Johora, Fate 2021 Understanding the child in relation to practice ••••• Lear in                                                                                                    | Research Notes                             |                                                                                                    |  |  |  |
| ●PDF全文  4<br>✓ New Group Set                                     | <ul> <li>Lai, T. K. Y.; 2020 Prenatal disruption of D1R-SynGAP complex c          · · · · · Prog V</li> <li>Levchenko, 2020 A genome-wide association study identifies a          · · · · · Prog V</li> </ul> | URL                                        | https://www.ncbi.nlm.nih.g<br>ov/pubmed/33058959                                                                                                    |  |  |  |
| ∽ FIND FULL TEXT                                                 | Tassan Maz 2020 Dysfunction of the serotonergic system in the • • • • • • Prog N                                                                                                    | File Attachments                           | 🔀 Dysfunction 🗸                                                                                                    |  |  |  |
| ∽ GROUPS SHARED B                                                |                                                                                                    |                                            | + Attach file                                                                                                    |  |  |  |
| <ul> <li>✓ ONLINE SEARCH</li> <li> <ul> <li></li></ul></li></ul> | ndNote imported the folder<br>ructure and the PDFs that<br>ere in the subfolders                                                                                                    | Author Address                             | IRCCS San Raffaele<br>Scientific Institute, Vita-<br>Salute San Raffaele<br>University, Via Olgettina<br>58, 20132 Milano, Italy.<br>Department of<br>Experimental Medicine,<br>University of Genova, Viale<br>Benedetto XV 3, Genova,<br>Italy; Center for Synaptic<br>Neuroscience and |  |  |  |

#### Import PDF : Unsuccessfully imported

| My EndNote Library                |                                                       |                                | – – ×                                                                         |  |  |  |  |  |  |  |  |  |  |
|-----------------------------------|-------------------------------------------------------|--------------------------------|-------------------------------------------------------------------------------|--|--|--|--|--|--|--|--|--|--|
| File Edit References Group        | File Edit References Groups Library Tools Window Help |                                |                                                                               |  |  |  |  |  |  |  |  |  |  |
|                                   | References                                            |                                |                                                                               |  |  |  |  |  |  |  |  |  |  |
| ${\mathcal S}$ Sync Configuration |                                                       | ٩                              | 🖹 , #172 Summary Edit ×                                                       |  |  |  |  |  |  |  |  |  |  |
| All References 125                |                                                       | Advanced search                | B / U X <sup>1</sup> X <sub>1</sub> Q Save                                    |  |  |  |  |  |  |  |  |  |  |
| A Imported References 4           |                                                       |                                |                                                                               |  |  |  |  |  |  |  |  |  |  |
| Recently Added 125                | References                                            |                                | Reference Type Journal Article                                                |  |  |  |  |  |  |  |  |  |  |
| 🗎 Unfiled 121                     | 5 References                                          |                                |                                                                               |  |  |  |  |  |  |  |  |  |  |
| Trash 51                          | Author Year Title                                     | Rating Jour                    | Author                                                                        |  |  |  |  |  |  |  |  |  |  |
| ∽ MY GROUPS                       |                                                       |                                | Year                                                                          |  |  |  |  |  |  |  |  |  |  |
| ✔PDF全文                            | <b>General</b> itio <b>nal</b> Ge <b>ner</b> ne       | Editing in the Mammatian.      |                                                                               |  |  |  |  |  |  |  |  |  |  |
| PDF全文 4                           | A_Comparison_of_tl                                    | he_Autism_Eva.pdf> •••••       | Title <a_comparison_of_the_au<br>tism_Eva.pdf&gt;</a_comparison_of_the_au<br> |  |  |  |  |  |  |  |  |  |  |
| ✓ New Group Set                   | Ganpatrao, 2020 Comparative updates                   | s on Host-Induced Gene Rese    | Journal                                                                       |  |  |  |  |  |  |  |  |  |  |
| ✓ FIND FULL TEXT                  | Parra, A. E.; 2021 Comparative Analysis               | s of CRISPR-Cas Systems Bioir  | Volume                                                                        |  |  |  |  |  |  |  |  |  |  |
| ✓ GROUPS SHARED B                 | Vats, N.; Giri 2020 CLONING OF HUMAN                  | ABCB11 GENE IN E. CO Hep;      | volume                                                                        |  |  |  |  |  |  |  |  |  |  |
| ✓ ONLINE SEARCH                   |                                                       |                                | Issue                                                                         |  |  |  |  |  |  |  |  |  |  |
| CINAHL (EBSCO) 0                  | Yang, C. L; F 2020 Chlorin e6 and CRISP               | R-Cas9 dual-loading syst Bion  | Pages                                                                         |  |  |  |  |  |  |  |  |  |  |
| CINAHL (EBSC 0                    | Plebani, R.; 2020 Cftr Ablation by Crisp              | or/Cas9 Impairs the Prod Pedia |                                                                               |  |  |  |  |  |  |  |  |  |  |
| Library of Cong 0                 | Oo 7 M·A 2020 Brain transcriptomes                    | tudy through CRISPR/Ca Gene    | Start Page                                                                    |  |  |  |  |  |  |  |  |  |  |
| UISTA (EBSCO) 0                   |                                                       |                                | Epub Date                                                                     |  |  |  |  |  |  |  |  |  |  |
| Watl Taiwan U 0                   | Frith, Uta 2003 Autism: Explaining th                 | e enigma                       | Dette                                                                         |  |  |  |  |  |  |  |  |  |  |
| ProQuest 0                        | Zhu, H. C.; L 2020 Applications of CRISF              | PR-Cas in agriculture and Natu | Date                                                                          |  |  |  |  |  |  |  |  |  |  |
| PSycINFO (EBS 0                   |                                                       |                                | Type of Article                                                               |  |  |  |  |  |  |  |  |  |  |
| PsycinFO (EBS 0                   | Peng, X.; Ma 2020 Anti-CRISPR Proteins                | In Archaea Tren                | Short Title                                                                   |  |  |  |  |  |  |  |  |  |  |
|                                   |                                                       | >                              | Short fille                                                                   |  |  |  |  |  |  |  |  |  |  |

## **Online Search**

#### EndNote 20 - EndNote20.enl

ERIC ERIC Libra **LISTA** ■ PubN Web more...

File Edit References Groups Library Tools Window Help

|                                  |    | Importe  | ed Refere | nces        |          |                               |          |              |                         |              |        |   |
|----------------------------------|----|----------|-----------|-------------|----------|-------------------------------|----------|--------------|-------------------------|--------------|--------|---|
| $\mathcal{C}$ Sync Configuration |    |          | Author    |             | ~        | Contains                      | ~        |              |                         |              | +      | × |
| All References                   | 12 | And ~    | Year      |             | ~        | Contains                      | ~        |              |                         |              | +      | × |
| Imported Referen                 | 3  | And ~    | Title     |             | ~        | Contains                      | ~        |              |                         |              |        | × |
| ARecently Added                  | 3  |          |           |             |          |                               |          |              |                         |              |        |   |
| 創 Unfiled                        | 9  |          |           |             |          |                               | Si       | imple search | Search options Y Search |              |        |   |
| n Trash                          | 4  |          |           |             |          |                               |          |              |                         |              |        |   |
| ∼ MY GROUPS                      |    | Impo     | rted Re   | ferences    |          |                               |          |              |                         | ÊÎ S⁺ (      | ि ि ि  |   |
| ∽ biosensor                      |    | 3 Refere | ences     |             |          |                               |          |              |                         |              |        |   |
| 🖻 biosensor                      | 2  | • Ø      | Year      | Author ~    | Title    |                               |          | Journal      | Last Upda               | Reference    | Rating |   |
| 🖻 New Group                      | 1  | •        | 20        | Hyon, R.;   | Similari | ity in functional brain conne | ectivity | a Proceedin  | 2021/4/13               | Journal A    |        |   |
| ∽ My Groups                      |    |          | 20        | Mataurali   | A        | ·                             |          | . Cument la  | 2021 (4/12              | In control A |        |   |
| ∽ FIND FULL TEXT                 |    | •        | 20        | Matsuzak    | A mole   | ecular image-based novel qi   | uantitat | I Current Is | 2021/4/13               | Journal A    |        |   |
| ∽ GROUPS SHARED                  |    | •        | 20        | Rayala, V.; | Big dat  | ta clustering using Improvis  | ed Fuzz  | Revue d'I    | 2021/4/13               | Journal A    |        |   |
| <b>∽ONLINE SEARCH</b>            |    |          |           |             |          |                               |          |              |                         |              |        |   |
| ERIC (EBSCO)                     | 0  |          |           |             |          |                               |          |              |                         |              |        |   |
| ERIC (EBSCO)                     | 0  |          |           |             |          |                               |          |              |                         |              |        |   |
| Library of Con                   | 0  |          |           |             |          |                               |          |              |                         |              |        |   |
| ■LISTA (EBSCO)                   | 0  |          |           |             |          |                               |          |              |                         |              |        |   |
| PubMed (NLM)                     | 0  |          |           |             |          |                               |          |              |                         |              |        |   |
| Web of Scienc                    | 0  |          |           |             |          |                               |          |              |                         |              |        |   |

#### $\odot$ Online Search : search $\rightarrow$ add references

| EndNote 20 - EndNote20.e          | 2 📃        |                 |                            |                     |         |                        |                           |               |                                |                    |                 |            |           |           |          |                                                                                      |
|-----------------------------------|------------|-----------------|----------------------------|---------------------|---------|------------------------|---------------------------|---------------|--------------------------------|--------------------|-----------------|------------|-----------|-----------|----------|--------------------------------------------------------------------------------------|
| File Edit References Groups       | Library To | ools Window I   | Help                       |                     |         |                        |                           |               |                                |                    |                 |            |           |           |          |                                                                                      |
|                                   | Web of     | Science Core C  | Colle                      |                     |         |                        |                           |               |                                |                    |                 |            |           |           |          |                                                                                      |
| ${\mathcal Z}$ Sync Configuration |            | Author (Smith   | n, A. B.) V Con            | itains ~            |         |                        |                           |               |                                | 4                  | - X             |            |           |           |          |                                                                                      |
| ll References 12                  | And ~      | Year (limiter o | nly) - Con                 | itains ~            |         |                        |                           |               |                                | 4                  | - ×             |            |           |           |          |                                                                                      |
| \Lambda Imported Referen 3        | And ~      | Title           | × Con                      | tains v             |         |                        |                           |               |                                |                    |                 |            |           |           |          |                                                                                      |
| ₽Recently Added 3                 | Vind       | The             |                            |                     |         |                        |                           |               |                                |                    |                 |            |           |           |          |                                                                                      |
| 🖹 Unfiled 9                       |            |                 | EndNote 20 - End           | Note20.enl          |         |                        |                           |               |                                |                    |                 |            |           |           |          | – o ×                                                                                |
| · Trash 4                         |            |                 | <u>File Edit R</u> eferen  | nces <u>G</u> roups | Library | <u>T</u> ools <u>V</u> | <u>V</u> indow <u>H</u> e | lp            |                                |                    |                 |            |           |           |          |                                                                                      |
| <b>∽MY GROUPS</b>                 | Web o      | of Science (    |                            |                     |         | Web of                 | Science Co                | ore Colle     |                                |                    |                 |            |           |           |          |                                                                                      |
| ∽ biosensor                       |            |                 | $\mathcal{C}$ Sync Configu | uration             |         |                        | Author (S                 | mith, A. B.)  | ~ Contains ~                   |                    |                 |            |           |           | + ×      | Aver, 2021 #5 Summary Edit ×                                                         |
| 🖻 biosensor 2                     |            | Vear A          | 🗐 All Reference            | es                  | 25      | And ~                  | Year (limi                | ter only)     | <ul> <li>Contains ~</li> </ul> |                    |                 |            |           |           | + ×      | ^                                                                                    |
| 🖻 New Group 🛛 1                   |            |                 | 🖞 Imported Re              | ferences            | 3       | And ~                  | Title                     |               | Contains ×                     | big data           |                 |            |           |           | + ×      | + Attach file                                                                        |
| ✓ My Groups                       |            |                 | A Recently Add             | ded                 | 5       | 7410                   | inde                      |               | contains                       |                    |                 |            |           |           |          | Incorporating big data within retail                                                 |
| ✓ FIND FULL TEXT                  |            |                 | <b>睂</b> Unfiled           |                     | 11      | × Cle                  | ear search                |               |                                |                    |                 | Search     | options ~ | 4         | rch      | organizations: A case study approach                                                 |
|                                   |            |                 | 🗑 Trash                    |                     | 4       |                        |                           |               |                                |                    |                 |            |           |           |          | J. Aversa, T. Hernandez and S. Doherty                                               |
| • GROUPS SHARED                   |            |                 | <b>∽MY GROUP</b>           | S                   |         | Searc                  | hing We                   | b of Scienc   | e Core Coll                    | ection (Clariv     | vate)           |            |           |           | $(\pm)$  | Journal of Detailing and Consumer Conjuga                                            |
|                                   |            |                 | ✓ biosensor                |                     |         | - iev                  | e results: 2              | 5 50 75 100 . | . 13,023                       |                    |                 |            |           |           | Add th   | alacted online records to your local library                                         |
|                                   |            |                 | Biosen                     | isor                | 2       | 2                      | Ø Year                    | Author ~      | Title                          |                    |                 | Journal    | Last Upda | Reference | e Ra     |                                                                                      |
| ■Library of Con 0                 |            |                 | 🖻 New G                    | iroup               | 1       |                        |                           |               |                                |                    |                 |            |           |           |          | Accession Number: WOS:000630605400001<br>DOI: ARTN 102447                            |
| ■LISTA (ERSCO) 0                  |            |                 | × My Group                 |                     |         |                        | 20                        | Arora, S.;    | An intelligen                  | t energy efficient | t storage syst  | Simulatio  | 2021/4/13 | Journal / | 4        | 10.1016/j.jretconser.2021.102447                                                     |
| PubMed (NI M) 0                   |            |                 |                            |                     |         | ⊠ ●                    | 20                        | Aversa, J.;   | Incorporatin                   | g big data within  | ı retail organi | Journal of | 2021/4/13 | Journal / | A        | The rapid growth in consumer-generated                                               |
| Web of Scienc 0                   | -          |                 | V FIND FULL I              | IEXI                |         | □ •                    | 20                        | Bertoni, D    | Estimating th                  | ne CAP greening    | effect by ma    | Environm   | 2021/4/13 | Journal / | A        | Big Data that are mostly sourced from                                                |
| more                              |            |                 | ∽ GROUPS SH                | IARED BY O          | )       |                        |                           |               |                                |                    |                 |            | ,,,       |           |          | various types of mobile devices and sensor                                           |
|                                   |            |                 | $\sim$ ONLINE SEA          | ARCH                |         |                        | 20                        | Biesialska,   | Big Data ana                   | lytics in Agile so | ftware develo   | Informati  | 2021/4/13 | Journal A | ۹        | competitive pressure on retailers to leverage                                        |
|                                   |            |                 | ERIC (EBS)                 | SCO)                | 0       |                        | 20                        | Chang, V.     | An ethical fra                 | amework for big    | data and sm     | Technolo   | 2021/4/13 | Journal A | ۹        | such data within their location decision-                                            |
|                                   |            |                 | ERIC (EBS)                 | SCO) Copy           | 0       |                        | 20                        | Chena H       | An intelligen                  | t scheme for big   | data recover    | Informati  | 2021/4/13 | Journal 4 | 4        | making practices. This paper examines the<br>incorporation of Big Data within retail |
|                                   |            |                 | Library of                 | f Congress          | 0       |                        | 20                        | energ, min    | ,                              | contente for big   |                 | mornutia   | 2021,4/10 | Joannary  |          | organizations. Through the analysis of three                                         |
|                                   |            |                 | ⊕LISTA (EB                 | SCO)                | 0       |                        | 20                        | Ge, C. J.;    | Unsupervised                   | d deep learning a  | and analysis    | Electric P | 2021/4/13 | Journal A | ۹        | in-depth case-studies of major retail-related                                        |
|                                   |            |                 | PubMed (                   | (NLM)               | 0       |                        | 20                        | Chasoma       | Undorstandi                    | ng the impact of   | big data on f   | Internatio | 2021/4/13 | lournal / | <b>^</b> | organizations operating in Canada, this                                              |

## Online Search : Notice

Most of the databases offered by the commercial information providers require an account for access. NTU Authenticated only by IP address.

It offers very limited searching functionality making it hard to refine your search.

EndNote directly connect to any Database for keywords search without any filter to refine the search results.

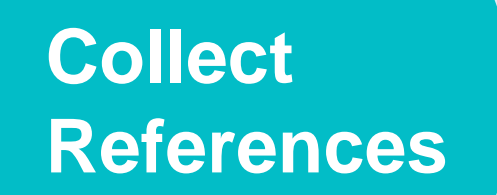

 There are 4 ways to get data into your endnote library:

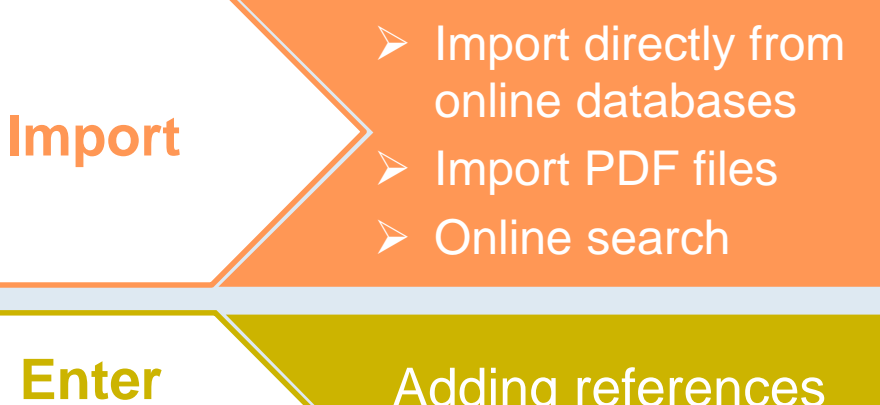

manually

Adding references manually

## Enter Manually

| EndNote 20 - 202     | 201110             | 4               |                   |                   |                                      |                   |                       |
|----------------------|--------------------|-----------------|-------------------|-------------------|--------------------------------------|-------------------|-----------------------|
| File Edit Refe       | erences Groups Lib | orary Tools /in | dow Help          |                   |                                      |                   |                       |
|                      | New Reference      |                 |                   |                   |                                      |                   |                       |
| $\mathcal{S}$ Sync C | Edit References    |                 | Ctrl+E            | Т                 |                                      |                   |                       |
| ▲ All Ref            | Move Reference     | es to Trash     | Ctrl+D            |                   |                                      |                   |                       |
|                      | Go To              |                 | Ctrl+J            |                   |                                      |                   |                       |
| Ê Unfile¢            | Copy References    | s To            | •                 |                   |                                      |                   |                       |
| 🗍 Trash              | E-mail Reference   | 8               |                   |                   |                                      |                   |                       |
| ∼ MY GF              | File Attachments   |                 | •                 | Title             |                                      | Rating            | Journal               |
| ∼ My                 | PDF Viewer         |                 | •                 | Conflicting and   | harmonious sibling relationshi       |                   | Child Care Health Dev |
| ∽ FIND I             | Find Full Text     | tu datas        | ,                 | Disk for Dramat   | -<br>ure Mostelity and Intentional C | Autism Day Disord |                       |
| ∽ GROU               |                    | opdates         |                   | KISK IOI PIEIIIdu | are mortanty and intentional 3       |                   | J Autisiii Dev Disolu |
|                      | UKL                |                 |                   | Prolonged Aud     | itory Brainstem Response in U        | Autism Res        |                       |
|                      | rigure             |                 |                   | Family-Centere    | d Care: How Close Do We Get          |                   | J Autism Dev Disord   |
| CINAHL               | (EBSCO) 0          | •               | Budavia Or 2010   | ) Demonstrand m   | achina learning for robot para       |                   | Coi Dobot             |
| library o            | of Congress 0      | •               | Rudovic, O.; 2018 | s Personalized m  | achine learning for robot perc       |                   | SCI KODOL             |
| 🕮 LISTA (EI          | BSCO) 0            |                 |                   |                   |                                      |                   |                       |
| 🕮 Natl Taiv          | wan U_20 0         |                 |                   |                   |                                      |                   |                       |
| ProQuest 0           |                    |                 |                   |                   |                                      |                   |                       |
| PsycINF              | O (EBSCO) 0        |                 |                   |                   |                                      |                   |                       |
| PsycINF              | O (EBSCO 0         |                 |                   |                   |                                      |                   |                       |
| PubMed               | (NLM) 25           |                 |                   |                   |                                      |                   |                       |

## Enter Manually : Select reference type

New Reference (My EndNote Library)

#### File Edit References Groups Library Tools Window Help

 $\mathbf{B} \quad I \quad \sqcup \quad \mathsf{X}^1 \quad \mathsf{X}_1 \qquad \mathbf{Q}$ 

| Reference Type    | Journal Article                        |  |
|-------------------|----------------------------------------|--|
| Author            | Grant                                  |  |
| Year              | Hearing                                |  |
| Title             | Interview                              |  |
| Journal           | Journal Article<br>Journal Article Chi |  |
| Volume            | Legal Rule or Regulation               |  |
| Issue             | Magazine Article                       |  |
| Pages             | Manuscript                             |  |
| Start Page        | Map                                    |  |
| Epub Date         | Music                                  |  |
| Date              | Newspaper Article<br>Online Database   |  |
| Type of Article   | Online Multimedia                      |  |
| Short Title       |                                        |  |
| Alternate Journal |                                        |  |
| ISSN              |                                        |  |

Notice selecting the proper Reference type •

- Journal Article: Author, Year, Title, Journal, Volume, Issue, Pages.
- **Book**: Author, Year, Title, City, Publisher.
- Conference Proceedings: Author, Year of Conference, Title, Editor, Conference Name, Conference Location, Publisher, Volume, Number of Volumes, Pages, Series Editor, Series Title, Edition Date.
- *Electronic Source*: Author, Year, Title, Access Year, Access Date, Edition, Last Update Date, Type of Medium, Label, URL.

|        | <ul> <li>Enter Manually : Fields (1)</li> </ul>                                                                                                    |                                                                                                   |  |  |  |  |  |  |
|--------|----------------------------------------------------------------------------------------------------|---------------------------------------------------------------------------------------------------|--|--|--|--|--|--|
| Fields | Information                                                                                                    | Exercise                                                                                          |  |  |  |  |  |  |
| Author | <ol> <li>Type each author on a new line. Press <enter> for a new line.</enter></li> <li>Last name, First mane</li> <li>Chinese Author, no use comma</li> <li>Full name</li> <li>Multi authors, follow the presentation order</li> <li>"corporate author" such as Association, Ministry remember the comma in the end</li> </ol> | Jupp, James Carol<br>丁詩同<br>American Political<br>Science Association <b>,</b>                    |  |  |  |  |  |  |
| Year   | Type directly                                                                                                    | 2016                                                                                              |  |  |  |  |  |  |
| Title  | <ol> <li>Type directly. Don't press <enter></enter></li> <li>Notice the initial should be capital letters or not.</li> </ol>                                                                                                    | Toward a Constitutional<br>Theory of Individuality:<br>The Privacy Opinions of<br>Justice Douglas |  |  |  |  |  |  |

## • Enter Manually : Fields (2)

| Fields  | Information           | Exercise             |
|---------|-----------------------|----------------------|
| Journal | Full Journal name     | The Yale Law Journal |
| Volume  | Only number           | 16                   |
| Issue   | Only number           | 8                    |
| Pages   | Number-Number         | 241-249              |
|         |                       | 241-9                |
| Figure  | Save only one picture |                      |
|         |                       |                      |

## Enter Manually : Input author names

| New Reference (My Er<br>File Edit Reference              | ndNote Library)<br>ies Groups Library Tools Window Help | – – × |
|----------------------------------------------------------|---------------------------------------------------------|-------|
| <b>B</b> <i>I</i> <u>U</u> X <sup>1</sup> X <sub>1</sub> | ٩                                                       | Save  |
| Reference Type                                           | Journal Article                                         | ~     |
| Author                                                   | Nanavaty, P.                                            |       |
| Year                                                     | Last name, First name or                                |       |
| Title                                                    | First name Last name format.                            |       |
| Journal                                                  | Enter one name per line.                                |       |
| Volume                                                   |                                                         |       |
| Issue                                                    |                                                         |       |
| Pages                                                    |                                                         |       |
| Start Page                                               |                                                         |       |
| Epub Date                                                |                                                         |       |
| Date                                                     | Nanavaty, P., Alvarez, M. S., & Alberts, W. M. (2014).  |       |
| Type of Article                                          | Lung cancer screening: advantages, controversies, and   |       |
| Short Title                                              | applications. Cancer control, 21(1), 9–14.              |       |
| Alternate Journal                                        |                                                         |       |
| ISSN                                                     |                                                         |       |

## $\bigcirc$ Enter Manually : Save $\rightarrow$ Close

| New Reference (My En                  | idNote Library)<br>es: Groups Library Tools Window Help            |      |  |  |  |  |  |  |  |  |
|---------------------------------------|--------------------------------------------------------------------|------|--|--|--|--|--|--|--|--|
| $\mathbf{B} \ I \ \sqcup \ X^1 \ X_1$ |                                                                    | Save |  |  |  |  |  |  |  |  |
| Reference Type                        | Journal Article                                                    | ~    |  |  |  |  |  |  |  |  |
| Author                                | Nanavaty, P.                                                       |      |  |  |  |  |  |  |  |  |
| Year                                  | 2014                                                               |      |  |  |  |  |  |  |  |  |
| Title                                 | Lung cancer screening: advantages, controversies<br>Cancer control |      |  |  |  |  |  |  |  |  |
| Journal                               |                                                                    |      |  |  |  |  |  |  |  |  |
| Volume                                | 21                                                                 | _    |  |  |  |  |  |  |  |  |
| Issue                                 | 1                                                                  |      |  |  |  |  |  |  |  |  |
| Pages                                 | 9–14                                                               |      |  |  |  |  |  |  |  |  |
| Start Page                            |                                                                    |      |  |  |  |  |  |  |  |  |
| Epub Date                             |                                                                    |      |  |  |  |  |  |  |  |  |
| Date                                  | Nanavaty, P., Alvarez, M. S., & Alberts, W. M. (2014).             |      |  |  |  |  |  |  |  |  |
| Type of Article                       | Lung cancer screening, advantages, controversies, and              |      |  |  |  |  |  |  |  |  |
| Short Title                           | applications Cancer control $21(1)$ 9–14                           |      |  |  |  |  |  |  |  |  |
| Alternate Journal                     |                                                                    |      |  |  |  |  |  |  |  |  |
| ISSN                                  |                                                                    |      |  |  |  |  |  |  |  |  |

#### ○ Enter Manually : Finished

My EndNote Library

File Edit References Groups Library Tools Window Help

|                               | Р | DF全文   | 5   |             |      |                    |                        |                |             |         |                                     |                                               |               |
|-------------------------------|---|--------|-----|-------------|------|--------------------|------------------------|----------------|-------------|---------|-------------------------------------|-----------------------------------------------|---------------|
| ${\cal C}$ Sync Configuration | Î |        |     |             |      |                    |                        |                |             | Q       | 📋 Nanavaty, 201                     | 4 #177 Summary                                | Edi X         |
| All References 122            |   |        |     |             |      |                    |                        |                | Advanced se | earch   | B I U X <sup>1</sup> X <sub>1</sub> | ۹                                             | Save          |
| Imported References 0         |   |        |     |             |      |                    |                        |                |             |         |                                     |                                               |               |
| A Recently Added 122          | P | DF全    | 文   |             |      |                    |                        | ſĴ             | 아 기 6       |         | Reference Type                      | Journal Article                               | ~             |
| 🖹 Unfiled 121                 | 1 | Refere | nce |             |      |                    |                        | ( <del>T</del> |             |         | Reference type                      | Journal Article                               |               |
| Trash 55                      |   |        | D   | Author      | Veer | Title              |                        |                | Dating      | lournal | Author                              | Nanavaty, P.                                  |               |
| ✓ MY GROUPS                   |   | _      | G   | Author      | rear | mie                |                        | ^              | Kating      | Journal |                                     | Alvarez, M. S.<br>Alberts W. M                |               |
| ✓PDF全文                        |   |        |     | Nanavaty, P | 2014 | Lung cancer screer | ning: advantages, cont | rover          |             | Cancer  |                                     |                                               |               |
| PDF全文 1                       |   |        |     |             |      |                    |                        |                |             |         | Year                                | 2014                                          |               |
| ✓ New Group Set               |   |        |     |             |      |                    |                        |                |             |         | Title                               | Lung cancer screening<br>advantages, controve | g:<br>ersies, |
| ✓ FIND FULL TEXT              |   |        |     |             |      |                    |                        |                |             |         |                                     | and applications                              |               |
| ✓ GROUPS SHARED B             |   |        |     |             |      |                    |                        |                |             |         | Journal                             | Cancer control                                |               |
| ✓ ONLINE SEARCH               |   |        |     |             |      |                    |                        |                |             |         | Volume                              | 21                                            |               |
| CINAHL (EBSCO) 0              |   |        |     |             |      |                    |                        |                |             |         |                                     |                                               |               |
| CINAHL (EBSC 0                |   |        |     |             |      |                    |                        |                |             |         | Issue                               | 1                                             |               |
| Library of Cong 0             |   |        |     |             |      |                    |                        |                |             |         | Panes                               | 9-14                                          |               |
| LISTA (EBSCO) 0               |   |        |     |             |      |                    |                        |                |             |         | Fages                               | 2-14                                          |               |

78

Part 3 Collect References - Import Directly (from Databases)

- Import PDF

- Online Search
- Enter manually

Building & Working with a Library

Part 4

0

Manage and organize your Endnote Library and references

#### **Find Full Text**

Find the full text file of references in the Endnote library and to attach them.

- Tell Endnote to search all of the resources your library has been paid for
  - Windows: Edit > Preferences > Find Full Text
  - Mac: Endnote 20 > > Preferences > Find Full Text

#### OpenURL Path:

https://ntu.primo.exlibrisgroup.com/discovery/openurl? institution=886NTU\_INST&vid=886NTU\_INST:886NT U\_INST&

If you are outside of the campus, please apply the VPN services at first.
# URL path for Find Full Text

https://www.lib.ntu.edu.tw/en/node/3996

83

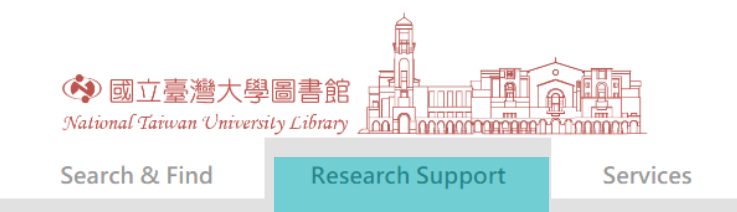

### **Research Services**

Open Access Publishing Support Reference Services Application for Course Reserves Service Join NTU Scholars Find Your Subject Librarian Books Recommendation

### Library Classes

Library Tours and Classes F.I.R.S.T. Workshop for International Students Notices for Obtaining Assistance in Conducting Research and Surveys Reference Manager-EndNote Endnote is a kind of bibliographic management tool use

### Download and Installation

- Download (Installation guide)
- Compatibility and system requirements
- URL path for Find Full Text
- More Output styles / Connection Files / Filters

### a. URL path for "Find Full Text"

- https://ntu.primo.exlibrisgroup.com/discovery/openurl? institution=886NTU\_INST&vid=886NTU\_INST&86NTU\_INST&
- Notice : To find full text subscribed by NTU library successfully, please make sure your IP Address is start with 140.112 (<u>Off-campus Internet</u> <u>Connection Services</u>)

| Undo                                                                  | Ctrl+Z                               | DES                                | EndNote Preferences                                                            |                                                                                                    | ×                          |
|-----------------------------------------------------------------------|--------------------------------------|------------------------------------|--------------------------------------------------------------------------------|----------------------------------------------------------------------------------------------------|----------------------------|
| Cut<br>Copy<br>Paste<br>Paste With Text Styles<br>Clear<br>Select All | Ctil+X<br>Ctil+C<br>Ctil+V<br>Ctil+A | Options *                          | Change Case<br>Display Fields<br>Display Fonts<br>Duplicates<br>Find Full Text | The Find Full Test feature uses several technologies to maximize the<br>chances that EndNote will find all available PDFs. Use this screen to<br>control these full test search options: | Uhole Lib                  |
| CopyFormatted<br>Find and Replace                                     | Cbl+K<br>Cbl+R                       | ALCONO.LC                          | - Folder Locations<br>- Formatting                                             | DOI (Digital Object Identifier)                                                                                                    | Lest Up                    |
| Fort<br>Size<br>Style                                                 | 3<br>3<br>3                          | A; van Le-<br>widze A;<br>widze A; | - Libraries<br>- PDF Handling                                                  | PubMed LinkOut (U.S. National Library of Medicine)                                                                                                    | 2019/1<br>2019/1<br>2019/1 |

### Edit > Preferences > Find Full Text

### 84 Endnote20 > > Preferences > Find Full Text

### EndNote Preferences

| Change Case |
|-------------|
|-------------|

- Display Fields **Display Font**
- Duplicates
- Folder Locations
- Formatting Libraries
- PDF Handling
- Read / Unread
- Reference Types
- Sorting
- Spell Check
- Sync Temporary Citation
- Term Lists
- .... URLs & Links

<

The Find Full Text feature uses several technologies to maximize the chances that EndNote will find all available PDFs. Use this screen to control these full text search options:

Web of Science Full Text Links

DOI (Digital Object Identifier)

PubMed LinkOut (U.S. National Library of Medicine)

OpenURL

https://ntu.primo.exlibrisgroup.com/discovery/openu OpenURL Path:

### Authenticate with:

https://ntu.primo.exlibrisgroup.com/discovery/openurl?institutio URL:

Examples: https://login.ezproxy.library.myuniversity.edu/login http://auth.universityname.edu/authentication

Automatically invoke Find Full Text on newly-imported references

確定

|                                                              | EndNote <sup>™</sup> Preferences                                                                                                    |  |  |  |  |  |  |
|--------------------------------------------------------------|----------------------------------------------------------------------------------------------------|--|--|--|--|--|--|
|                                                              |                                                                                                    |  |  |  |  |  |  |
| Change Case<br>Display Fields<br>Display Fonts<br>Duplicates | The Find Full Text feature uses several technologies to maximize the<br>chances that EndNote will find all available PDFs. Use this screen to control<br>these full text search options. |  |  |  |  |  |  |
| Find Full Text                                               | Veb of Science Full Text Links                                                                                                    |  |  |  |  |  |  |
| Folder Locations<br>Formatting                               | DOI (Digital Object Identifier)                                                                                                    |  |  |  |  |  |  |
| Libraries<br>PDF Handling                                    | PubMed LinkOut (U.S. National Library of Medicine)                                                                                                    |  |  |  |  |  |  |
| Read / Unread                                                | ✓ OpenURL                                                                                                    |  |  |  |  |  |  |
| Reference Types<br>Sorting                                   | OpenURL Path: tution=886NTU_INST&vid=886NTU_INST:886NTU_INST&                                                                                                    |  |  |  |  |  |  |
| Sync<br>Temporary Citations                                  | Authenticate with:                                                                                                    |  |  |  |  |  |  |
| URLs & Links                                                 | URL:                                                                                                    |  |  |  |  |  |  |
|                                                              | Examples: https://login.ezproxy.library.myuniversity.edu/login<br>http://auth.universityname.edu/authentication                                                                          |  |  |  |  |  |  |
|                                                              | EndNote Defaults Revert Panel Save                                                                                                    |  |  |  |  |  |  |
| _                                                            |                                                                                                    |  |  |  |  |  |  |

套用(A)

取消

×

|                                 |                                             |                                                                                          | 85                    |
|---------------------------------|---------------------------------------------|------------------------------------------------------------------------------------------|-----------------------|
|                                 | ○ Find F                                    | UII Text New Reference<br>Edit Reference<br>Copy References To                           | Ctrl+N<br>Ctrl+E<br>> |
| EndNote 20 - My EndNote Library |                                             | Copy Formatted Reference                                                                 | Ctrl+K                |
| File Edit References Groups     | Library Tools Window Help<br>All References | E-mail Reference                                                                         |                       |
| ට Sync Configuration            |                                             | Move References to Trash                                                                 | Ctrl+D                |
| All References                  |                                             | Add References To Remove References From Gro                                             | ><br>oup              |
| Imported References 7           | Sun, Y.; Zhe                                | 2020 Disruption of mstna and mstnb gene through • • • • • Cut                            |                       |
| Recently Added 119              | ● Tang, H. L;                               | 2020 Fertility recovery of wheat male sterility contr ••••• Copy                         |                       |
| Illed 119<br>Illed 51           | • ten Hacken,                               | 2020 High throughput single-cell detection of mult ••••• Paste                           |                       |
| ✓ MY GROUPS                     | • Thakur, V. S                              | 2020 Generation of a conditional mutant knock-in Find Full Text                          |                       |
| ✓ New Group Set                 | • Tran, M. T.;                              | 2020 CRISPR/Cas9-based precise excision of SIHyP Authenticate                            |                       |
| $\sim$ FIND FULL TEXT           | <ul> <li>Traore, S.; K</li> </ul>           | 2020 Iterative Screen Identifies Amphiphilic Peptid Find Reference Updates               |                       |
| ✓ GROUPS SHARED BY              | <ul> <li>Tyagi, S.; Ku</li> </ul>           | 2021 Engineering disease resistant plants through C ••••• OpenURL Link                   |                       |
|                                 | Ueta, R.; Ab                                | 2020 Rapid breeding of parthenocarpic tomato pla ••••• Open URL                          |                       |
| Don't selec                     | ct over 100 refe                            | Point of care CPISPR/Cas puelois acid datasti<br>erences for "find full text" at a time. |                       |
| Natl Taiwan U_20 0              | <ul> <li>Wang, D. X.;</li> </ul>            | 2020 CRISPR/Cas12a-based dual amplified biosens Rating                                   | >                     |

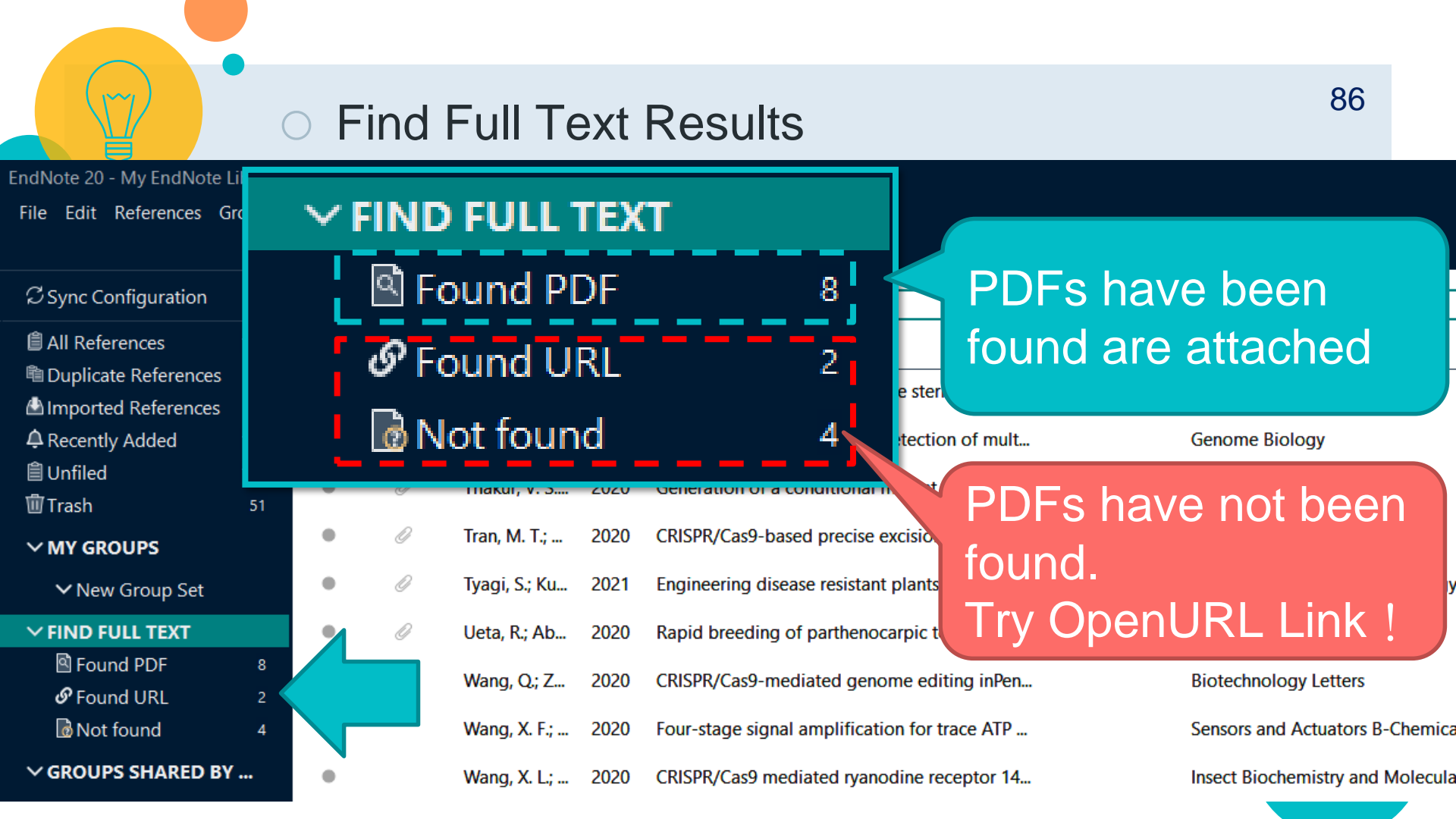

### 87

### Another way to find full text, try single record

### **OpenURL** Link $\Im$ Sync Cor l All Refer

EndNote 20 File Edit Re

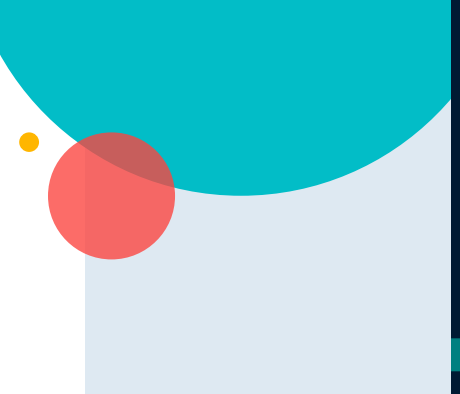

| ndNote 20 - EndNote2             | 0.enl   |                  |              |                |              |         |                           |              |
|----------------------------------|---------|------------------|--------------|----------------|--------------|---------|---------------------------|--------------|
| File Edit References G           | Groups  | Librar           | / To         | ols Win        | dow Help     |         |                           |              |
|                                  |         | Fou              | ind U        | JRL            |              |         |                           |              |
| ${\mathcal S}$ Sync Configuratio | n       |                  | [            | Author         |              | ~       | Contains                  | ~            |
| l All References                 | 14      | An               | d ~          | Year           |              | ~       | Contains                  | ~            |
|                                  | 5<br>11 | An               | d ~          | Title          |              | ~       | Contains                  | ~            |
| ∎ Unineu<br>1∰Trash              | 4       |                  |              |                |              |         |                           | Simp         |
| ∼MY GROUPS                       |         |                  |              |                |              |         |                           |              |
| ∽ biosensor                      | 2       | <b>Fo</b><br>2 R | und<br>efere | I URL<br>Inces |              |         |                           |              |
| New Group                        |         | •                | 0            | Year           | Author       | ~ Title |                           |              |
| ✓ My Groups                      |         | •                |              | 20             | Liao, S. H.; | Big dat | ta analytics of social ne | twork marke  |
|                                  | 4       |                  |              | 20             | Ma, Z. C.;   | Suppo   | rt Multimode Tensor M     | achine for M |
| Sound PDF                        | 1       |                  |              |                |              |         |                           |              |
| Not found                        | 4       |                  |              |                |              |         | -                         |              |

| New Reference                | Ctrl+N |
|------------------------------|--------|
| Edit Reference               | Ctrl+E |
| Copy References To           | >      |
| Copy Formatted Reference     | Ctrl+K |
| E-mail Reference             |        |
| Move References to Trash     |        |
| Add References To            | >      |
| Remove References from Group | Ctrl+D |
| Cut                          |        |
| Сору                         |        |
| Paste                        |        |
| Find Full Text               |        |
| Authenticate                 |        |
| Find Reference Updates       |        |
| OpenURL Link                 |        |
| Open URL                     |        |
| Mark as Read                 |        |
| Mark as Unread               |        |
| Rating                       | >      |

OpenURL Link : through NTU SLIM system Open URL : through the URL of the bibliography itself

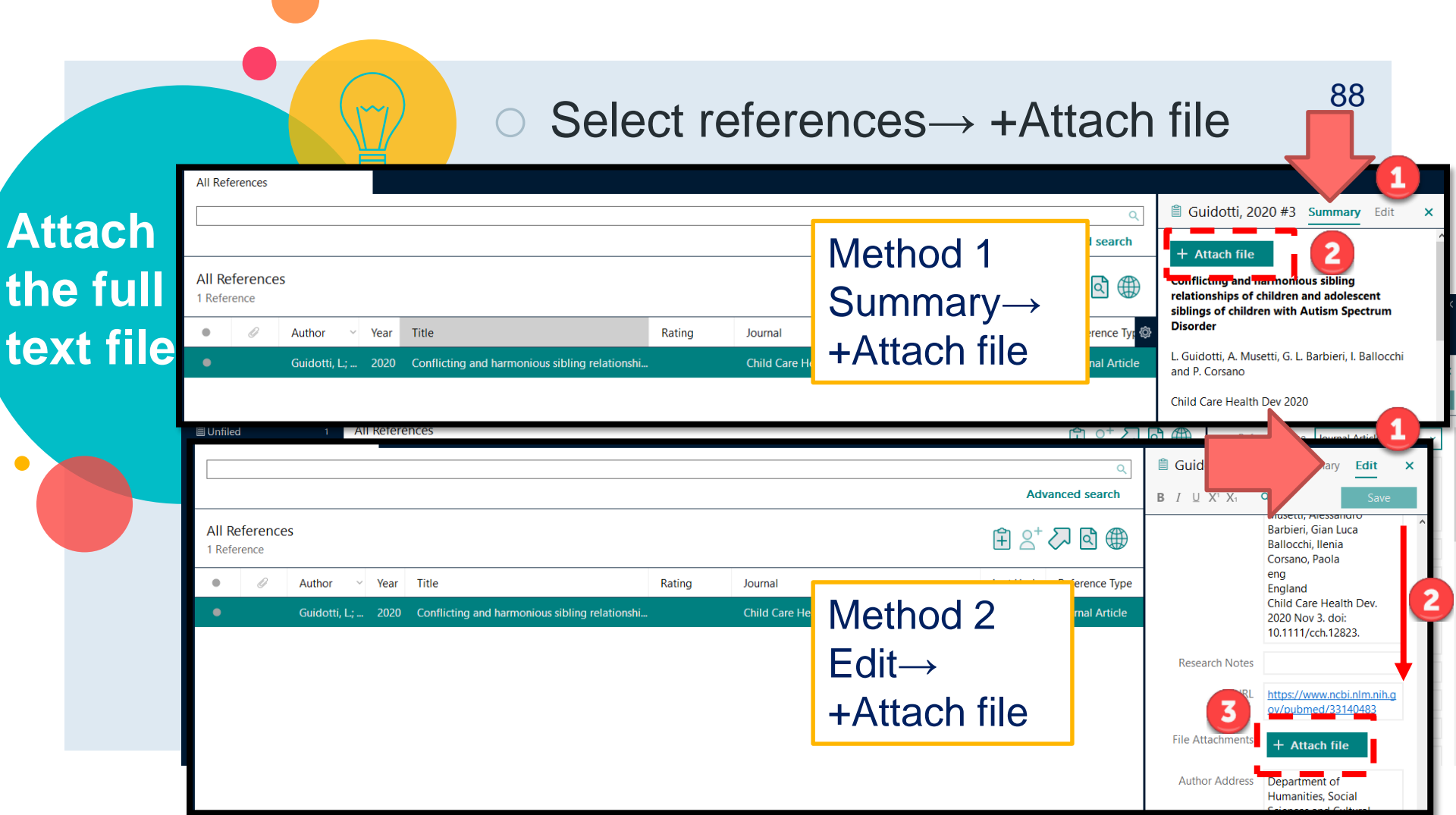

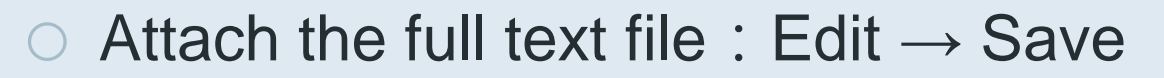

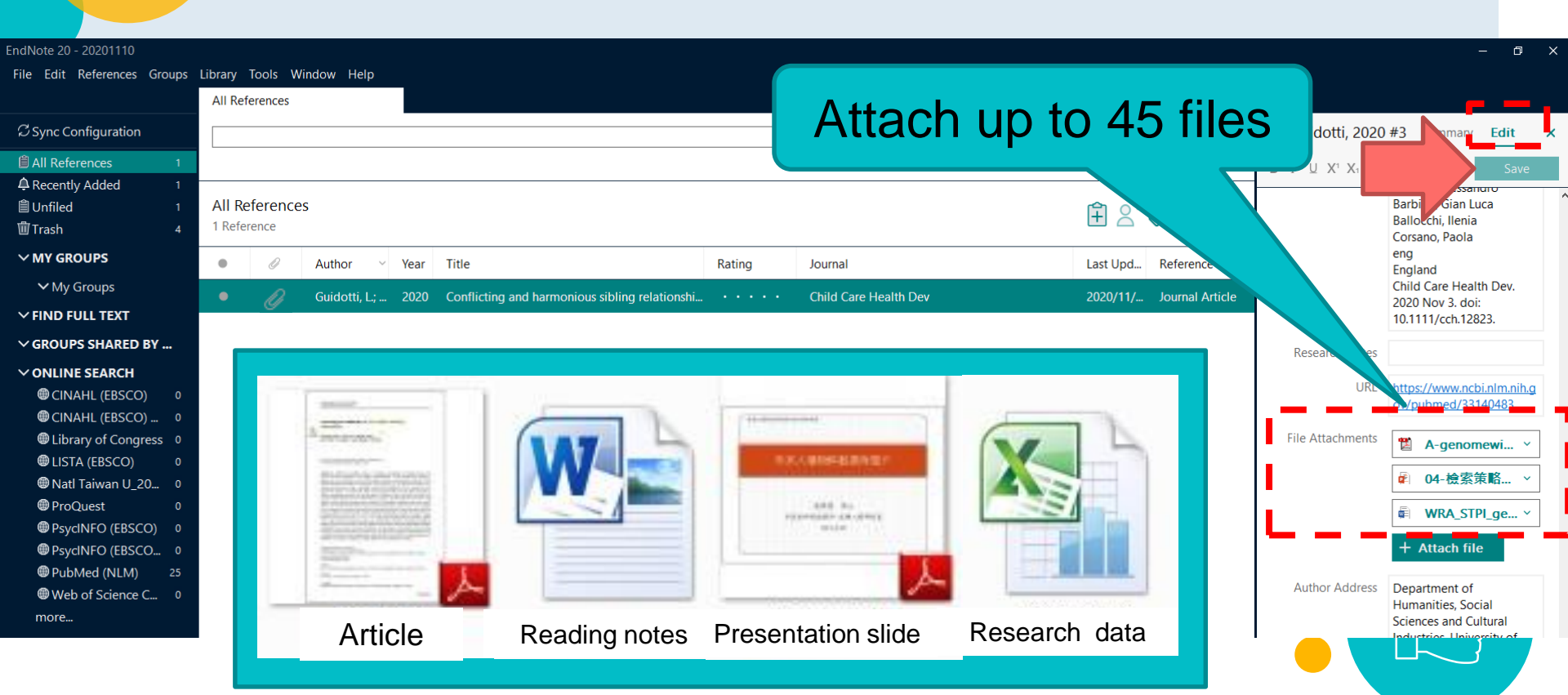

Demo

# Find Full Text & OpenURL Link

# Practice Time! Find full text for your references

- Add an OpenURL link in the setting (Click Edit → Preferences → Find Full Text)
- 2. Use "Find full text " function (select reference  $\rightarrow$  find full text  $\rightarrow$  find full text)
- 3. If PDFs that have not been found, try OpenURL Link !
- 4. Download the full text file and then attach the file manually.

# 92 Set the criteria to detect the duplicates automatically.

# **Find Duplicates**

EndNo File

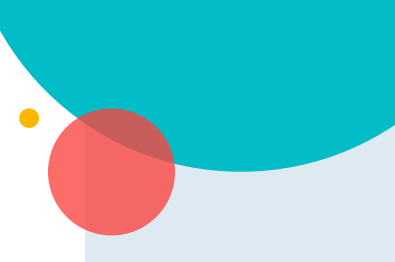

### Library $\rightarrow$ Find Duplicates $\bigcirc$

| ndNote 20 - My Research.enl       |                                                 |                  |                                        |               |      | – 🗆 X                                                                                                    |
|-----------------------------------|-------------------------------------------------|------------------|----------------------------------------|---------------|------|----------------------------------------------------------------------------------------------------|
| File Edit References Groups       | Library Tools Window Help                       |                  |                                        |               |      |                                                                                                    |
|                                   | Svnc                                            |                  |                                        |               |      |                                                                                                    |
| ${\mathcal S}$ Sync Configuration | -,                                              |                  |                                        |               | ۹    | Bedair, 2020 #2 Summary Edit ×                                                                             |
| 🖹 All References                  | Advanced Search                                 |                  | A                                      | dvanced searc | :h   | ^                                                                                                    |
| A Recently Added                  | Sort Library                                    |                  |                                        |               |      | Bedair-2020-Evaluation of the use of u *                                                                   |
| 曽 Unfiled<br>寙 Trach              | Find Duplicates                                 |                  | Ê 2                                    | t 🖓 🖸 🤅       |      | + Attach file                                                                                              |
|                                   | Find Broken Attachment Link                     | ks               | -                                      | Rating ^      | Jo   | Evaluation of the use of untargeted metabolomics in<br>the safety assessment of genetically modified crops |
| > FIND FULL TEXT                  | Open Term Lists                                 | •                | on of the use of untargeted metabol    | ****          | M    | M. Bedair and K. C. Glenn                                                                                  |
| > GROUPS SHARED BY                | ARED BY Define Term Lists                       |                  | al toxicity test from leaf exudates of | ****          | Ac   | Metabolomics 2020 Vol. 16 Issue 10                                                                         |
| > ONLINE SEARCH                   | Link Term Lists                                 | Ctrl+3           | le gourd genome provides insights i    | ***           | Pla  | Accession Number: WOS:000578609200002 DOI: ARTN<br>11110.1007/s11306-020-01733-8                           |
|                                   | Spell Check                                     | Ctrl+Y<br>Ctrl+R | ogical, SSR and ISSR marker based g    | ***           | Jo   | Background The safety assessment of foods and feeds                                                        |
|                                   | Find and Replace                                |                  | MinION sequencing of transgenes        | ***           | Sc   | from genetically modified (GM) crops includes the<br>comparison of key characteristics, such as crop       |
|                                   | Change/Move/Copy Fields                         |                  | of Cucurbit Viruses in Ankara and A    | **            | Fre  | composition, agronomic phenotype and observations<br>from animal feeding studies compared to conventional  |
|                                   | Recover Library                                 |                  | s in papaya biotechnology              | **            | Bi   | counterpart varieties that have a history of safe<br>consumption, often including a near isogenic variety. |
|                                   | Library Summary                                 |                  | n of systemic resistance against Papa  | *             | Int  | The comparative compositional analysis of GM crops has been based on targeted, validated, quantitative     |
|                                   | <ul> <li>Albertsen, L.; 202</li> </ul>          | 20 The imp       | act of innovation-related perception   | *             | Fo   | analytical methods for the key food and feed nutrients<br>and antiputrients for each crop as identified by |
|                                   | <ul> <li>Topkaya, S.; 20<sup>-</sup></li> </ul> | 19 Presence      | e of Cucurbit Viruses in Ankara and A  |               | Fre∽ | JWB 2017 (1) V Copy citation                                                                               |

# Find Duplicates : correct each record directly

| EN Find Duplicates                                                                          |                                                                                      |          |                                                         |                                                           | ×        |
|---------------------------------------------------------------------------------------------|--------------------------------------------------------------------------------------|----------|---------------------------------------------------------|-----------------------------------------------------------|----------|
| Comparing 1 and 2 of 2 duplicates<br>Select the record to keep. The rec<br>Keep This Record | s.<br>cord not selected will be moved to the <sup>-</sup>                            | Trash. S | elect Skip to go to the next set of<br>Keep This Record | Skip Can<br>duplicates.                                   | cel      |
| Bedair, 2020 #2                                                                             |                                                                                      |          | Bedair, 2020 #26                                        |                                                           |          |
| Notes                                                                                       | Ob6wi<br>Times Cited:0<br>Cited References<br>Count:90                               | ^        | Notes                                                   | Ob6wi<br>Times Cited:0<br>Cited References<br>Count:90    | ^        |
| Research Notes                                                                              |                                                                                      |          | Research Notes                                          |                                                           |          |
| URL                                                                                         | <u><go to<="" u=""><br/>ISI&gt;://WOS:00057860920</go></u>                           |          | URL                                                     | <u><go to<="" u=""><br/>ISI&gt;://WOS:0005786092</go></u> |          |
|                                                                                             | 0002<br>https://link.springer.com<br>/content/pdf/10.1007/s1<br>1306-020-01733-8.pdf | ł        | File Attachments                                        | + Attach file                                             |          |
| Added to Library: 2020/11/9 La                                                              | ast Updated: 2020/11/9                                                               | *        | Added to Library: 2020/11/9 Li                          | ast Updated: 2020/11/9                                    | <b>`</b> |

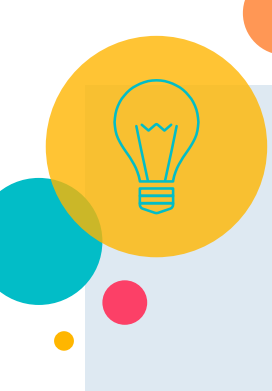

# Find Duplicates : Keep This Record

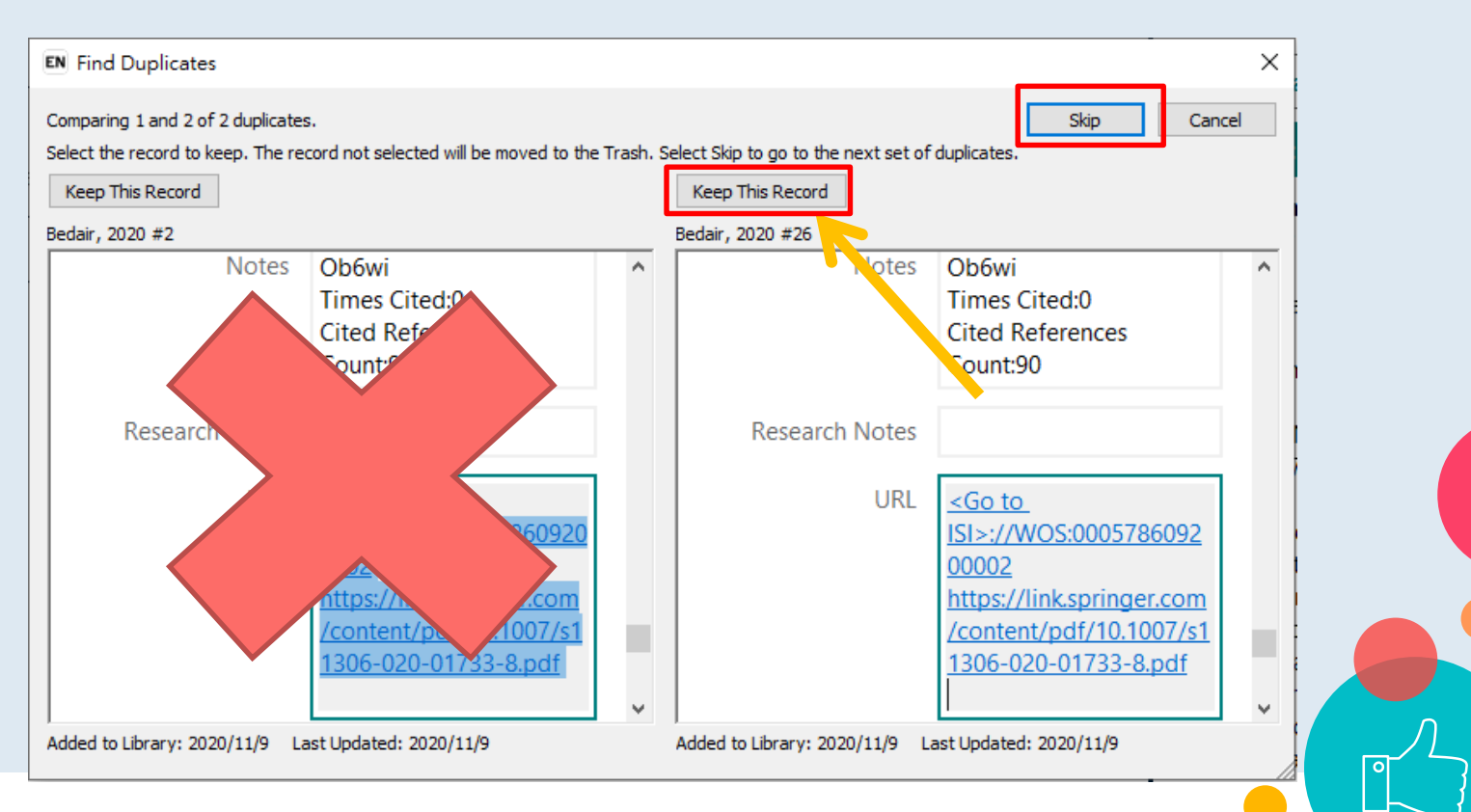

# ○ Find Duplicates : Modify the criteria : Edit $\rightarrow$ Preferences <sup>95</sup>

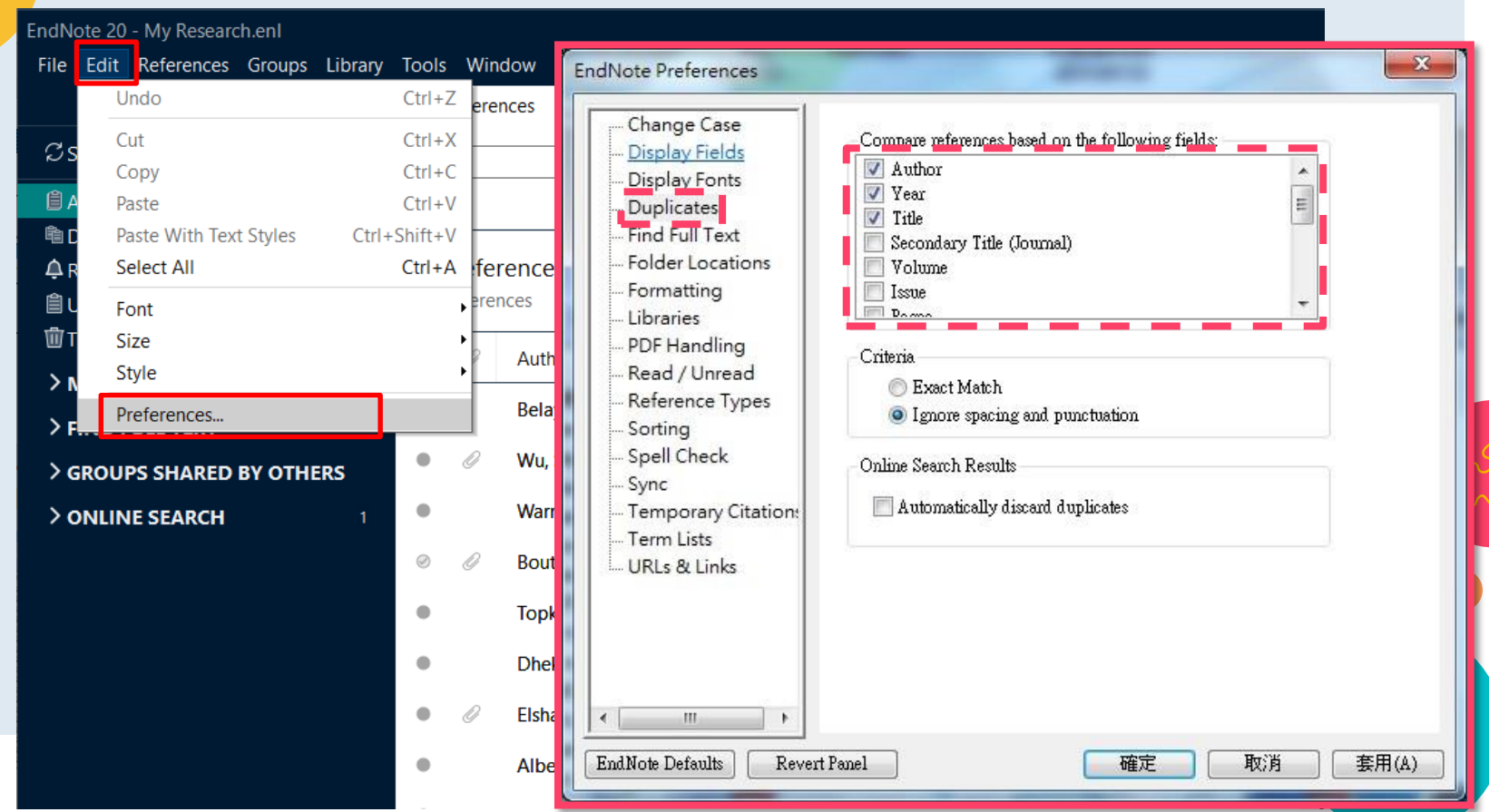

# Groups make it easy to arrange and organize a large library into subsets.

Library Tools Window Help

# Group

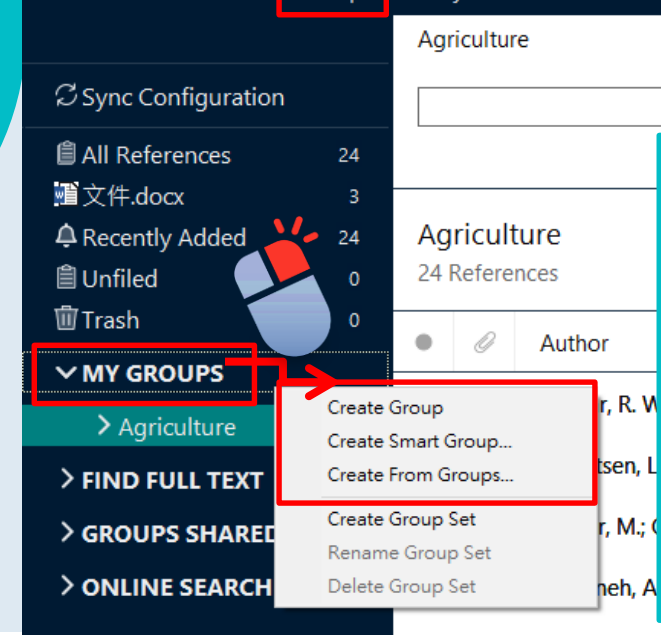

Groups

My Research.enl

File Edit References

- **Create Group** allows you to create a custom group
- Create Smart Groups: Smart groups are created by searching your EndNote library.
- Create From Groups creates a group by searching multiple
   Groups at the same time for creating a combination group.

# Group : Create Group

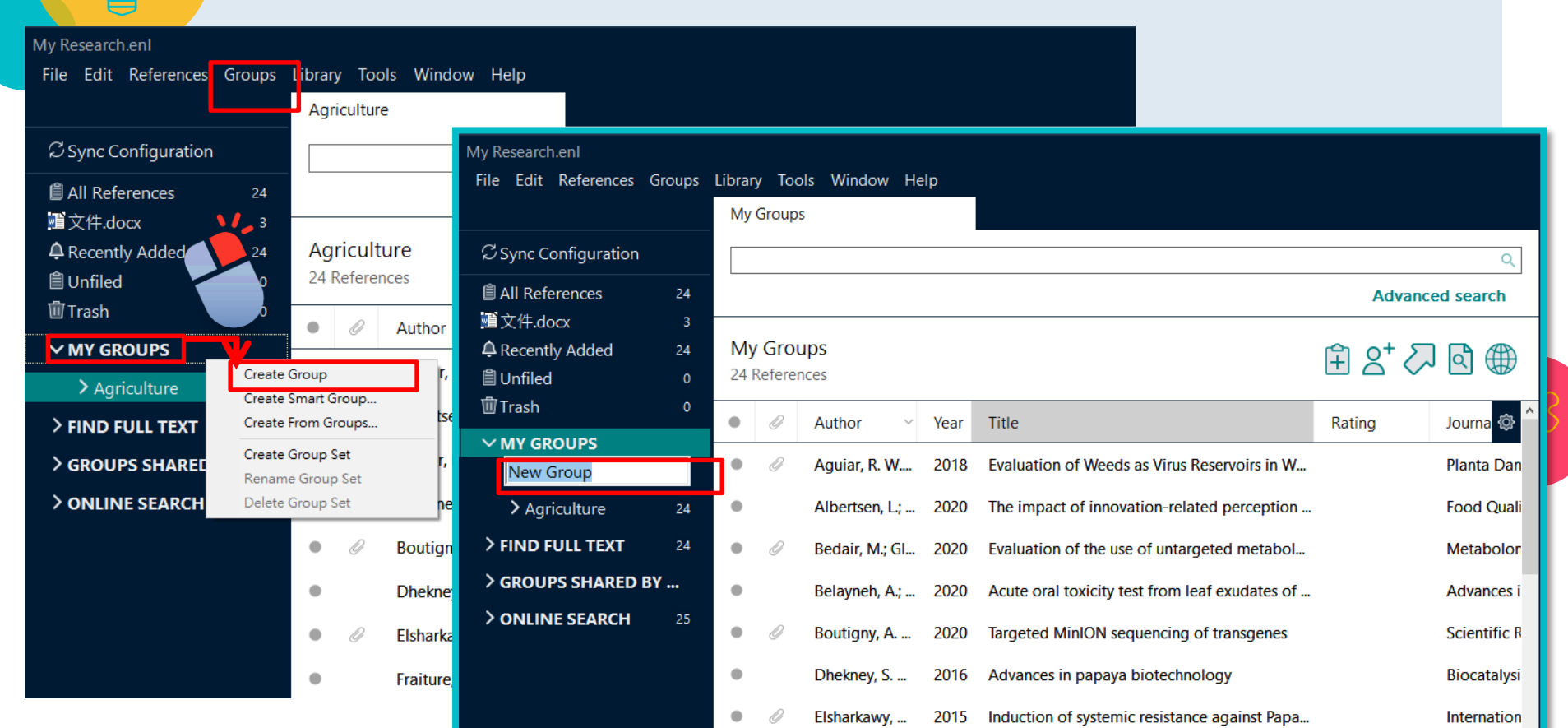

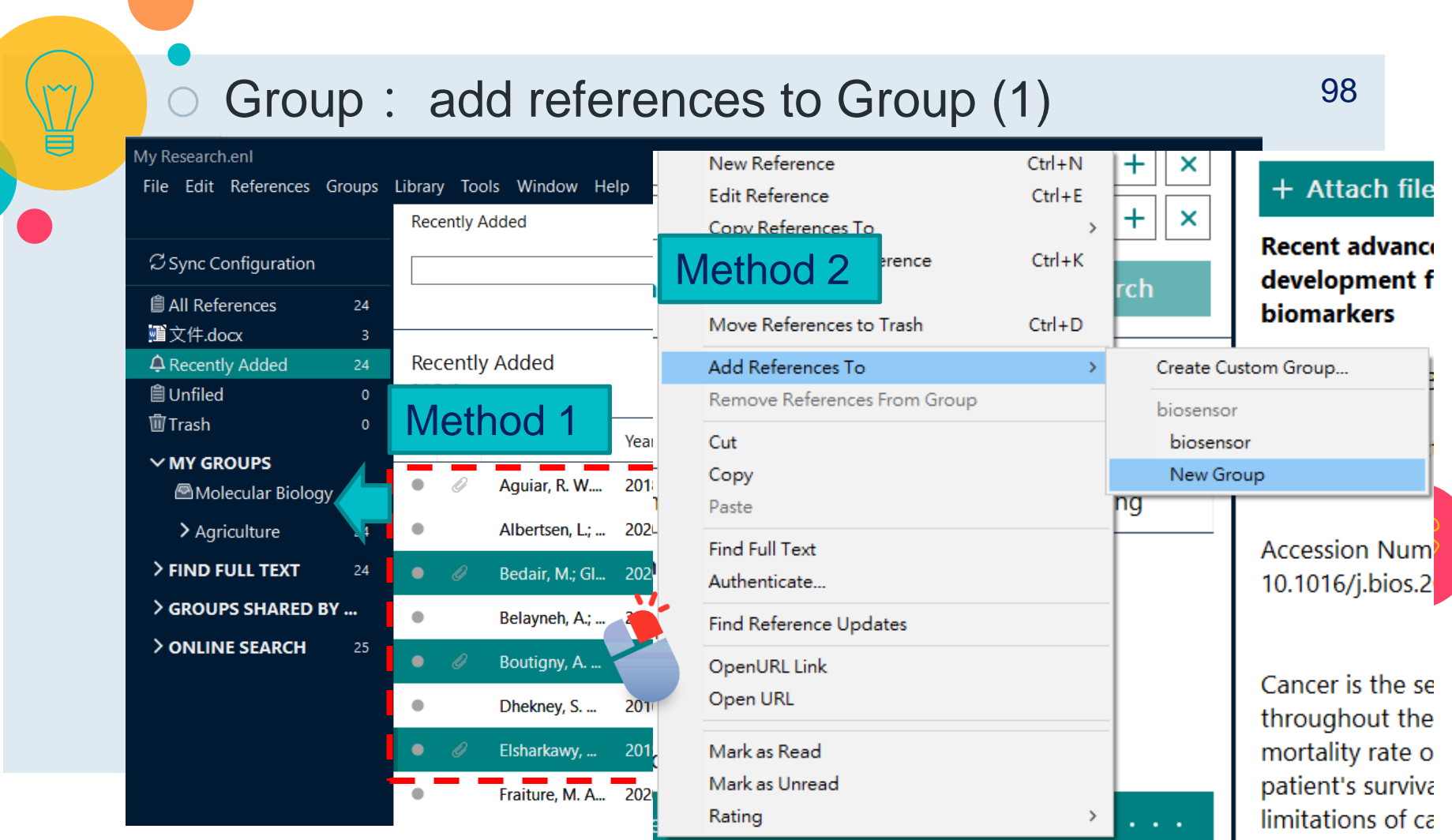

# • Group : add references to Group (2)

My Research.enl

| File Edit References C            | Groups     | Librar | у Тос   | ols Window He  | elp  |                                               |         |                |
|-----------------------------------|------------|--------|---------|----------------|------|-----------------------------------------------|---------|----------------|
|                                   |            | Мо     | lecular | Biology        |      |                                               |         |                |
| ${\mathcal S}$ Sync Configuration |            |        |         |                |      |                                               |         | ٩              |
| 🖨 All References                  | 24         |        |         |                |      |                                               | Advance | ed search      |
| ■ 文件.docx                         | 3          |        |         |                |      |                                               |         |                |
| ARecently Added                   | 24         | Mo     | olecu   | lar Biology    |      |                                               | 自 2+ 2  |                |
| 🗎 Unfiled                         | 0          | 3 R    | eferen  | ces            |      |                                               |         |                |
| 聞 Trash                           | 0          |        | D       | Author V       | Vear | Title                                         | Rating  | lournal        |
| ✓ MY GROUPS                       |            | _      |         | Additor        | rear | inte                                          | ruting  | Journal        |
| 🖾 Molecular Biology               | <b>/</b> 3 | •      | 0       | Bedair, M.; Gl | 2020 | Evaluation of the use of untargeted metabol   |         | Metabolom      |
| > Agriculture                     | 24         | •      | 0       | Boutigny, A    | 2020 | Targeted MinION sequencing of transgenes      |         | Scientific Rep |
| > FIND FULL TEXT                  | 24         | ٠      | 0       | Elsharkawy,    | 2015 | Induction of systemic resistance against Papa |         | International  |
| > GROUPS SHARED B                 | Y          |        |         |                |      |                                               |         |                |
| > ONLINE SEARCH                   | 25         |        |         |                |      |                                               |         |                |
|                                   |            |        |         |                |      |                                               |         |                |
|                                   |            |        |         |                |      |                                               |         |                |
|                                   |            |        |         |                |      |                                               |         |                |
|                                   |            | •      |         |                |      |                                               |         | •              |

# Smart group : Create Smart Group

 use search criteria to dynamically update groups as existing references are edited or new references are added to the library.

| My Research.enl                   |                      |                       |                          |                  |          |      |                                                |          |        |              |    |
|-----------------------------------|----------------------|-----------------------|--------------------------|------------------|----------|------|------------------------------------------------|----------|--------|--------------|----|
| File Edit References              | Groups               | Library               | Tools                    | Window           | He       | lp   |                                                |          |        |              |    |
|                                   |                      | Agric                 | ulture                   |                  |          |      |                                                |          |        |              |    |
| ${\mathcal S}$ Sync Configuration |                      |                       |                          |                  |          |      |                                                |          |        | Q            | -  |
| All References                    | 24                   |                       |                          |                  |          |      |                                                | A        | dvance | ed search    |    |
| ■文件.docx<br>♀ Recently Added      | 3                    | <b>Agri</b><br>24 Re  | <b>cultu</b><br>eference | r <b>e</b><br>es |          |      |                                                | <b>(</b> | ,+ \\\ | এ 🌐          | -  |
|                                   |                      | •                     | 0                        | Author           | ~        | Year | Title                                          | Rating   |        | Journal      |    |
|                                   | Create (             | Group                 |                          | r, R. W          | <i>I</i> | 2018 | Evaluation of Weeds as Virus Reservoirs in W   |          |        | Planta Dar   | n  |
| > FIND FULL TEXT                  | Create S<br>Create F | Smart Gro<br>From Gro | ups                      | tsen, L          | ;        | 2020 | The impact of innovation-related perception    |          |        | Food Qual    | li |
| > GROUPS SHAREE                   | Create (             | Group Se              | t<br>Set                 | r, M.; C         | 5I       | 2020 | Evaluation of the use of untargeted metabol    |          |        | Metabolor    | n  |
| > ONLINE SEARCH                   | Delete (             | Group Se              | t                        | neh, A           | .;       | 2020 | Acute oral toxicity test from leaf exudates of |          |        | Advances     | i  |
|                                   |                      | •                     | 0                        | Boutigny, A.     |          | 2020 | Targeted MinION sequencing of transgenes       |          |        | Scientific F | R  |
|                                   |                      | •                     |                          | Dhekney, S.      |          | 2016 | Advances in papaya biotechnology               |          |        | Biocatalys   | i  |
|                                   |                      | •                     | 0                        | Elsharkawy,      |          | 2015 | Induction of systemic resistance against Papa  |          |        | Internation  | n  |

| Smart                            | aroup · Creat                | e Smart Group                           | 1            | 01          |
|----------------------------------|------------------------------|-----------------------------------------|--------------|-------------|
| Smart Group                      | group : oroat                |                                         | ×            |             |
| Smark Course Names Course        |                              |                                         |              |             |
| Smart Group Name: GM food        |                              | ]                                       |              |             |
| Any Field                        | ✓ Contains                   | genetically modified food               | + ×          |             |
| Or 🗸 Any Field                   | ✓ Contains                   | GM food                                 | + ×          |             |
| And $\checkmark$ Title           | <ul> <li>Contains</li> </ul> | × [                                     | + ×          |             |
|                                  |                              | Options - Create                        | Cancel       |             |
|                                  |                              |                                         |              |             |
| My Research.enl                  |                              |                                         |              |             |
| File Edit References Groups      | ibrary Tools Window Help     |                                         |              |             |
|                                  |                              |                                         |              |             |
| $\mathcal{Z}$ Sync Configuration | utomotically of              | dd rafaranaaa ta a                      | aroup        |             |
| ▲ All References                 | utomatically at              | a references to a g                     | group.       |             |
| ■文件.docx                         | ew reference v               | will be added into s                    | mart grou    | ns          |
| 부 Recently Added                 |                              |                                         | mart grou    | <b>P0</b> . |
| i ⊂ Onnied<br>i Trash            |                              |                                         |              |             |
| ✓ MY GROUPS                      | Author Year Title            |                                         | Journal      | Л           |
| GM food 6                        | • Albertsen, L.; 2020 The    | impact of innovation-related perception | Food Quality |             |
| Molecular Biology 3              | Bedair, M.; Gl 2020 Eval     | uation of the use of untargeted metabol | Metabolomi   |             |

# ○ Group Set : Create Group Set

| My Research.enl<br>File Edit References Groups         | Library Tool                                             | s Window Help                              |                                          | EndNote 20 - EndNote20.enl<br>File Edit References Groups Library Tools Window Help                                      |
|--------------------------------------------------------|----------------------------------------------------------|--------------------------------------------|------------------------------------------|----------------------------------------------------------------------------------------------------|
|                                                        | Agriculture                                              | ·                                          |                                          | All References                                                                                                    |
| ♀    Sync Configuration      ■    All References    24 |                                                          |                                            |                                          | Sync Configuration Author Contains                                                                                       |
| ■文件.docx                                               | Agricultu<br>24 Reference                                | I <b>re</b><br>ces                         |                                          | Image: All References12And ~YearContainsImage: All References0And ~TitleContainsImage: All References0And ~TitleContains |
| Trash                                                  | • 0                                                      | Author Ve                                  | ar Title                                 | Infiled 5<br>Infiled 6                                                                                                   |
| > Agriculture                                          | e Group<br>e Smart Group<br>e From Groups<br>e Group Set | r, R. W 20<br>tsen, L.; 20<br>r, M.; Gl 20 | 18 Evaluati<br>20 The imp<br>20 Evaluati | ✓ MY GROUPS                                                                                                    |
| > ONLINE SEARCH Delete                                 | ne Group Set<br>e Group Set                              | neh, A.; 20                                | 20 Acute o                               | Biosensor<br>Biosensor<br>4<br>Organize your                                                                             |
|                                                        | • 0                                                      | Boutigny, A 20                             | 20 Targete                               | food science tech groups into sets mon                                                                                   |
|                                                        | • 0                                                      | Elsharkawy, 20                             | 15 Advance                               | <ul> <li>✓ My Groups</li> </ul>                                                                                          |
|                                                        | •                                                        | Fraiture, M. A 20                          | 20 Are anti                              | 20 Hvon R · Similarity in functional bu                                                                                  |

Group : Notice While a reference in a custom group is a shortcut, which means that if you remove a reference from a custom group, it will not be deleted from the library.

105

When delete a reference from a smart group, it will not be found in all reference group at the same time

Delete the smart group instead of deleting references in it. Part 4 Building & Working with a Library - Find Full Text

- OpenURL Link
- Find Duplicates
- Groups

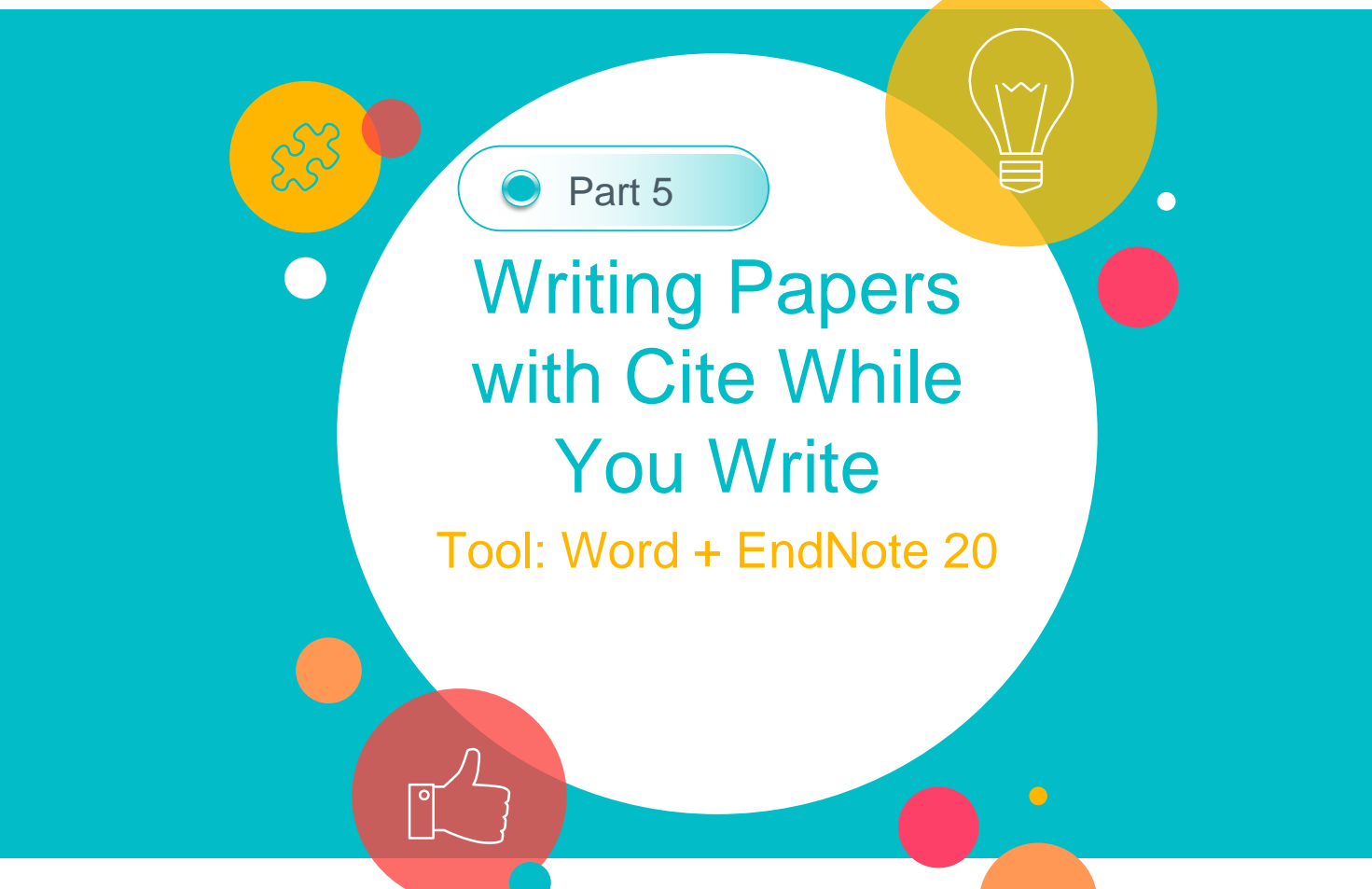

# In this Session

Elementary

Add Citations

Edit citations

Edit references

Convert to Plain Text

Advanced

Additional Styles and Customizing Styles

253

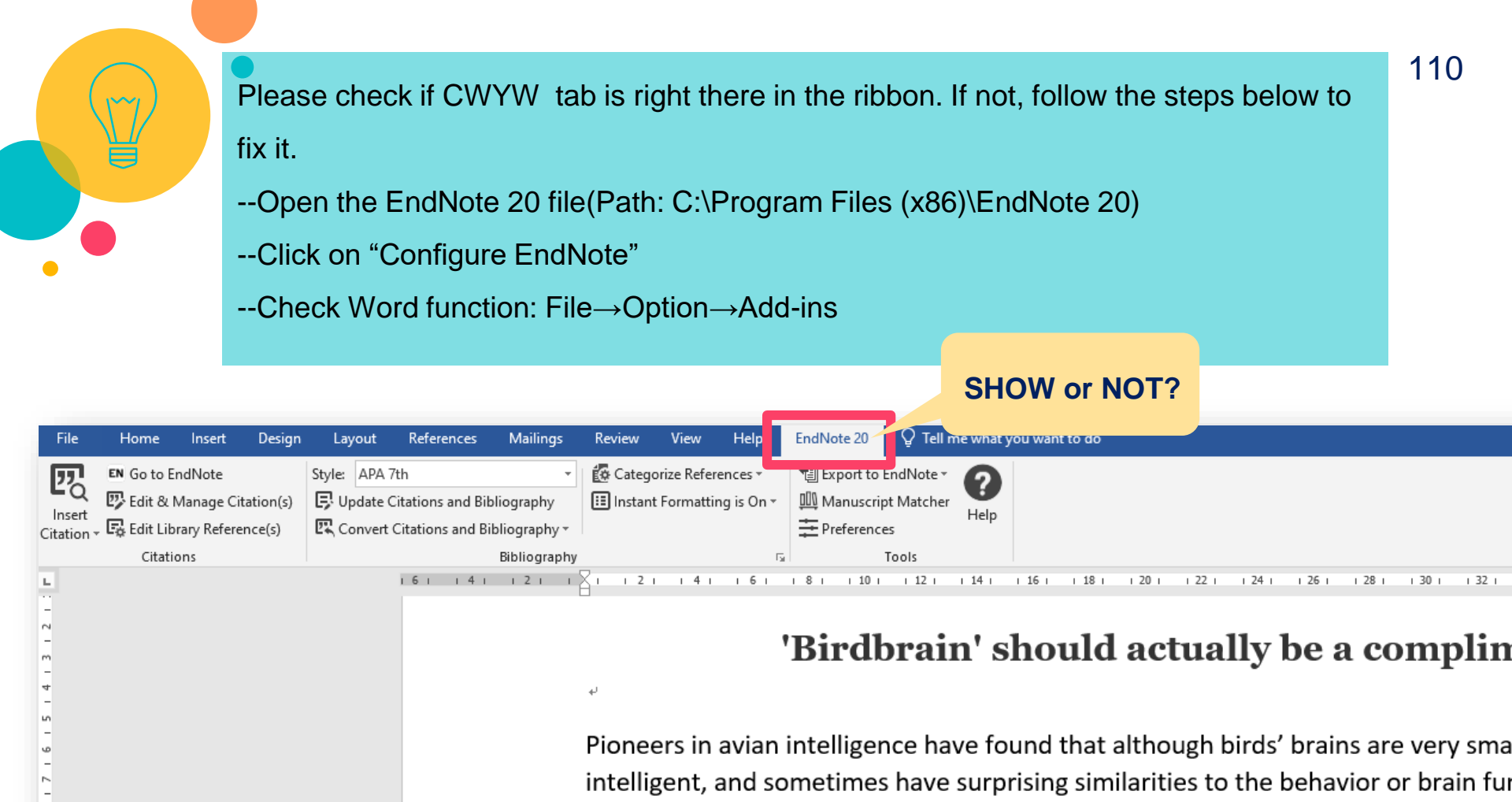

Examples range from the cockatoo who was the first animal documented to dance

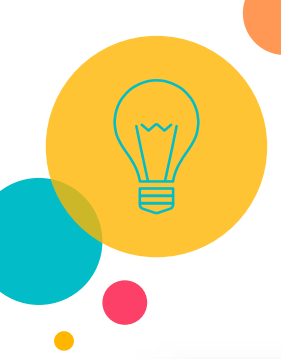

### --Open the EndNote 20 file(Path: C:\Program Files (x86)\EndNote 20) --Click on "Configure EndNote"

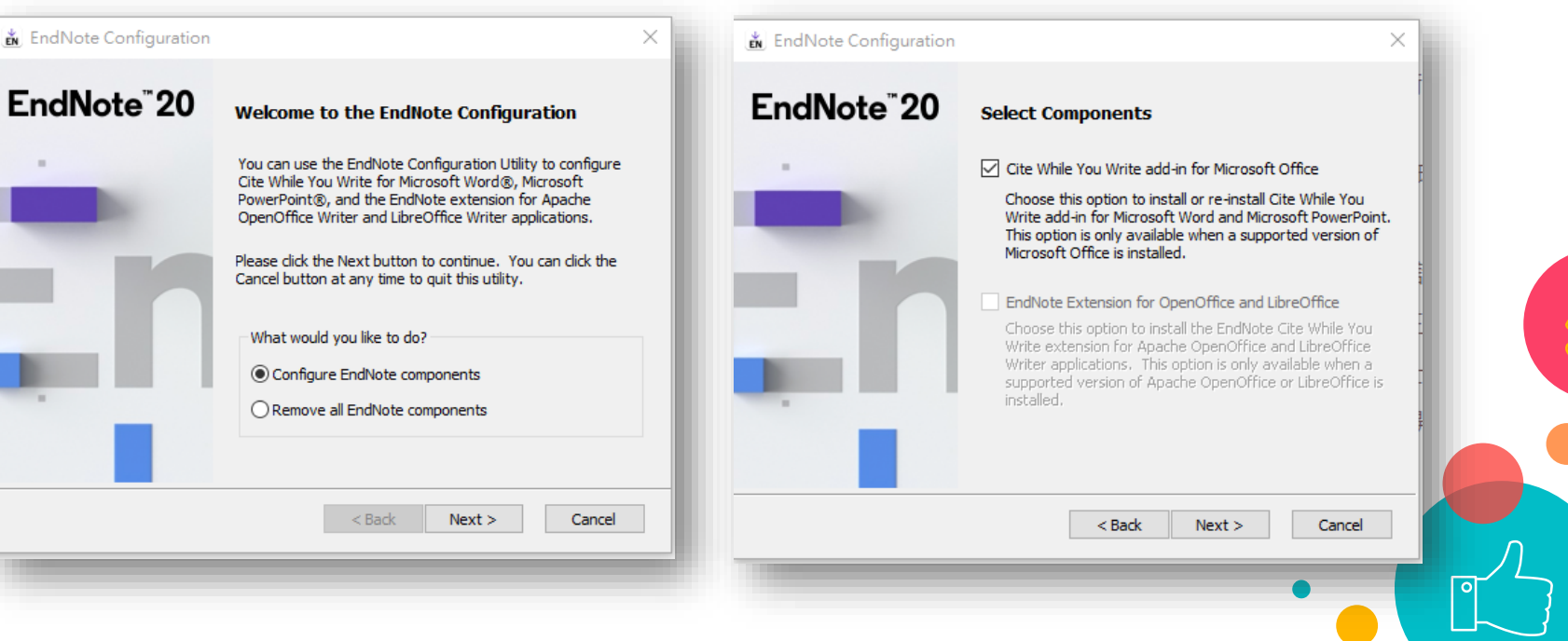

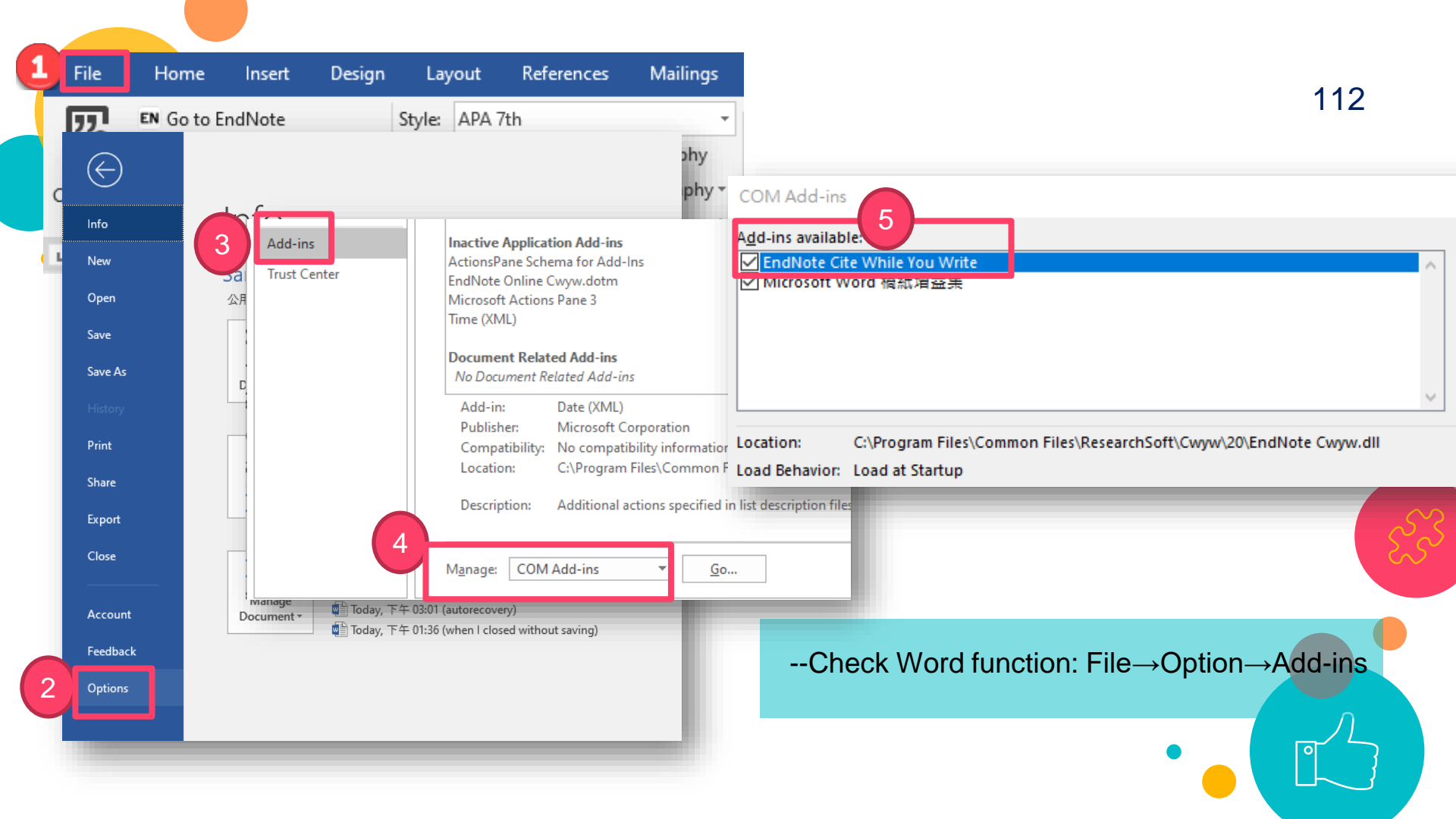

|  | 🖺 🖬 🗤 ୯ 🖨 🛃 🔻                                                        | Document1   | 113 |
|--|----------------------------------------------------------------------|-------------|-----|
|  | Home Insert Design Layout References Mailings Review View            | EndNote X8  |     |
|  | 😰 🖉 Go to EndNote Style: APA 6th-Annotated 🗧 🔂 Categorize References | Tools 🔻     |     |
|  | LQ BEdit & Manage Citation(s)                                        | Preferences |     |
|  | Citation Edit Library Reference(s)                                   | ? Help      |     |

CWYW Tab (Mac)

- Please Check if CWYW tab is right there in the Ribbon. If not, follow the steps below to fix it.
  - Open the EndNote Window
  - EndNote 20→Customerize..
  - Click the Customization tab
  - Check the box of Cite While You Write

| ć    | EndNote X9                                | e Edit      | References | Groups | Tools | Window    | Help                |
|------|-------------------------------------------|-------------|------------|--------|-------|-----------|---------------------|
|      |                                           | X9          |            |        |       |           |                     |
|      |                                           | #           |            |        |       |           | 🗒 20181213-Biblie   |
|      | Customizer                                |             | Q. F.      | E.     | 00    | 5         |                     |
| Sec. | Activate EndNot                           | e           | ary        | ~      | • @   | Author    |                     |
|      | Services                                  | ►           |            | 1355   | •     | McDaniel, | , Patrick; McLaughl |
|      | Hide EndNote X<br>Hide Others<br>Show All | 9 %H<br>√%H | es         | 1      |       |           |                     |
|      | Quit EndNote X                            | ∋ ₩Q        |            | 1355   |       |           |                     |
| A    | <u> </u> Trash                            |             |            |        |       |           |                     |
|      | My Group:                                 | S           |            |        |       |           |                     |

|                                     | EndNote X            | 9 Custom                                                                                                    | izer                                       |
|-------------------------------------|----------------------|----------------------------------------------------------------------------------------------------|--------------------------------------------|
|                                     | Select Components    |                                                                                                    |                                            |
| <ul> <li>Customization</li> </ul>   | Component            | Installed                                                                                                    | Info                                       |
| Word Add-in                         | Cite While You Write | <ul> <li>Image: A start of the start of the start of</li></ul> | Cite While You Write addin for Microsoft W |
| <ul> <li>Updating System</li> </ul> | Services             |                                                                                                    | Services for Mac OS X                      |
| Summary                             | Spotlight            |                                                                                                    | Spotlight Indexing                         |
|                                     | ► Import Filters     | 2                                                                                                    | Additional Import Filters                  |
|                                     | ► Output Styles      | V                                                                                                    | Additional Bibliographical Output Styles   |
| EN                                  |                      |                                                                                                    |                                            |
| ? Cancel                            | Uninstall            |                                                                                                    | Back Next                                  |

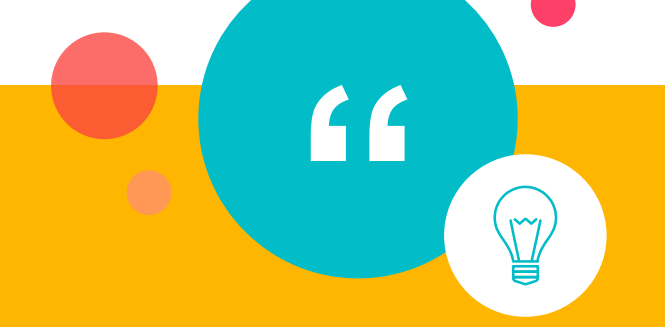

# ○ When the Style is "APA"

# (Name-Year System)

114

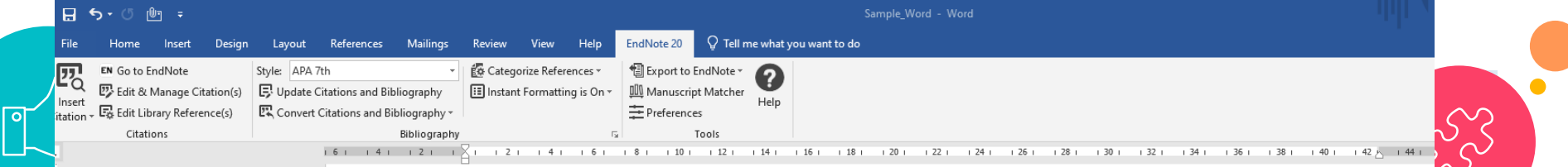

### 'Birdbrain' should actually be a compliment.

Pioneers in avian intelligence have found that although birds' brains are very small, they are incredibly intelligent, and sometimes have surprising similarities to the behavior or brain functions of humans. Examples range from the cockatoo who was the first animal documented to dance to a beat to Irene Pepperberg's in-depth studies done with the African grey parrot Alex (named for Avian Learning EXperiment).(Laudato, 2010; Pepperberg, 1999) There have even been studies documenting that some birds successfully use, and even modify or build, tools. (Bird & Emery, 2009; Holzhaider et al., 2011; von Bayern et al., 2009).

Bird, C. D., & Emery, N. J. (2009). Insightful problem solving and creative tool modification by captive nontool-using rooks [Article]. *Proceedings of the National Academy of Sciences of the United States of America*, *106*(25), 10370-10375. <u>https://doi.org/10.1073/pnas.0901008106</u>
Holzhaider, J. C., Sibley, M. D., Taylor, A. H., Singh, P. J., Gray, R. D., & Hunt, G. R. (2011). The social structure of New Caledonian crows [Article]. *Animal Behaviour*, *81*(1), 83-92. <u>https://doi.org/10.1016/j.anbehav.2010.09.015</u>
Laudato, A. (2010). *Bird grooves to the beat* [Online Video]. CBS. <u>http://www.cbsnews.com/video/watch/?id=6554351n&tag=contentMain;contentBody</u>
Pepperberg, I. M. (1999). *The Alex studies: Cognitive and communicative abilities of grey parrots*.

Harvard University Press.

von Bayern, A. M. P., Heathcote, R. J. P., Rutz, C., & Kacelnik, A. (2009). The Role of Experience in Problem Solving and Innovative Tool Use in Crows [Article]. *Current Biology, 19*(22), 1965-1968. <u>https://doi.org/10.1016/j.cub.2009.10.037</u>

### Add Citation (1) Me

Method 1:

Select Citations you like to cite in the Endnote library.

Go back to your Word document, and Click where you want to insert.

Click on the arrow on the bottom of "Insert Citation"

Click on "Insert Selected Citation(s)

| Sample_Library_20                                     |      |                |                          |                                                                                                    |              |             |         |                 |              |            |              |                 |               |           |             |            |              |
|-------------------------------------------------------|------|----------------|--------------------------|----------------------------------------------------------------------------------------------------|--------------|-------------|---------|-----------------|--------------|------------|--------------|-----------------|---------------|-----------|-------------|------------|--------------|
| File Edit References Groups Library Tools Window Help |      |                |                          |                                                                                                    |              |             |         |                 |              |            |              |                 |               |           |             |            |              |
|                                                       |      | All References |                          |                                                                                                    |              |             |         |                 |              |            |              |                 |               |           |             |            |              |
| ${\mathcal C}$ Sync Configuration                     |      |                |                          |                                                                                                    |              |             | H       | 5-0             | (®⊐ =        |            |              |                 |               |           |             |            |              |
| All References                                        | 190  |                |                          |                                                                                                    |              |             |         |                 |              |            |              |                 |               |           |             |            |              |
| Sample_Word.docx                                      | 5    |                |                          |                                                                                                    |              |             | File    | - Home          | Insert       | Desigr     | lavout       | References      | Mailings      | Review    | View        | Help       | EndNote 20   |
| Recently Added                                        | 0    | All Reference  | es                       |                                                                                                    |              |             |         |                 |              | b cs.g.    | Layour       |                 |               |           |             | i i cip    | Enditote Eo  |
| 🗎 Unfiled                                             | 1    | 190 References |                          |                                                                                                    |              |             |         | EN Go to        | EndNote      |            | Style: APA 7 | 'th             | -             | É Catego  | vrize Refer | ences *    | Export to    |
| <b>Ⅲ</b> Trash                                        | 2    | Author         | <ul> <li>Year</li> </ul> | Title                                                                                                    | Journal      | Last Updat  | 127     | 5               | Enditote     |            |              |                 |               | En carego | incerterer  | circes     |              |
| ✓ MY GROUPS                                           |      |                |                          |                                                                                                    |              |             |         | 🔨 🙄 Edit a      | & Manage C   | itation(s) | 📑 Update C   | itations and Bi | bliography    | 🔠 Instant | Formatti    | ng is On 🔻 | 메 Manuscri   |
| ✓ Avian Intelligence                                  |      |                | 2009                     | Leaf-nosed bat                                                                                                    | Encyclopæ    | 2019/8/21   | Inse    | ert 🗔 Edit I    | ibran/ Refe  | ence(c)    | Convert (    | Citations and B | ibliography z |           |             |            |              |
| Avian Cognition                                       | 33   | Aguilera       | Alc 2020                 | Role of scavengers in providing non                                                                                                    | Ecological I | 2020/9/18   | Citatio | on * •o cuici   | ibiary Kerei | ence(s)    | La Convert   |                 | biography     |           |             |            | + Preference |
| 🖻 Corvids                                             | 24   | Aizpurua       | 0. 2016                  | Fishing Technique of Long-Fingered B                                                                                                    | Plos One     | 2020/9/18   | 175     | Insert Citatio  | <b>.</b>     |            |              |                 | Bibliography  |           |             | 5          |              |
| 🗟 Corvids & Parrots                                   | 6    | Aizpuruu       | 0., 2010                 | rising recinique of Eong ringered b                                                                                                    | 1103 One     | 2020/ 5/ 10 |         |                 |              |            |              | 161 141         | 1211          | × 121     | 141         | 1.6.1      | 181 101      |
| Parrots                                               | 28   | Allen, Glo     | ver 2004                 | Bats: biology, behavior, and folklore                                                                                                    |              | 2019/8/21   | ĽÖ      | Insert Selecte  | d Citation(s | )          |              |                 |               | 8         |             |            |              |
| ✓ Bats                                                |      | Arnett, E.     | B.; 2013                 | Evaluating the Effectiveness of an Ultr                                                                                                    | PLoS One     | 2020/9/19   |         | Insert Note     |              |            |              |                 |               | ₽         |             |            |              |
| 🖻 Chiroptera                                          |      | Audia Ela      | 2004                     | For the size of the second second sec | laural of    | 2020/0/17   |         |                 |              |            |              |                 |               |           |             |            |              |
| Echolocation                                          | 10   | Aviia-Fio      | es, 2004                 | Ecological, taxonomic, and physiologi                                                                                                    | Journal of   | 2020/9/17   | 10      | Insert Figure.  |              |            |              |                 |               | Diama     | and in      | autian     | intalligar   |
| Cholocation OR S                                      | . 13 | Bat Cons       | rva 2008                 | Bat Conservation International                                                                                                    |              | 2019/8/21   |         |                 |              | _          |              |                 |               | Pionee    | ers in      | avian      | inteiliger   |
| 🖾 Sonar                                               | 8    | Binfield.      | eter 2008                | At PLoS ONE we're batty about bats                                                                                                    | PLoS: Public | 2019/8/21   | -       |                 | _            |            |              |                 |               | :ntall:   | +/          |            |              |
| ∽ My Groups                                           |      |                |                          | ·····,,                                                                                                    |              |             | 2       |                 |              |            |              |                 |               | Intellig  | gent(E      | sat Co     | nservatic    |
| Citation Report Ex                                    | 122  | Bird, C. D     | ; E 2009                 | Insightful problem solving and creativ                                                                                                    | Proceeding   | 2020/9/17   |         |                 |              |            |              |                 |               |           |             |            |              |
| Cognition-All                                         | 86   | Blanco, G      | ; C 2019                 | A shot in the dark: Sport hunting of de                                                                                                    | Journal for  | 2020/9/18   | -       |                 | _            |            |              |                 |               | somet     | imes        | have s     | surprising   |
| 🖻 Open Access Artic                                   | - 14 | Brinklov       | . N 2000                 | Intense achalagation calls from two hy                                                                                                    | lournal of F | 2020/0/17   |         | Journal Articla |              |            |              |                 |               |           |             |            |              |
| 🕾 References to Upd                                   | e 2  | Brinklov,      | э., к 2009               | intense echolocation calls from two w                                                                                                    | Journal Of E | 2020/9/17   |         | Journal Article | _            |            |              |                 |               |           |             |            |              |
| ✓ FIND FULL TEXT                                      |      | Brucks, D      | ; vo 2020                | Parrots Voluntarily Help Each Other to                                                                                                    | Curr Biol    | 2020/9/18   |         | Journal Article |              |            |              |                 |               |           |             |            |              |

# Add Citation (2)

### Method 2:

- --Open your Word document, and Click where you want to insert.
- --Click on the button of "Insert Citation"
- --Click on "Insert Citation"

--Find out the reference you like to cite in the Endnote library with Keyword searching.

--Click on "Insert"

| _ |                       |                                   |              |                          |                 |                                                                                                    |                                            |                                                                                                    |                                                                                   |                                                              |                                                                     |                                         |                                        |                      |     |                                       |        |
|---|-----------------------|-----------------------------------|--------------|--------------------------|-----------------|----------------------------------------------------------------------------------------------------|--------------------------------------------|----------------------------------------------------------------------------------------------------|-----------------------------------------------------------------------------------|--------------------------------------------------------------|---------------------------------------------------------------------|-----------------------------------------|----------------------------------------|----------------------|-----|---------------------------------------|--------|
| 1 | 日 <b>6</b><br>虞       | ち・び <del>、</del><br><sup>常用</sup> | 插入           | 設計                       | 版面              | 3                                                                                                    | 資料                                         | 郵件                                                                                                    | 校閱                                                                                | 檢視                                                           | EndNote                                                             | ×8                                      | ACROBAT                                | ♀ 告訴我您               | 想到  |                                       |        |
| ٦ | 77.                   | Go to E                           | ndNote       |                          | Style           |                                                                                                    |                                            | 101                                                                                                    |                                                                                   |                                                              | _                                                                   |                                         |                                        |                      |     |                                       |        |
|   | Linsert<br>Citation * | Edit & I                          | Manage       | Citation(s)<br>erence(s) | 民 Unic<br>民 Con | embedd                                                                                                    | ed                                         |                                                                                                    |                                                                                   | ~                                                            | Find                                                                |                                         |                                        |                      |     |                                       |        |
|   | Citation              |                                   | 2            |                          |                 | Author                                                                                                    | Year                                       | Title                                                                                                   |                                                                                   |                                                              |                                                                     |                                         |                                        |                      |     |                                       |        |
|   |                       | Insert                            | <u>C</u> ita | tion                     | ]               | Bedi<br>Blake<br>Brahmi                                                                                                    | 2010<br>2017<br>2016<br>2017               | Fourteen<br>Transfor<br>Patron p<br>Embedde                                                             | nth Off-Cam<br>ming Roles:<br>erception an<br>ed Librarian a                      | pus Library S<br>Canadian A<br>nd utilization<br>as Research | Services Confer<br>cademic Libraria<br>of an embedde<br>Team Member | rence proc<br>ans Embed<br>ed librarian | eedings<br>ded in Faculty R<br>program | esearch Projects     |     |                                       |        |
|   | PQ                    | Insert                            | <u>S</u> ele | ected (                  | Citatio         | Calkins<br>Corlett<br>Curran                                                                                                    | 2017                                       | The emb<br>Subject I<br>Agency,                                                                         | edded librari<br>ibrarian as c<br>Accountabili                                    | ian's cookbo<br>oauthor: A d<br>ity, and Emb                 | ok<br>case study with<br>pedded Relation                            | recomments: "What's                     | ndations<br>s Love Got to Do           | o with It?"          |     |                                       |        |
|   | Ê                     | Insert                            | <u>N</u> ot  | e                        |                 | Daugh<br>Dent<br>Hall                                                                                                    | 2017                                       | Embedde<br>Embedde<br>The "emt                                                                          | ed librariansh<br>ed Business L<br>bedded" libra                                  | nip : what ev<br>Librarianship<br>arian in a fre             | very academic li<br>for the Public L<br>shman speech (              | ibrarian sh<br>Librarian<br>class: Info | ould know                              | instruction in actio | n   |                                       |        |
|   | ٨Q                    | Insert                            | <u>F</u> igu | ire                      |                 | Hamilton<br>Keller<br>Kroski                                                                                                    | 2012<br>2015                               | Embedde<br>Research<br>Law libra                                                                        | ed Librarians<br>n Support in<br>rianship in th                                   | hip Tools an<br>Australian U<br>ne digital ag                | d Practices<br>Iniversity Librar<br>e                               | ies: An Ou                              | utsider View                           |                      |     |                                       |        |
|   |                       |                                   |              |                          |                 | Reference<br>Record N<br>Author:<br>Year:<br>Title:<br>Journal:<br>Volume:<br>Volume:<br>Issue:<br>Pages:<br>Date:<br>Type of A<br>Alternation | e Type:<br>lumber:<br>Article:<br>e Journa | Journa<br>142<br>Dent, I<br>2017<br>Embed<br>Refere<br>56<br>3<br>212-21<br>Spr<br>Book R<br>al: Ref. U | al Article<br>N.<br>Ided Busines<br>ence & User !<br>12<br>Leview<br>ser Serv. Q. | s Librariansk<br>Services Qu                                 | nip for the Publi<br>arterly                                        | c Librarian                             |                                        | 4                    |     |                                       |        |
|   |                       |                                   |              |                          |                 | Library: M                                                                                                    | y Library                                  | for tutoria                                                                                             | l.enl                                                                             |                                                              |                                                                     |                                         |                                        | Insert               | T•] | Cancel<br>19 items in                 | n list |
|   |                       |                                   |              |                          |                 |                                                                                                    |                                            |                                                                                                    |                                                                                   |                                                              |                                                                     |                                         |                                        |                      | _   | · · · · · · · · · · · · · · · · · · · | _      |

### @ Help

Embedded librarianship is a service model that moves librarians physically away from the library building and places them where patrons work. "Embedded" can mean physical space within a school, academic department, or research group, or librarians may be virtually embedded in online courses(Dent, 2017). Working in close proximity to patrons in specific disciplines allows t In-text Citation ssess needs and develop customized programs and services beyond traditional library reference services. New roles for embedded librarians may include becoming partners for scholarly research, pursuing grant funding, or being appointed to college governing committees. Embedded librarians can expand their roles by learning and incorporating nontraditional skills such as data management planning, research impact measurement, and scholarly communication.

### Bibliographic Reference

Dent, N. (2017). Embedded Business Librarianship for the Public Librarian. Reference & User Services Quarterly, 56(3), 212-212. doi:10.5860/rusq.56n3.212a+

# Add Citation (3)

### Reminder:

Remember to keep the function of "Instant Formatting" on, for automatically updating the reference list you add.

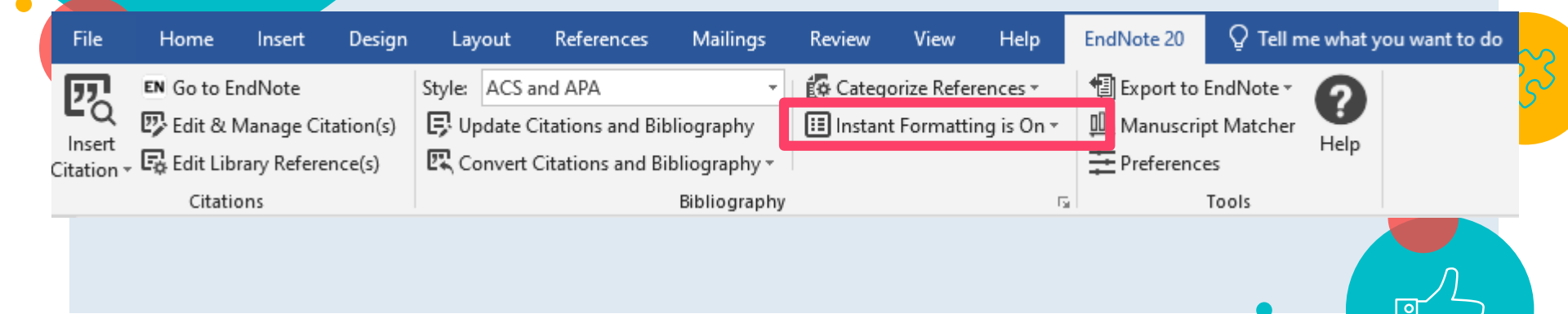

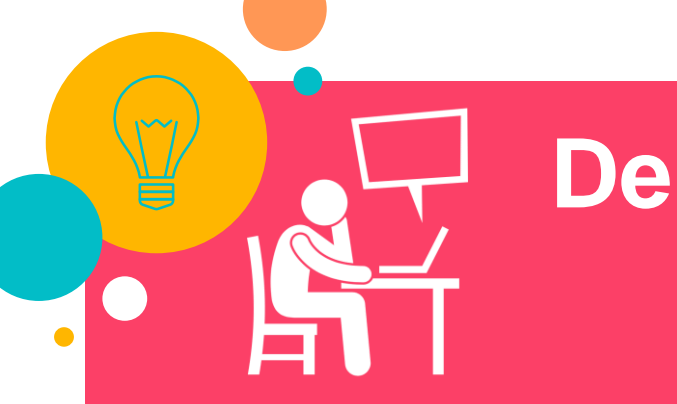

# **Demo & Practice Time**

- 1. Add citations to MS word document.
- 2. Edit citation
- 3. Edit Reference
- 4. Convert to plain text

# Edit Citations(1)

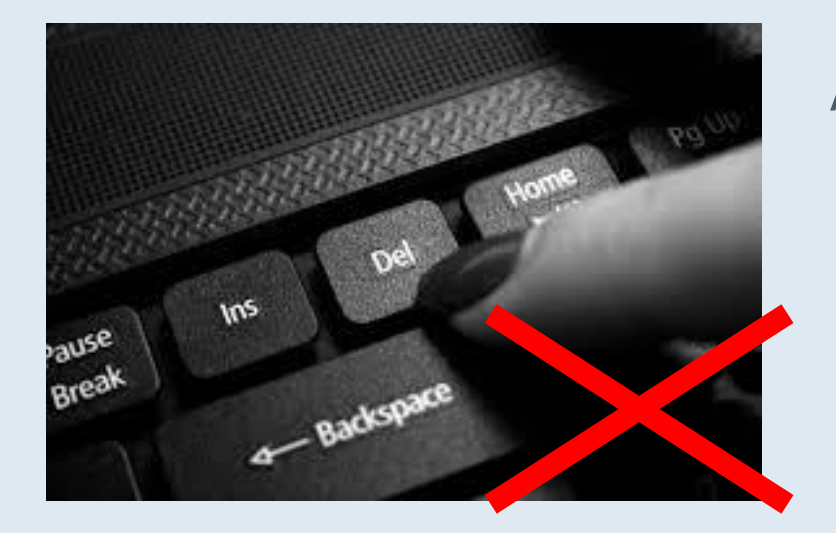

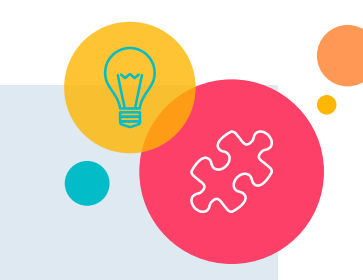

Attention! Do not delete or correct the citations you added from EndNote Library with Word function.

|                                                                                                    | EndNote 20 Edit & Manage Citat      | tions                                    |                                                                                 |                                              | ×                     |
|----------------------------------------------------------------------------------------------------|-------------------------------------|------------------------------------------|---------------------------------------------------------------------------------|----------------------------------------------|-----------------------|
|                                                                                                    | Citation                            | Count                                    | Library                                                                         |                                              |                       |
| Edit Citations(2)                                                                                                    | Bat Conservation International, 200 | 1                                        | Sample_Library_20                                                               | Edit Reference   -                           | Š                     |
|                                                                                                    | Blanco, 2019 #2454                  | 1                                        | Sample_Library_20                                                               | Edit Reference 💷                             |                       |
|                                                                                                    | Brucks, 2020 #2466                  | 1                                        | Sample_Library_20                                                               | Edit Reference 💷 👻                           |                       |
|                                                                                                    | Laudato, 2010 #2334                 | 1                                        | Sample_Library_20                                                               | Edit Reference 💷 👻                           |                       |
| File Home Insert Design Layout Referenc                                                                                             | Pepperberg, 1999 #2298              | 1                                        | Sample_Library_20                                                               | Edit Reference 💷 👻                           |                       |
| EN Go to EndNote Style: APA 7th                                                                                                    | Bird, 2009 #2318                    | 1                                        | Sample_Library_20                                                               | Edit Reference 💷 👻                           |                       |
| Insert PEdit & Manage Citation(s)                                                                                                   | Holzhaider, 2011 #2314              | 1                                        | Sample_Library_20                                                               | Edit Reference 💷                             |                       |
| Citation - Citations                                                                                                    | von Bayern, 2009 #2316              | 1                                        | Sample_Library_20                                                               | Edit Reference 💷                             |                       |
| <ul> <li>Edit &amp; Manage n(s)</li> <li>or multiple thor and/or</li> <li>Open the "Edit &amp; g prefix Mange Citations"</li> </ul> | Edit Citation Reference             | If you<br>then y<br>the ric<br>or (Year) | need to correct the in-t<br>you can click on the Ed<br>ght side of each referen | text citation you<br>it Reference bu<br>nce. | u added,<br>itton, in |
| Windows                                                                                                    | Prefix:                             |                                          |                                                                                 |                                              |                       |
|                                                                                                    | Pages:                              |                                          |                                                                                 |                                              |                       |
|                                                                                                    | Toolo                               |                                          | <b>O</b> <sup>r</sup>                                                           | 12                                           | 21                    |
# Edit Citations(3) Remove the citations

- Find out the reference you are going to edit.
- Click on the Inverted triangle on the right side of "edit reference " button in the 3<sup>rd</sup> column of that reference.
- Then select "Remove Citation" from the Edit Library Reference drop-down menu.

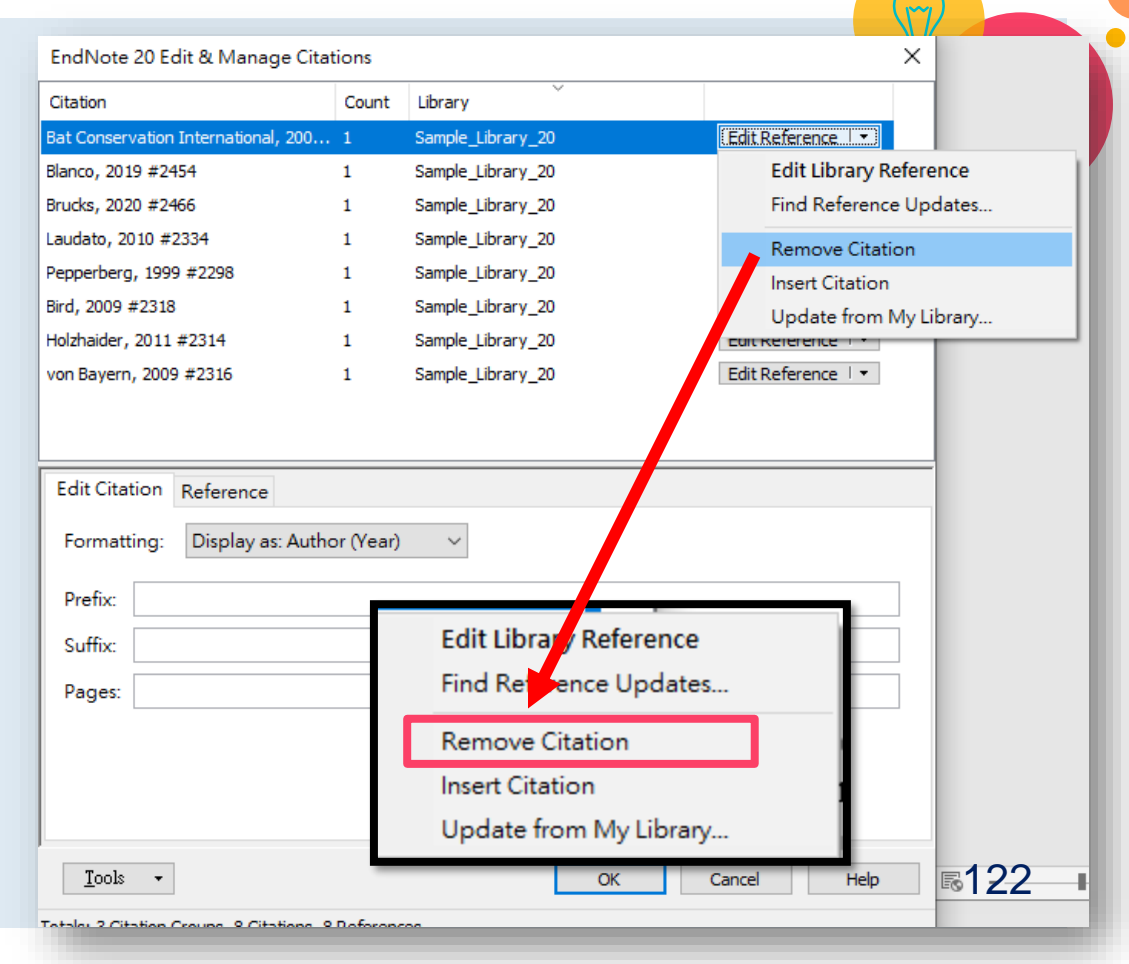

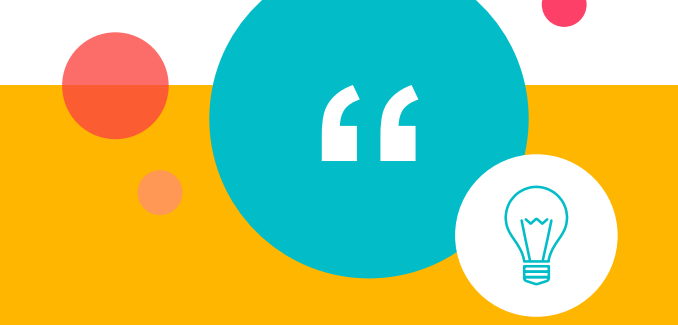

123

# ○ How to edit citation content

### 'Birdbrain' should actually be a compliment-

### Word citation

Pioneers in avian intelligence have found that although birds' brains are very small, they are incredibly intelligent (Bat Conservation International, 2008; Blanco et al., 2019; Brucks & von Bayern, 2020), and sometimes have surprising similarities to the benavior or brain functions of humans. Laudato (2010) examples range from the cockatoo who was the filst animal documented to dance to a beat to Irene Pepperberg's in-depth studies done with the Africal grey parrot Alex (named for Avian Learning EXperiment). There have even been studies documenting that some birds successfully use, and even modify or build, tools.(Bird, 2009; Holzhaider et al., 2011; von Bayern et al., 2009).

### Word citation

### 'Birdbrain' should actually be a compliment

Pioneers in avian intelligence have found, that although birds' brains are very small, they are incredibly intelligent (Bat Conservation International, 2009; Blanco et al., 2019; Brucks & von Bayern, 2020), and sometimes have surprising similarities to the behavior of brain functions of humans. Laudato (2010) examples range from the cockatoo who was the first animal documented to dance to a beat to Irene Pepperberg's in-depth studies done with the African grey parrot Alex (named for Avian Learning EXperiment). There have even been studies documenting that some birds successfully use, and even modify or build, tools.(Bird, 2009; Holzhaider et al., 2011; von Bayern et al., 2009).

## Edit Citations(4) Edit Reference

# Edit reference in Endnote Library as shown in figures.

Correct the reference in EndNote

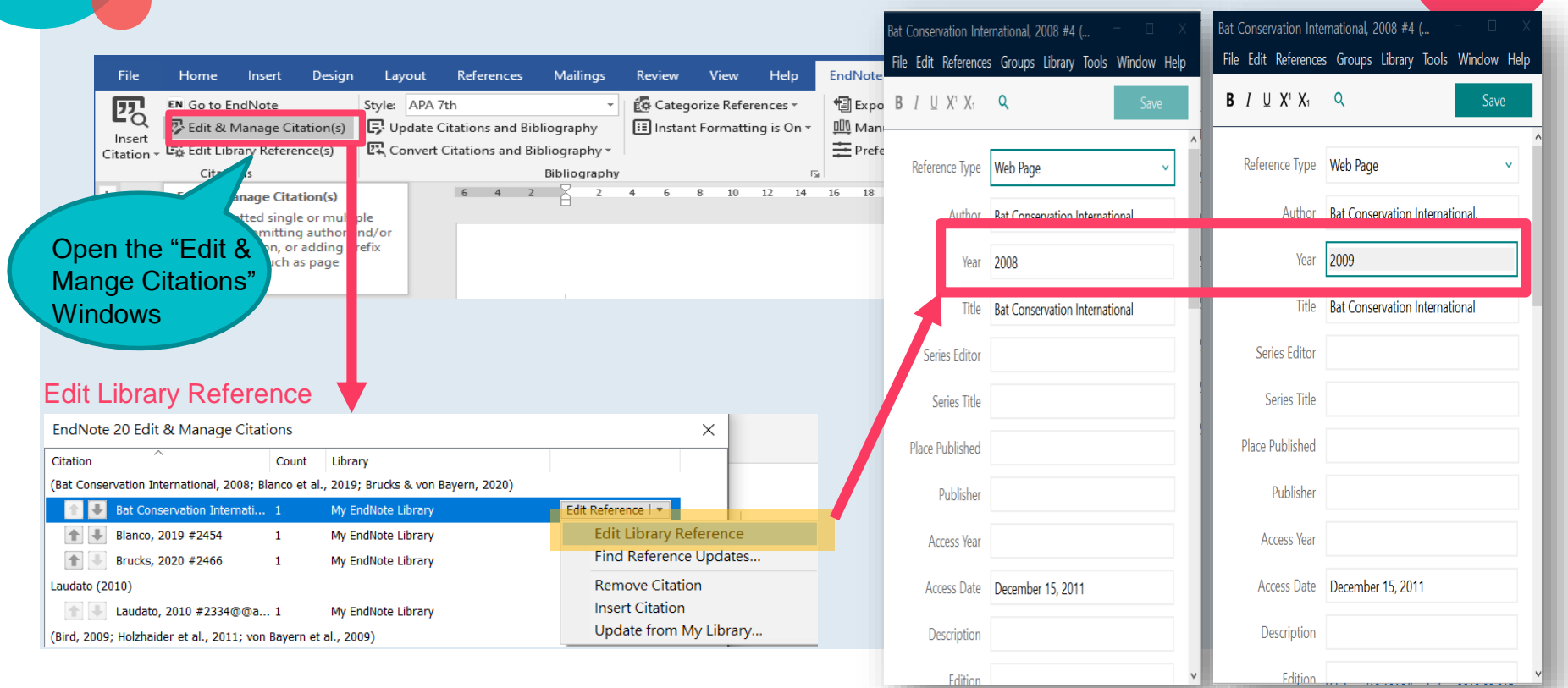

### Edit Citations(5) Click on "Update Citations and Bibliography" from the EndNote 20 function of Word Update from My Library 🕼 Categorize References -APA 7th 📲 Export to EndNote -Style: 🔢 Instant Formatting is On 🗸 📶 Manuscript Matcher Update Citations and Bibliography Help Convert Citations and Bibliography -+ Preferences Bibliography Tools 5 'Birdbrain' should actually be a compliment. Pioneers in avian intelligence have found that although birds' brains are very small, they are incredibly intelligent (Bat Conservation International, 2009; Blar to et Citation changed in the 20), and sometimes have surprising similarities to the penavior or br word document 2010) examples range from the cockatoo who was the first animal documented to dance to a beat to Irene Pepperberg's in-depth studies done with the African grey parrot Alex (named for Avian Learning EXperiment). There have even been studies documenting that some birds successfully use, and even modify or build, tools.(Bird, 2009; Holzhaider et al., 2011; von Bayern et al., 2009). 126

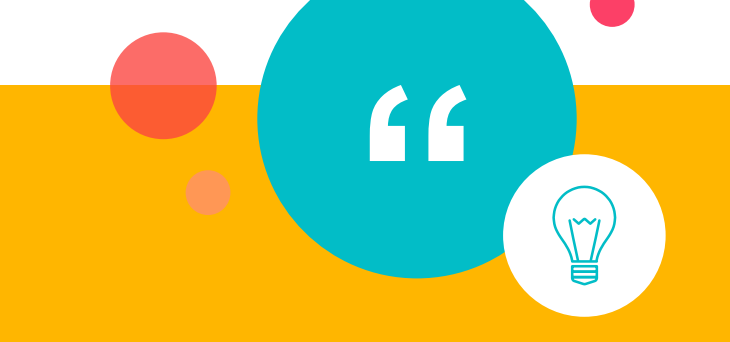

127

# ○ When the Citation is in the Sentence Beginning

(Name-Year System)

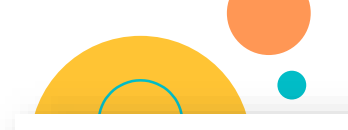

### 'Birdbrain' should actually be a compliment. Formatting: (Author, Year)

Pioneers in avian intelligence have found that although birds' brains are very small, they are incredibly intelligent (Bat Conservation International, 2008; Blanco et al., 2019; Brucks & von Bayern, 2020), and sometimes have surprising similarities to the behavior or brain functions of humans. Examples range from the cockatoo who was the first animal documented to dance to a beat to Irene Pepperberg's indepth studies done with the African grey parrot Alex (named for Avian Learning EXperiment) (Laudato, 2010). There have even been studies documenting that some birds successfully use, and even modify or build, tools.(Bird, 2009; Holzhaider et al., 2011; von Bayern et al., 2009)+

### Formatting: Author (Year)

sometimes have surprising similarities to the behavior or brain functions of humans. Laudato (2010) examples range from the cockatoo who was the first animal documented to dance to a beat to Irene Pepperberg's in-depth studies done with the African grey parrot Alex (named for Avian Learning EXperiment). There have even been studies documenting that some birds successfully use, and even modify or build, tools.(Bird, 2009; Holzhaider et al., 2011; von Bayern et al., 2009).

## Edit Citations(6) Change formatting

for brain functions of humans. Laudato (2010) nimal documented to dance to a beat to Irene ey parrot Alex (named for Avian Learning ing that some birds successfully use, and even .1; von Bayern et al., 2009)

Display as Author(Year)

Show only in bibliography

#### EndNote 20 Edit & Manage Citations

| Citation                            | Count | Library           |                    |
|-------------------------------------|-------|-------------------|--------------------|
| Bat Conservation International, 200 | 1     | Sample_Library_20 | Edit Reference 💷   |
| Blanco, 2019 #2454                  | 1     | Sample_Library_20 | Edit Reference 💷   |
| Brucks, 2020 #2466                  | 1     | Sample_Library_20 | Edit Reference 💷   |
| Laudato, 2010 #2334                 | 1     | Sample_Library_20 | Edit Reference 🕴 🝷 |
| Pepperberg, 1999 #2298              | 1     | Sample_Library_20 | Edit Reference 💷   |
| Bird, 2009 #2318                    | 1     | Sample_Library_20 | Edit Reference 💷   |
| Holzhaider, 2011 #2314              | 1     | Sample_Library_20 | Edit Reference 💷   |
| von Bayern, 2009 #2316              | 1     | Sample_Library_20 | Edit Reference   - |

Edit Citation Reference Formatting: Display as: Author (Year) Display as: Author (Year) Prefix: Evelude Autho Exclude Year Suffix: Exclude Author & Year Show Only in Bibliography Pages: Tools 👻 129 OK Cancel Help

 $\times$ 

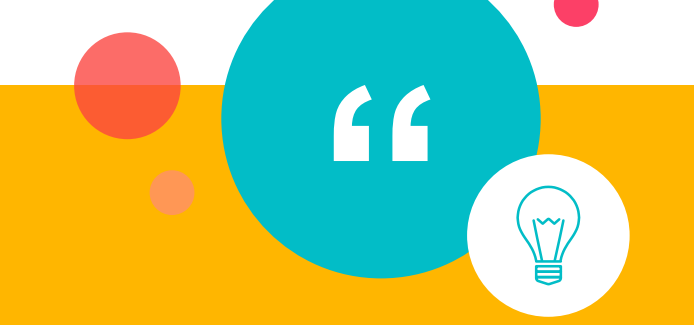

# When the Style is "Vancouver" (Number Reference System)

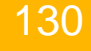

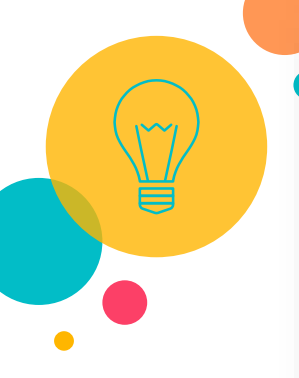

### 'Birdbrain' should actually be a compliment.

Pioneers in avian intelligence have found that although birds' brains are very small, they are incredibly intelligent Bat Conservation International (1), (2, 3), and sometimes have surprising similarities to the behavior or brain functions of humans. Examples range from the cockatoo who was the first animal documented to dance to a beat to Irene Pepperberg's in-depth studies done with the African grey parrot Alex (named for Avian Learning EXperiment).(4, 5) There have even been studies documenting that some birds successfully use, and even modify or build, tools.(6-8)+/

÷.

1. Bat Conservation International. Bat Conservation International [Web Page]. 2008 [Available from: <a href="http://www.batcon.org.4">http://www.batcon.org.4</a>

2. Blanco G, Cuevas JA, Frias O, del Barrio JLG. A shot in the dark: Sport hunting of declining corvids promotes the inadvertent shooting of threatened red-billed choughs. J Nat Conserv. 2019;52:11.4

3. Brucks D, von Bayern AMP. Parrots Voluntarily Help Each Other to Obtain Food Rewards. Curr Biol. 2020.41

Laudato A. Bird grooves to the beat. In: Small D, editor. CBS Sunday Morning: CBS; 2010.4

5. Pepperberg IM. The Alex studies: Cognitive and communicative abilities of grey parrots. Cambridge, Mass.: Harvard University Press; 1999. 434 p.4

 Bird CD. Insightful problem solving and creative tool modification by captive nontool-using rooks. Proc Natl Acad Sci U S A. 2009;106(25):10370-5.4

7. Holzhaider JC, Sibley MD, Taylor AH, Singh PJ, Gray RD, Hunt GR. The social structure of New Caledonian crows. Anim Behav. 2011;81(1):83-92.4

 von Bayern AMP, Heathcote RJP, Rutz C, Kacelnik A. The Role of Experience in Problem Solving and Innovative Tool Use in Crows. Curr Biol. 2009;19(22):1965-8.4

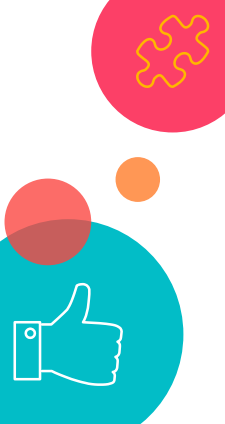

+

## Edit Citations(7) Change Style

# Select your preferred style from the drop-down style list as shown below

#### 🗜 🕤 🖑 🖶 🗧 Sample\_Word - Word Q Tell me what you want to do Design Layout References Mailings Review View Help EndNote 20 File Home Insert Style: Vancouver 🖗 Categorize References -Export to EndNote -四 EN Go to EndNote ? 😨 Edit & Manage Citation(s E. Un Select Another Style 📰 Instant Formatting is On 🗸 00 Manuscript Matcher Insert Help Co ACS Edit Library Reference(s) Preferences Citation Annotated Citations Б. Tools APA 7th 6 4 2 10 12 14 16 18 20 22 24 26 28 30 32 34 36 38 40 42 44 46 48 ы. APA\_6th\_EnChi Author-Date Chicago 17th Footnote 121 14 J Amer Soc Hort Sci J TW Soc Hort Sci Copy MHRA (Author-Date) -Name+Numbered Copy Numbered 'Birdbrain' should actually be a compliment-Vancouver Pioneers in avian intelligence have found that although birds' brains are very small, they are incredibly intelligent Bat Conservation International (1), (2, 3), and sometimes have surprising similarities to the behavior or brain functions of humans. Examples range from the cockatoo who was the first animal documented to dance to a beat to Irene Pepperberg's in-depth studies done with the African grey parrot ā Alex (named for Avian Learning EXperiment).(4, 5) There have even been studies documenting that some birds successfully use, and even modify or build, tools.(6-8)+ 132

If style you need is not on the list, Please select the "Select Another Style" option to see the list of EndNote styles available on your computer. SS

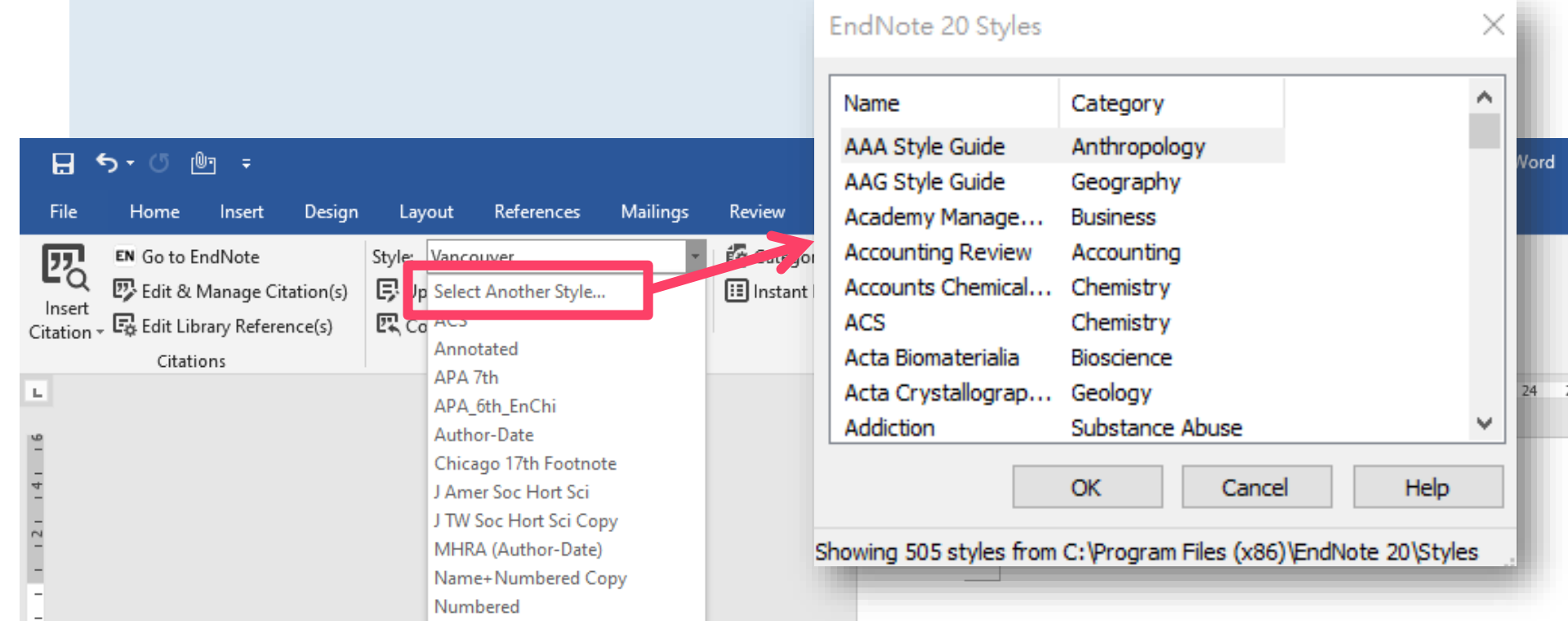

Edit Citations(7)

Change Style

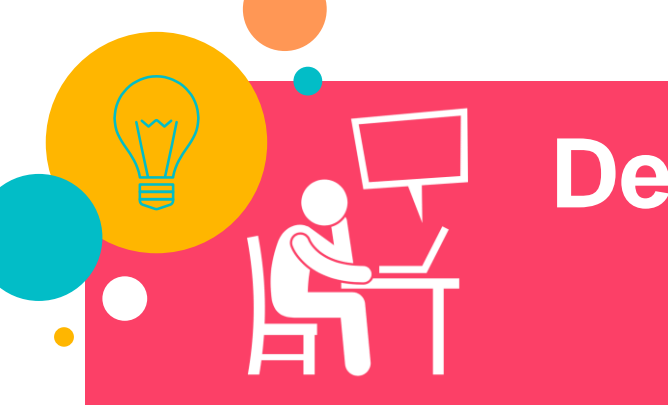

# **Demo & Practice Time**

- 1. Add citations to MS word document.
- 2. Edit citation
- 3. Edit Reference
- 4. Convert to plain text

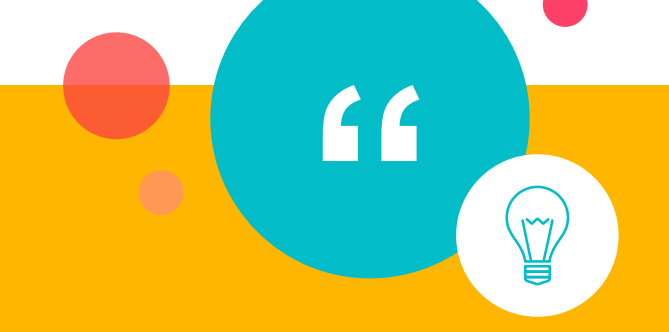

O Add the title, edit the font of "Bibliography/Reference List" area in the word document.

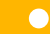

Pioneers in avian intelligence have found that although birds' brains are very small, they are incredibly intelligent Bat Conservation International (2008); (Blanco et al., 2019; Brucks & von Bayern, 2020), and sometimes have surprising similarities to the behavior or brain functions of humans. Examples range from the cockatoo who was the first animal documented to dance to a beat to Irene Pepperberg's indepth studies done with the African grey parrot Alex (named for Avian Learning EXperiment).(Laudato, 2010; Pepperberg, 1999) There have even been studies documenting that some birds successfully use, and even modify or build, tools.(Bird, 2009; Holzhaider et al., 2011; von Bayern et al., 2009)<sup>4-1</sup>

Reference List.

Bat Conservation International. (2008). Bat Conservation International. Retrieved December 15, 2011 from http://www.batcon.org

Bird, C. D. (2009). Insightful problem solving and creative tool

Title

Different Font

### 'Birdbrain' should actually be a compliment-

modification by captive nontool-using rooks [Article]. Proceedings of the National Academy of Sciences of the United States of America, 106(25), 10370-10375. <u>https://doi.org/10.1073/pnas.0901008106</u> Blanco, G., Cuevas, J. A., Frias, O., & del Barrio, J. L. G. (2019)

https://doi.org/10.1073/pnas.0901008106 Blanco, G., Cuevas, J. A., Frias, O., & del Barrio, J. L. G. (2019). A shot in the dark: Sport hunting of declining corvids promotes the inadvertent shooting of threatened red-billed choughs [Article]. Journal for Nature Conservation, 52, 11, Article 125739. https://doi.org/10.1016/j.jnc.2019.125739

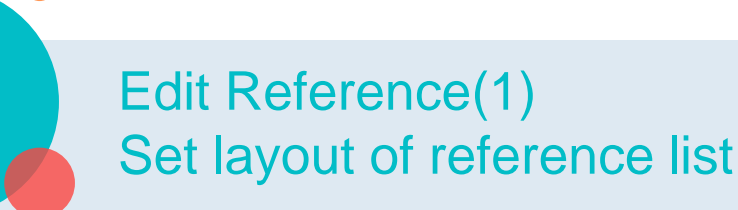

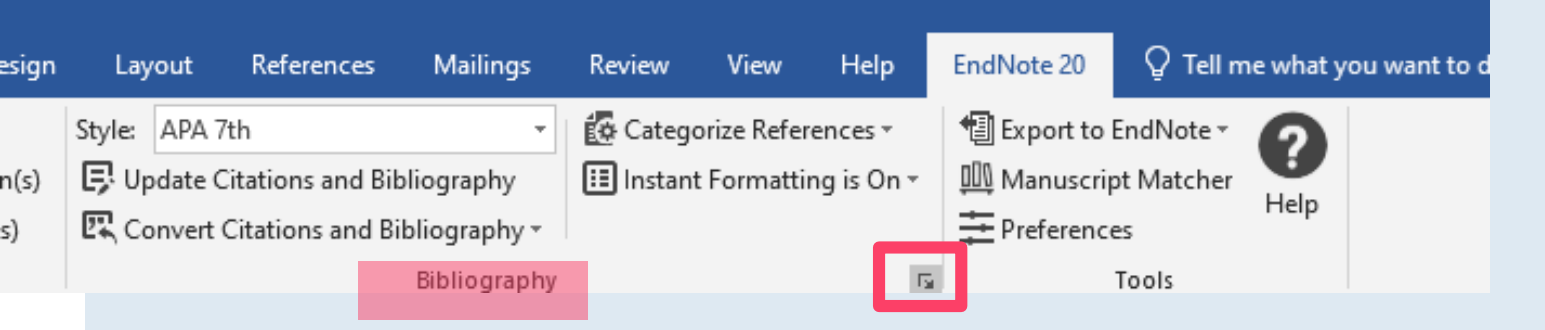

- Click on the small arrow in the bottom right corner of the Bibliography group to open the Configure Bibliography window
- Select "layout" tab

|             | EndNote X9 Configure Bibliography           | ×                                                   | P |
|-------------|---------------------------------------------|-----------------------------------------------------|---|
|             | Format Bibliography Layout                  |                                                     |   |
|             | Font:      Set the font type        Calibri | Size: Set the font size                             |   |
|             | Bibliography title:                         |                                                     |   |
|             | Key in Bibliography title                   | Text Format                                         |   |
|             | Start with bibliography number: 1           |                                                     |   |
| E           | egin each reference with a indent           |                                                     |   |
|             | First line indent: 0.000 cm Line spacing:   | Single Change line<br>spacing<br>within 1 reference |   |
|             | Hanging indent: 1.270 cm Space after:       | None ~                                              |   |
| Indent each | subsequent line of the reference            | Change line spacing<br>Between references           |   |
|             | 確定取》                                        | 消 說明                                                |   |

# Edit Reference(2) Set layout of reference list

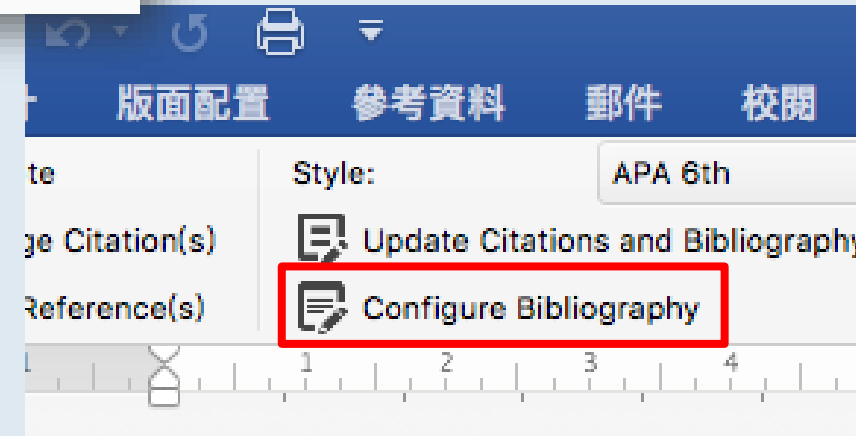

- Click on "Configure Bibliography" button
- Select "layout" tab

|            |              |              | Document1           |             |
|------------|--------------|--------------|---------------------|-------------|
| ilings     | Review       | View End     | Note X8             |             |
| ta Cat     | enorize Refi |              | Tools *             |             |
|            |              | EndNote X8   | Configure Bibliogra | phy         |
|            |              | Format Bi    | bliography Layou    | it          |
| Font:      | Calibri      |              | <b></b>             | Size: 12 💙  |
| Bibliogr   | aphy title:  |              |                     |             |
| Referen    | ices         |              |                     | Text Format |
| Start wi   | th bibliogr  | aphy number: | 1                   | _           |
| First line | e indent:    | 0.000 in     | Line spacing:       | Single ᅌ    |
| Hanging    | g indent:    | 0.500 in     | Space after:        | None        |
|            |              |              |                     | Cancel OK   |

### **Convert to Plain Text**

- CWYW tool communicates the Endnote library and the manuscript (Word document) with field code to display the in-text citation and bibliography reference in your manuscript.
- If you send manuscript with field code to others, they can't read the citation without your Endnote library file.
- You should remove the connection between manuscript and Endnote library by converting the citations to "plain text"

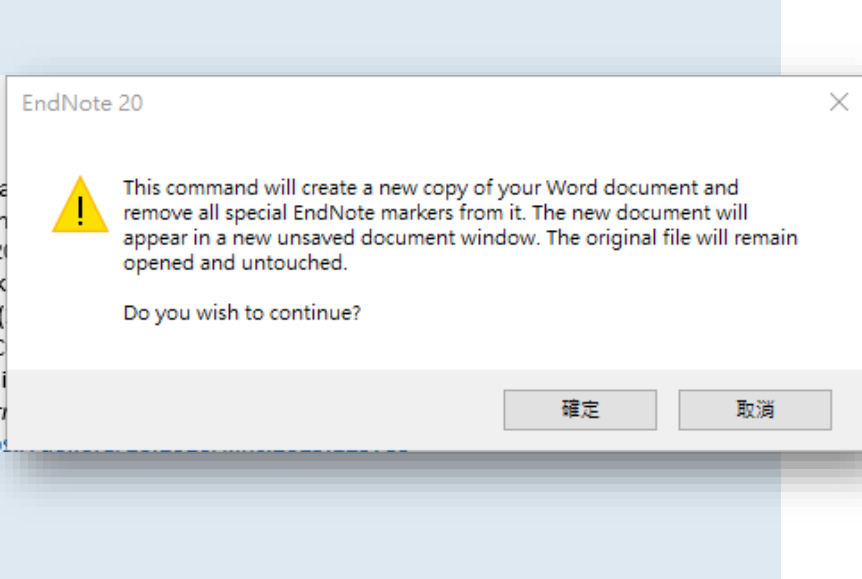

Save a copy of manuscript without CWYW field code - Windows

Click on "Convert Citation and Bibliography" button

• Click on "Convert to Plain Text"

| ਜ਼ ਙਾ ੱ @ =                                                                                                    | Sample_Word - Word                                                                                                    |
|----------------------------------------------------------------------------------------------------|----------------------------------------------------------------------------------------------------|
| File Home Insert Design Layout References Mailings Review Vi                                                                                                    | iew Help EndNote 20 🖓 Tell me what you want to do                                                                                                    |
| Ko to EndNote  Style: APA 7th  Get Categorize  Style: APA 7th  Get Categorize  Style: APA 7th  Style: APA 7th  Style: AP | References * 1 Export to EndNote * 1 Annual Script Matcher Alphanes * 1 Annual Script Matcher Alphanes * 1 Annual Script Matcher Help * 1 Forferences * 1 Tools                                            |
| Convert to Plain Text                                                                                                    | 4 2 2 4 6 8 10 12 14 16 18 20 22 24 26 28 30 32 34 36 38 40 42 44 46 48                                                                                                    |
| Convert Word Citations to EndNote                                                                                                    | Convert to Plain Text<br>Save a copy of your document<br>without formatted Cite While You<br>Write field codes. Formatted<br>citations and the bibliography are                                            |
| <u>ه</u>                                                                                                    | intelligence have found that although birds' brains are very small, they are incredibly                                                                                                    |
| -<br>-                                                                                                    | sometimes have surprising similarities to the behavior or brain functions of humans. Examples range                                                                                                    |
| 9                                                                                                    | from the cockatoo who was the first animal documented to dance to a beat to Irene Pepperberg's in-<br>depth studies done with the African grey parrot Alex (named for Avian Learning EXperiment).(Laudato, |
| 191                                                                                                    | 2010; Pepperberg, 1999) There have even been studies documenting that some birds successfully use, and even modify or build, tools. (Bird, 2009; Holzhaider et al., 2011; von Bayern et al., 2009)↔        |

Save a copy of manuscript without CWYW field code -Mac

- Click on "Tools" button
- Click on Convert to Plain Text

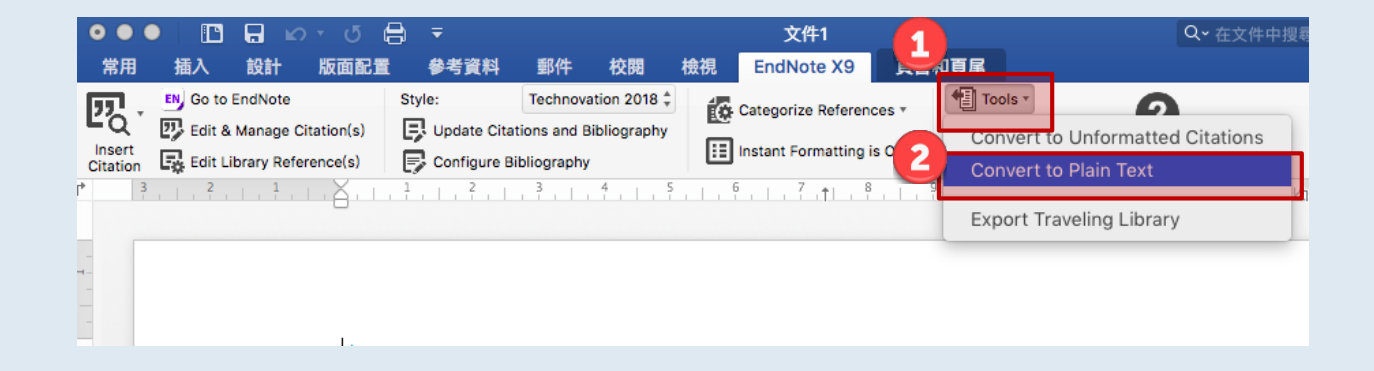

ese Ese

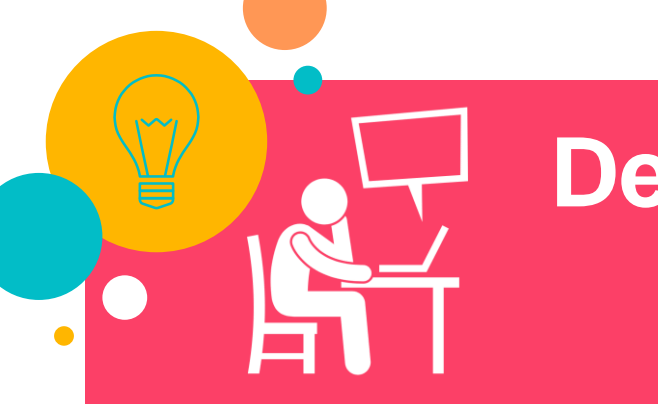

# **Demo & Practice Time**

- 1. Add citations to MS word document.
- 2. Edit citation
- 3. Edit Reference
- 4. Convert to plain text

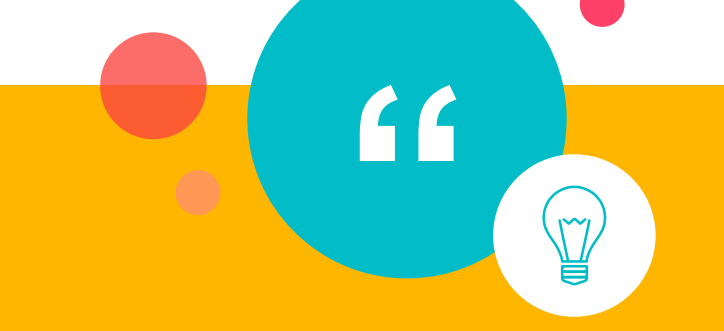

# O Additional Styles and Customizing Styles

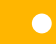

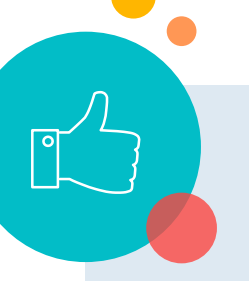

### Install New Output Style

Download output style from Endnote official website.

- <u>https://endnote.com/downloads/styles/</u>
- Search or Browse to find Style you prefer
- Download to get the file which extension filename is ".ens".
- Download output style from journal official website.
- Journal publishers might provide Endnote output style for the citation style their own publications apply.

| Output                                   | Styles                          |                        |                |          |
|------------------------------------------|---------------------------------|------------------------|----------------|----------|
| FadNata offers more than 6.0             |                                 | hisstales              |                |          |
| Endivote offers more than 6,0            | oo bibilograp                   | nic styles             |                | ~        |
| Download all                             | styles                          |                        |                | $\sim$   |
|                                          |                                 |                        |                |          |
|                                          |                                 |                        |                | _        |
| Jse the Style Finder below to search for | r a style name an               | d/or citation style    | and/or publish | er.      |
|                                          |                                 |                        |                |          |
| Keyword                                  |                                 |                        |                |          |
| itation Style                            |                                 |                        |                |          |
| Any                                      | •                               |                        |                |          |
| ublisher                                 |                                 |                        |                |          |
| Any                                      | •                               |                        |                |          |
| Reset Search                             | 'n                              |                        |                |          |
| 904 results found                        |                                 |                        |                |          |
|                                          | 2 2                             | 601                    |                |          |
| 1                                        | 2 3                             | oor next,              |                |          |
| Style or Journal Name                    | Citation Style                  | Discipline             | Date           |          |
| VetRecord (Veterinary Record)            | Superscripted<br>Number         | Veterinary<br>Medicine | 2018-10-04     | Download |
| Radiology                                | Non-<br>superscripted<br>Number | Radiology              | 2018-10-04     | Download |
| Radiographics                            | Non-<br>superscripted           | Radiology              | 2018-10-04     | Download |
|                                          | Number                          |                        |                | 4        |

### Install New Output Style

- Save the file in the "style" folder
  (Path:C:\Program Files (x86)\EndNote
  20\style)
- Open "Style Manager", and tick the checkbox of the style you downloaded.

| Groups Libra     | Tools Vindow Help<br>Install EndNote Click Browser Extension                                                   |   |                                                                       |
|------------------|----------------------------------------------------------------------------------------------------|---|-----------------------------------------------------------------------|
|                  | Output Styles                                                                                                  | ŀ | New Style                                                             |
|                  | Import Filters                                                                                                 |   | Edit "APA /th"                                                        |
| 190              | Connection Files                                                                                               | • | Open Style Manager                                                    |
| 0                |                                                                                                    |   |                                                                       |
| õ                | Cite While You Write [CWYW]                                                                                    | • | ACS                                                                   |
| 8<br>0           | Cite While You Write [CWYW]<br>Format Paper                                                                    | + | ACS<br>Ann Rev Plant Biology                                          |
| 8<br>0<br>1      | Cite While You Write [CWYW]<br>Format Paper<br>Subject Bibliography                                            | • | ACS<br>Ann Rev Plant Biology<br>Annotated                             |
| °<br>0<br>1<br>2 | Cite While You Write [CWYW]<br>Format Paper<br>Subject Bibliography<br>Show Connection Status                  | * | ACS<br>Ann Rev Plant Biology<br>Annotated<br>APA 7th                  |
| 8<br>0<br>1<br>2 | Cite While You Write [CWYW]<br>Format Paper<br>Subject Bibliography<br>Show Connection Status<br>Online Search | • | ACS<br>Ann Rev Plant Biology<br>Annotated<br>APA 7th<br>APA_6th_EnChi |

#### EndNote Styles

#### File Edit Tools Window Help

| Name                                                                                                    | Category                                                                                              | ^         |
|----------------------------------------------------------------------------------------------------|----------------------------------------------------------------------------------------------------|-----------|
| APA 6th-full name                                                                                                    | Psychology                                                                                            |           |
| 🗹 APA 7th                                                                                                    | Psychology, Multi-disciplinary                                                                        |           |
| A PA_6th_EnChi  App Animal Behaviour Sci  App Phys Letters  Applied Catalysis B  Archives Gen Psych  Archives Virology  Archives Virology | Psychology<br>Zoology<br>Physics<br>Chemistry<br>Medicine<br>Pharmacology<br>Virology<br>Rheumatology | v         |
|                                                                                                    | Get More on the Web Mark All Unmark All                                                               | Find by 🔸 |
| ★Less Info:                                                                                                    | Style Info/Preview                                                                                    | Edit      |

Billoski, T. V. (1992). Introduction to Paleontology (offied.). Institutional Press.
 Morehouse, S. I., & Tung, R. S. (1993). Statistical evidence for early extinction of reptiles due to the K/T event. *Journal of Paleontology*, *17*(2), 198-209.
 Schwartz, M. T., & Billoski, T. V. (1990). Greenhouse hypothesis: effect on dinosaur extinction. In B. T. Jones & N. V. Lovecraft (Eds.), *Extinction* (pp. 175-189). Barnes and Ellis.

Showing 505 of 505 output styles.

## **Customized Style**

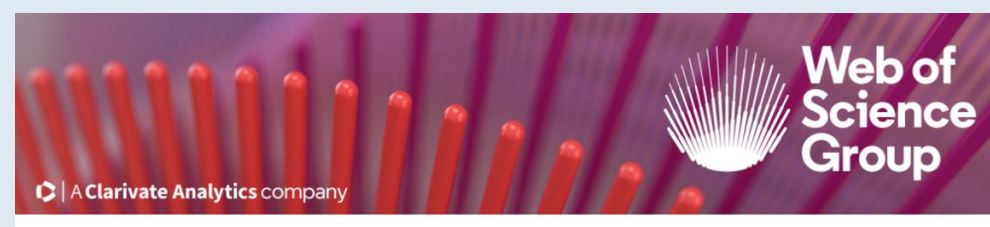

### EndNote Output Style Request Form

Ready to submit a request for a new or updated output style? Before you begin, please make sure you have the URL for the journal's author instruction page handy. We cannot process requests without this information.

Also please note the following:

- This form is for submissions from journal editorial staff and professional staff supporting EndNote only.
- If a request has already been submitted, please do not submit a duplicate. Contact our Content Team and ask about the status of your previous request.
- Requests from individuals will not be processed here. Please ask your journal editor or EndNote support staff to contact us if the output style you need is missing or inaccurate.

#### Begin

Also can fill out this online request form for applying for the new or customized style https://clarivate.libwizard.com/f/EndNote-Output-Style-Request-Form

# **Demo** e & Practice Time!

- 1. Download a new style from EndNote official website
- 2. Save it in the Style folder of EndNote 20
- 3. Find the new style in the "Style Manager"
- 4. Use this style in CWYW

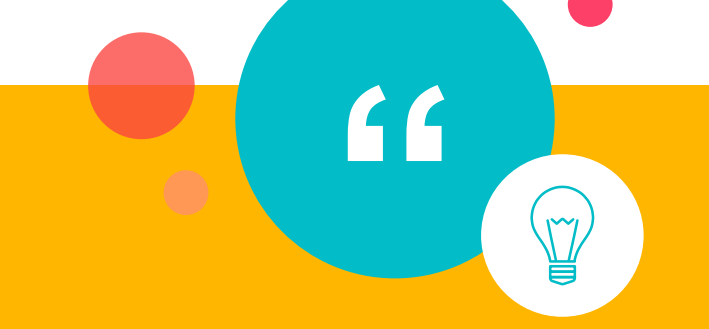

149

# ○ How to modify style by yourself

### **Open the Style Manager**

- Click on "Output Styles" from the dropdown list of "Tool" in Endnote library
- Select "Open Style Manager" and check the "Style Info Preview" to decide which style you want to modify.
- Here is the example "APA 7th", and choose "Edit" button.

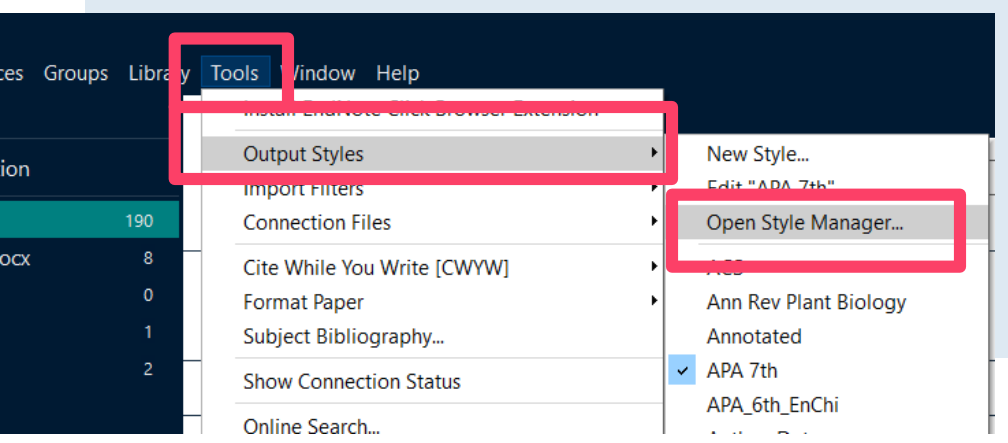

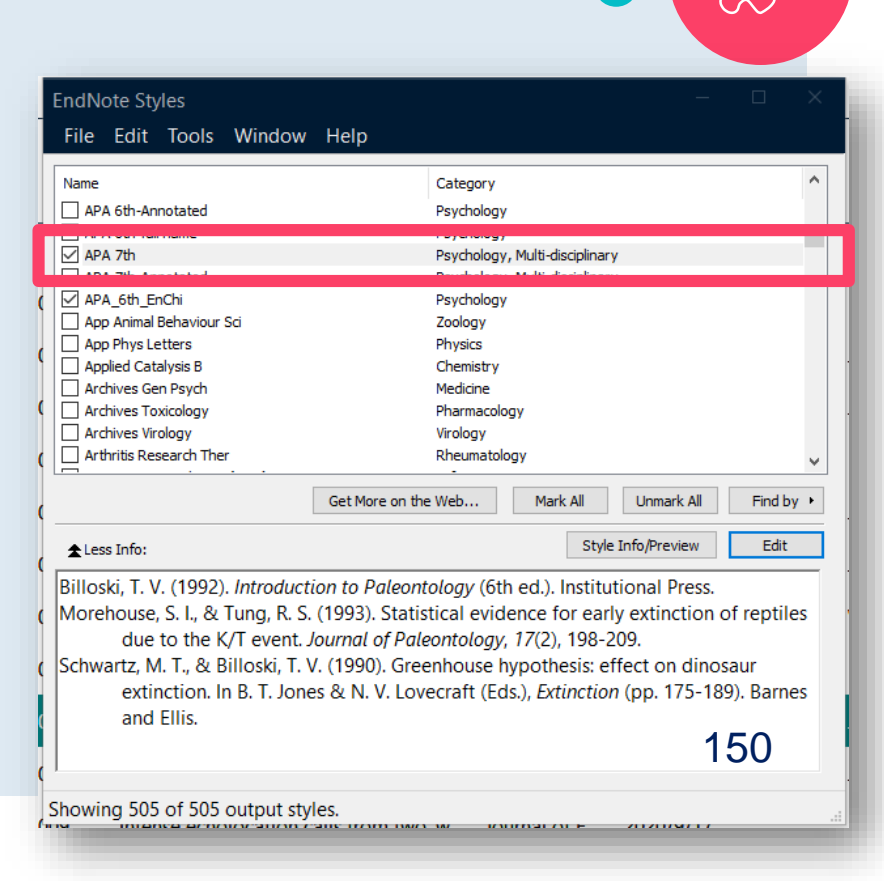

## Modify Output style(1) Modify the in-text citation formatting

- Click on the style you want to modify to open the style window.
- Select options in "Citation" group to modify how in-text citations display.
  - Templates: Tell Endnote what fields should display and how to sort and punctuate these fields.

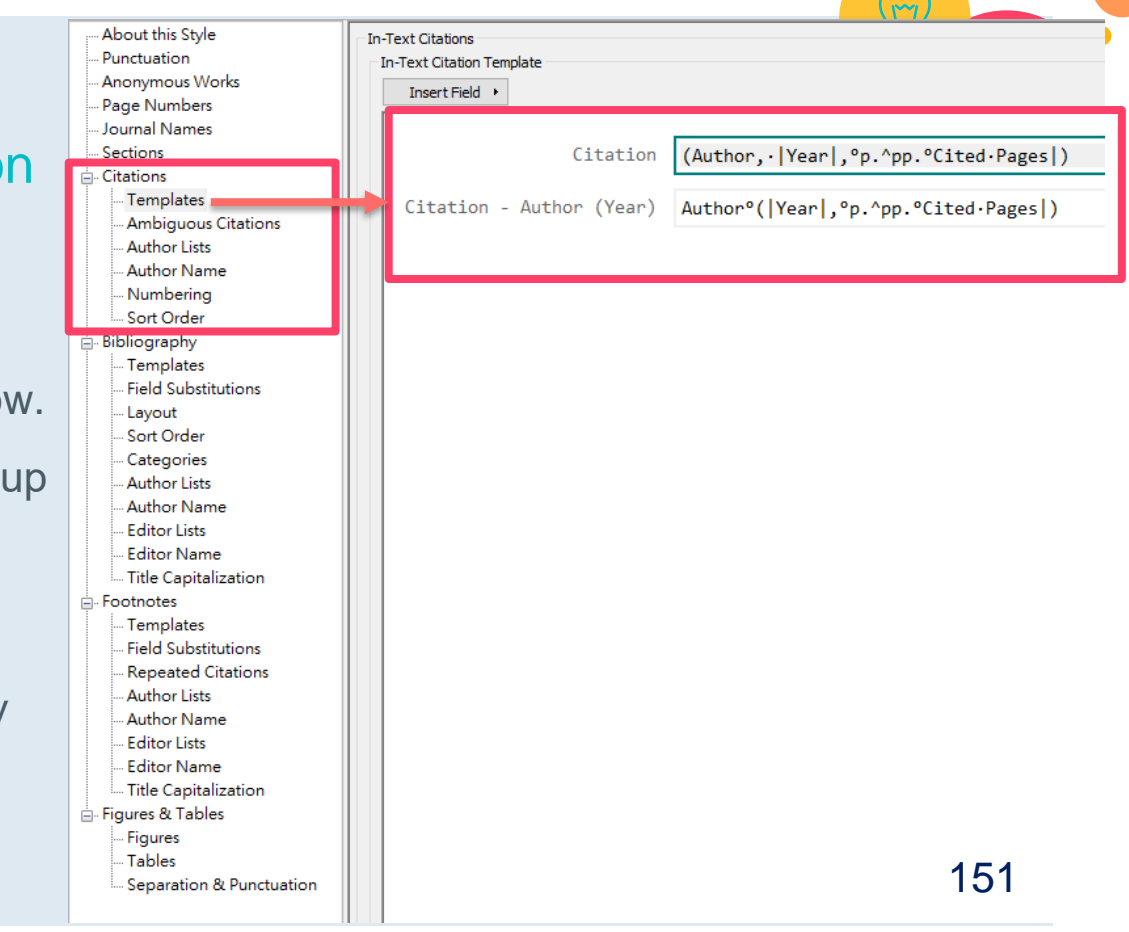

## Modify Output style(2) Modify the Bibliography formatting

- Select options in "Bibliography" group to modify how bibliography reference display.
  - **Templates:**
  - Further information:
    - 0 Editor Nam Windows: Title Capital Figures & Table https://clarivate.libguides.com/ld.phpigures Tables ?content id=41985794 - Separation

APA 7th File Edit Plain Font About this Styl

Sections Citations Templates

0 Mac: https://clarivate.libguides.com/ld.php ?content id=41985795

| PA7th<br>File Edit Tools Window                          | Help                                                                    |                                                                                                    |
|----------------------------------------------------------|-------------------------------------------------------------------------|----------------------------------------------------------------------------------------------------|
| ain Font Plain Siz                                       | $re = \mathbf{B} I \underline{U} \mathbf{P} A^{\perp} A_{\perp} \Sigma$ | . Arc 📃 🗏                                                                                                    |
| - About this Style<br>- Punctuation<br>- Anonymous Works | Bibliography<br>Reference Types                                         |                                                                                                    |
| - Page Numbers<br>- Journal Names<br>- Sections          | Generic                                                                 | Author.·(Year).·Title °(Subsidiary·Author,°Trans.) .°In °Secondary·Author<br>°Publisher .°(`Reprinted·from:`°Reprint·Edition) .                            |
| Templates<br>Ambiguous Citations                         | Artwork                                                                 | Artist.·(Year).· <i>Title</i> ·[Type·of·Work].·[Description] .·Publisher ,°Place·P                                                                         |
| Author Lists<br>Author Name                              | Audiovisual Material                                                    | Author.·( Year ,ºDate ).· <i>TitLe</i> ·[Type].·Place·Published ,ºPublisher .·URL                                                                          |
| - Numbering                                              | Bill                                                                    | Title,·Bill·Number ,°Legislative·Body ,°Code·Volume°`Cong.·Rec.` °Code·Pa                                                                                  |
| - Templates<br>Field Substitutions                       | Blog                                                                    | Author.·( Year ,°Date ).·Title·of·Entry.· <i>Title·of·WebLog</i> . ·URL                                                                                    |
| Layout<br>Sort Order<br>Categories                       | Book                                                                    | Author.·(Year).· <i>Title</i> ·[Translated·Title]·( Translator,°Trans.; °Editor,°E<br>Publication)                                                         |
| – Author Lists<br>– Author Name<br>– Editor Lists        | Book Section                                                            | Author.•(Year).•Title °[Translated•Title] °(Translator,°Trans.) .°In °Edi<br>https://doi.org/DOI•(Original•Publication)•(`Reprinted•from`°Reprint•Edit     |
| Editor Name<br>Title Capitalization                      | Case                                                                    | Case·Name, Reporter·Volume Reporter First Page  , Parallel Citation   (  Cou                                                                               |
| Templates<br>Field Substitutions                         | Conference Paper                                                        | Author.·( Year ,ºDate ).· <i>TitLe</i> ·[Type].·Conference·Name,·Conference·Locati                                                                         |
| Repeated Citations<br>Author Lists                       | Conference Paper_Chi                                                    | Author.•(Year).• <i>Title</i> `.•In` <i>©Conference•Name</i> •[Type].•Publisher.•URL                                                                       |
| Author Name<br>Editor Lists                              | Conference Proceedings                                                  | Author.·( Year·of·Conference ,ºDate ).·Title. º`In`ºSeries·Editor,· <i>Series</i>                                                                          |
| Editor Name<br>Title Capitalization                      | Conference Proceedings_Chi                                              | Author.·(Year·of·Conference).· <i>Title</i> ·[Translated·Title]·Series·Editor;·Pub                                                                         |
| Figures & Tables                                         | Dataset                                                                 | $\label{eq:constraint} Investigators. \cdot (Year). \cdot \textit{Title} \cdot (Study \cdot Number; \cdot`Version` \circ Version) \cdot [Data \cdot Type]$ |
| Separation & Punctuation                                 | Dictionary                                                              | Author.·(Year). °Title.°In  <i>·Dictionary·Title</i> . `·Retrieved`°Access·Date,°f                                                                         |
|                                                          | Edited Book                                                             | Editor°`(Ed.)`^`(Eds.)` .·(Year). <i>·Title</i> ·[Translated·Title]·( Translator,°<br>Publication) .·                                                      |
| <u>hp</u>                                                | Edited Book_Chi                                                         | TitLe, ·(Year) °(Edition) . ·URL                                                                                                    |
|                                                          | Electronic Article                                                      | Author.·(Year).·Title·[Translated·Title]·[Type·of·Work]·[Reviewed·Item] .<br>'from ·URL·(Reprint·Edition) 152                                              |
|                                                          | Electronic Book                                                         | Author. • (Year). • Title • [Translated • Title] • (  °Editor, °Ed. ^Eds.   • Edition °ed.                                                                 |
|                                                          | Electronic Book Section                                                 | Author.•(Year).•Title °[Translated•Title] °(Translator,°Trans.) .°In °Edi<br>https://doi.org/DOI•(Original•Publication)•(`Reprinted•from`°Reprint•Edit     |
|                                                          | 0                                                                       |                                                                                                    |

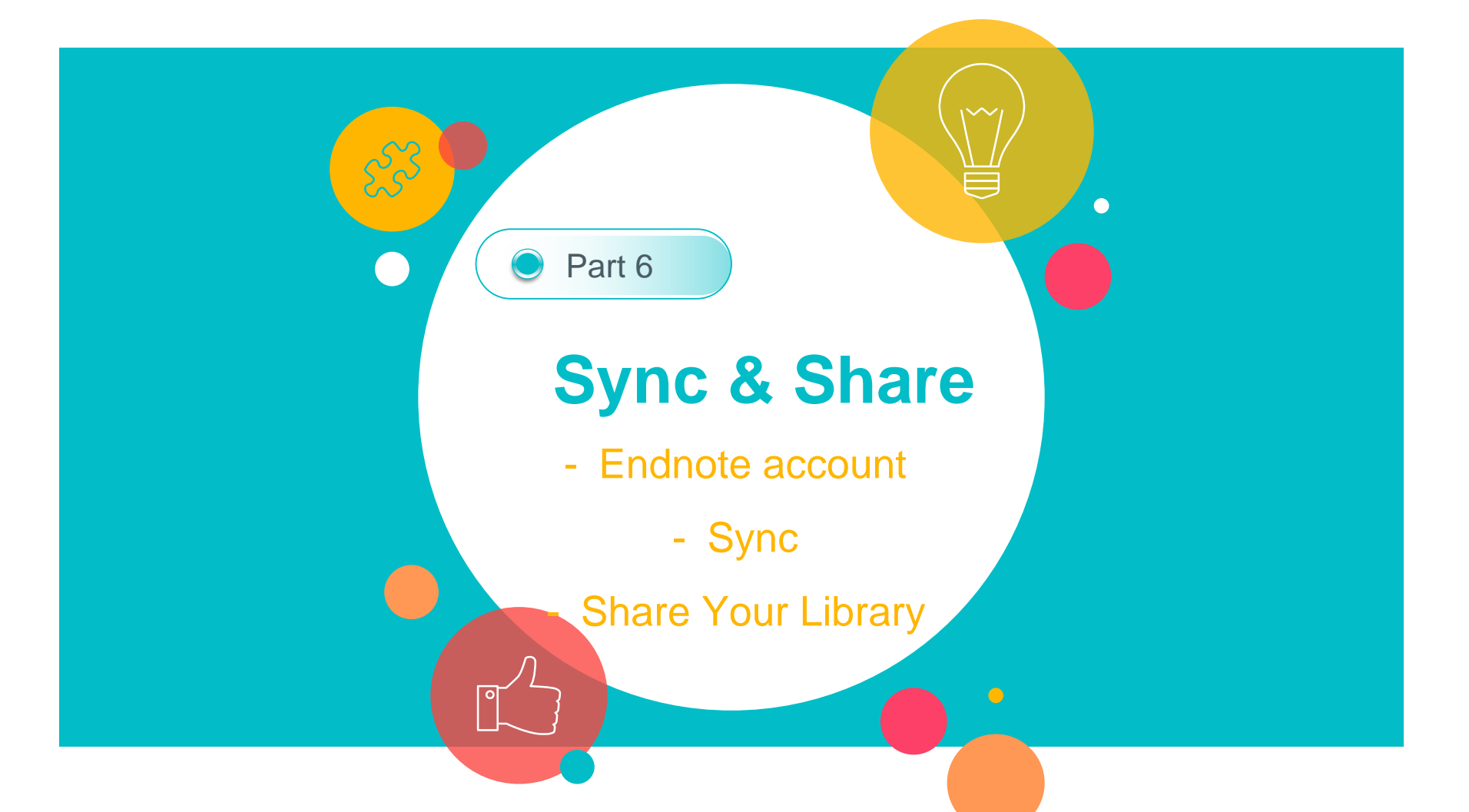

### Endnote account

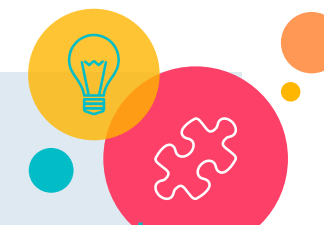

68

Create Endnote account. https://access.clarivate.com/login?app=endnote

EndNote X9 & 20 users can do 2 things after logging in:

- Sync all the references in one desktop library to their online library
- Share library synchronized with other EndNote X9 or 20 users

| Sign i | n to continue with EndNote                           |    |   |                   |   |   |
|--------|------------------------------------------------------|----|---|-------------------|---|---|
|        | Email address<br>Please enter a valid email address. |    |   | Not a member yet? | _ |   |
|        | Password 💿                                           | OR | 2 |                   |   |   |
|        | Forgot Password? Sign in                             |    |   |                   |   | 1 |

# Sync

| ndNot | te 20 - Sample_Library_ | 20     |       |          |       |
|-------|-------------------------|--------|-------|----------|-------|
| ile   | Edit References Gro     | ups    | Libra | ry Too   | ols W |
|       | Undo                    |        |       | Ctr      | +Z    |
| Cic   | Cut                     |        |       | Ctr      | +X    |
| 23    | Сору                    |        |       | Ctr      | +C    |
| Ê A   | Paste                   |        |       | Ctr      | +V    |
| ₽R    | Paste With Text Styl    | les    | Ct    | rl+Shift | t+V   |
| ₿u    | Select All              |        |       | Ctr      | +A    |
| ÔТ    | Font                    |        |       |          | •     |
| ~ N   | Size                    |        |       |          | •     |
|       | Style                   |        |       |          | •     |
|       | Preferences             |        |       |          | H     |
|       |                         | 2      | 4     |          | Aqu   |
|       | Convids & Parrot        | ۔<br>د | 6     |          |       |
|       |                         | 2      | 8     |          | Aiz   |
|       |                         | -      | Ŭ     |          | Alle  |
| `     | Bats                    |        |       |          |       |
|       | Chiroptera              | 2      | 7     | 0        | Arn   |
|       | Echolocation            |        | 0     |          | Avil  |
|       | Echolocation OR         |        | 3     |          |       |
|       | l Sonar                 |        | 8     |          | Bat   |
| ~     | My Groups               |        |       |          | Binf  |
|       | Citation Report         | . 12   | 2     |          |       |
|       | Cognition-All           | 8      | 6     |          | Bird  |
|       | 🖾 Open Access Arti      |        | 4     |          | Blar  |
|       | References to Un        | d      | 2     | 1        |       |

#### EndNote Preferences

<

EndNote Defaults

Revert Panel

Change Case Synchronize your data with your EndNote account. Learn more Display Fields Display Font Upgrade or create your two-year EndNote account to get the latest Duplicates features and enable Sync. Find Full Text Folder Locations Enable Sync 2 Formatting Libraries PDF Handling Read / Unread EndNote Account Credentials Reference Types tul@ntu.edu.tw Sorting E-mail Address: Spell Check \*\*\*\*\*\*\*\*\* Sync Password: --- Temporary citation: - Term Lists Sync this EndNote Library URLs & Links D:\9嵌入式条所約課\_N\2021\2021Example Library.enl Sync Automatically 3 Sync Automatically Every 15 Minutes. 169 >

確定

取消

套用(A)

 $\times$ 

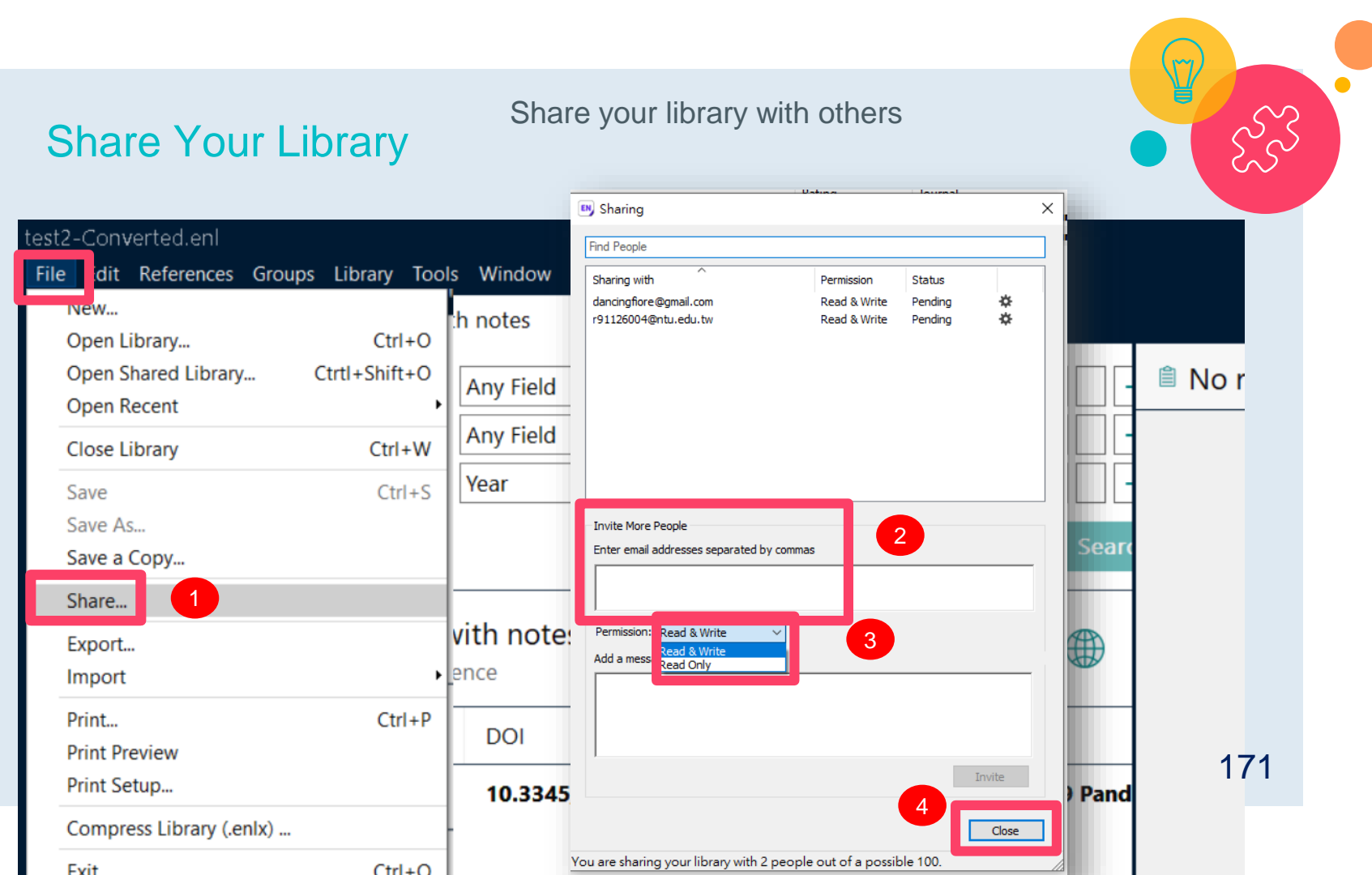

| 🐼 國立臺灣大學<br>National Taiwan Univer | 副書館<br>sity Library Connormation |                     |                  |                          |                | 繁體中文 English |
|------------------------------------|----------------------------------|---------------------|------------------|--------------------------|----------------|--------------|
| Search & Find                      | Research Support                 | Services            | About            | Links                    |                | Sea          |
| Home                               |                                  |                     |                  |                          |                |              |
|                                    |                                  |                     |                  |                          | _              |              |
|                                    |                                  | Reference           | ce Manager-E     | ndNote                   |                |              |
| Endnote is a kind of bil           | bliographic management to        | ol used to store, m | nanage, note, ar | nd cite the bibliographi | c information. | RSC 1        |
| https://w                          | MAN lib pt                       |                     |                  | node/30                  |                | 5365 🔲       |
| nttp5.//v                          |                                  |                     |                  | noue/Ja                  |                | LEADINY      |
|                                    |                                  | roog in             | Engli            | ch2 Dla                  | aco rofor      | to this      |
|                                    |                                  |                     |                  |                          |                |              |
Any further Questions? Subject librarians are available to consult with you! Just fill in the application form to schedule an appointment 2 week in advance!

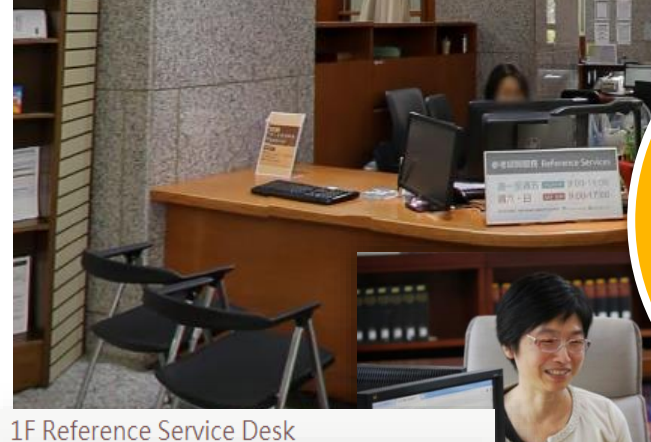

| MON ~ FRI | 09:00 ~ 19:00 |
|-----------|---------------|
| SAT       | 09:00 ~ 17:00 |
| SUN       | 09:00 ~ 17:00 |

Reference Desk : 1F of Main Library Email : tul@ntu.edu.tw Tel : +886-2-33662326 Application form

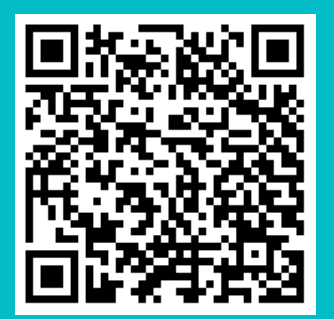

Foreign Students Must Learn: Information, Research & Search Techniques

SHU

In NTU Librar

## 6/1 14:20-15:20

Web of Science Core Collection Database

## 6/16 WED 14:20-16:00

SAGE Research Methods Database

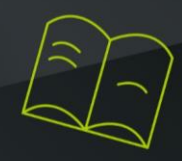

More Details

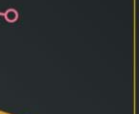

## Contact Us

 $\cap$ 

Subject Services Division, National Taiwan University Library stul@ntu.edu.tw (2)(2)3366-2326

## Thank you for Listening.

176